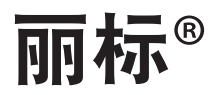

# C-330P / C-460P 标牌打印机

# 用户使用手册

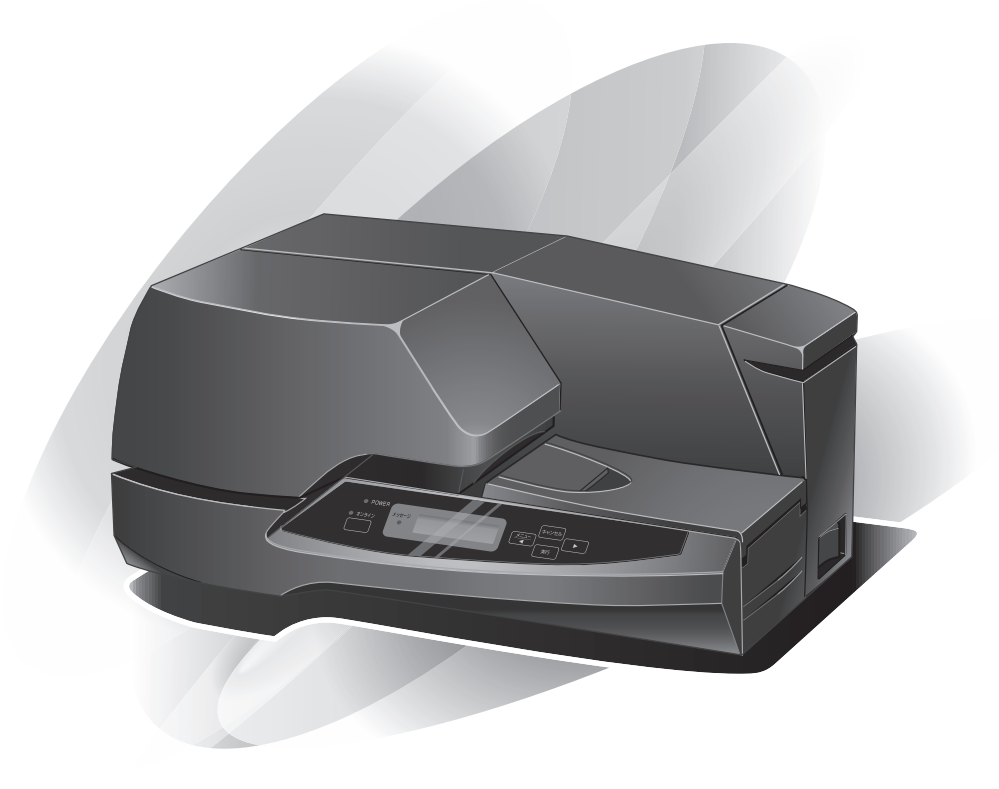

使用说明书

在您使用本产品之前,请务必仔细阅读本使用说明书。 请务必妥善保管好本书,以便日后能随时查阅。 请在充分理解内容的基础上,正确使用。

## 高速度、高品质的铭牌和标签打印机

从硬质塑料标牌到卷制模切标签均可打印。装备了独创的控制功能,采用一站式解决方案,是能够用于各种领域的铭牌、标牌、贴纸、标签、卡片等打印耗材上进行打印 的打印机。

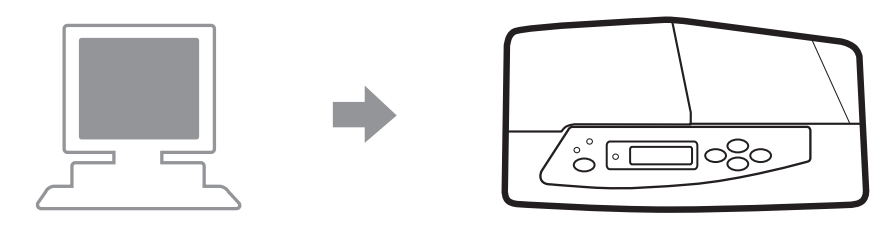

### ● 适用于卷制标签

可装载和连续打印最大直径为 140mm 的卷制标签。

### ● 直接在标牌上进行清晰的打印

可直接在硬质塑料标牌(丙烯酸类、PVC)上打印,还可在透明标牌上打印镜像文字, 能够随时、快速、快捷地进行清晰的打印。

### 支持宽幅尺寸的打印耗材

可在最大厚度为 3mm、宽度为 80mm、长度为 500mm 的各种铭牌上打印。

### ● 高速打印

实现了最快为 60mm/sec 的高速打印(为以往速度的 2 倍)。

### 支持 Windows XP/Vista/7

可打印 Windows XP/Vista/7 下的应用程序生成的文本和图像。※

### 紧凑多能

从标牌到卷制模切标签均可打印,功能强大,并且非常紧凑。

※ 因应用程序的原因,有部分内容是无法打印的。※ 本打印机不支持在网络环境中的使用。

本书的阅读方法

感谢您购买 C-330P / C-460P 铭牌打印机。

本用户手册中记载了 C-330P / C-460P 的功能、操作方法、以及使用中的注意事项。 为了您能充分理解 C-330P / C-460P 的功能并更有效地使用它,请您在使用之前仔 细阅读本用户手册。另外,请您阅读完之后,将其妥善保管。

### ● 标志的含义

本用户手册中的象征标志和信号用语的含义如下。请严格遵守用户手册的指示进行操作。

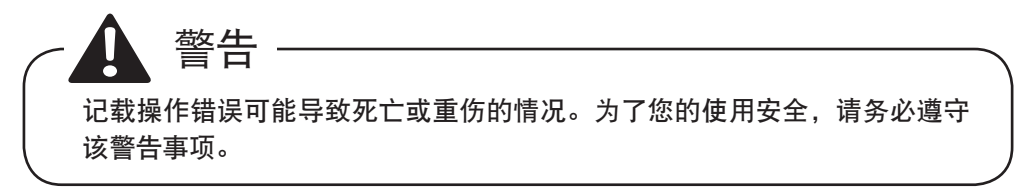

| ( | <b>e</b>                             | 注意   |      |  |
|---|--------------------------------------|------|------|--|
|   | 记载操作的重要信息和禁止事项。<br>为防止机器的故障、损伤和错误操作, | 请您务! | 必阅读。 |  |

提示

记载操作指令以及增补信息。请您阅读该内容并灵活运用。

参考

记载操作的参考项目(页码等)。建议您阅读。

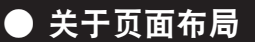

在本书中,将按照下述示例所示的页面布局来进行说明。

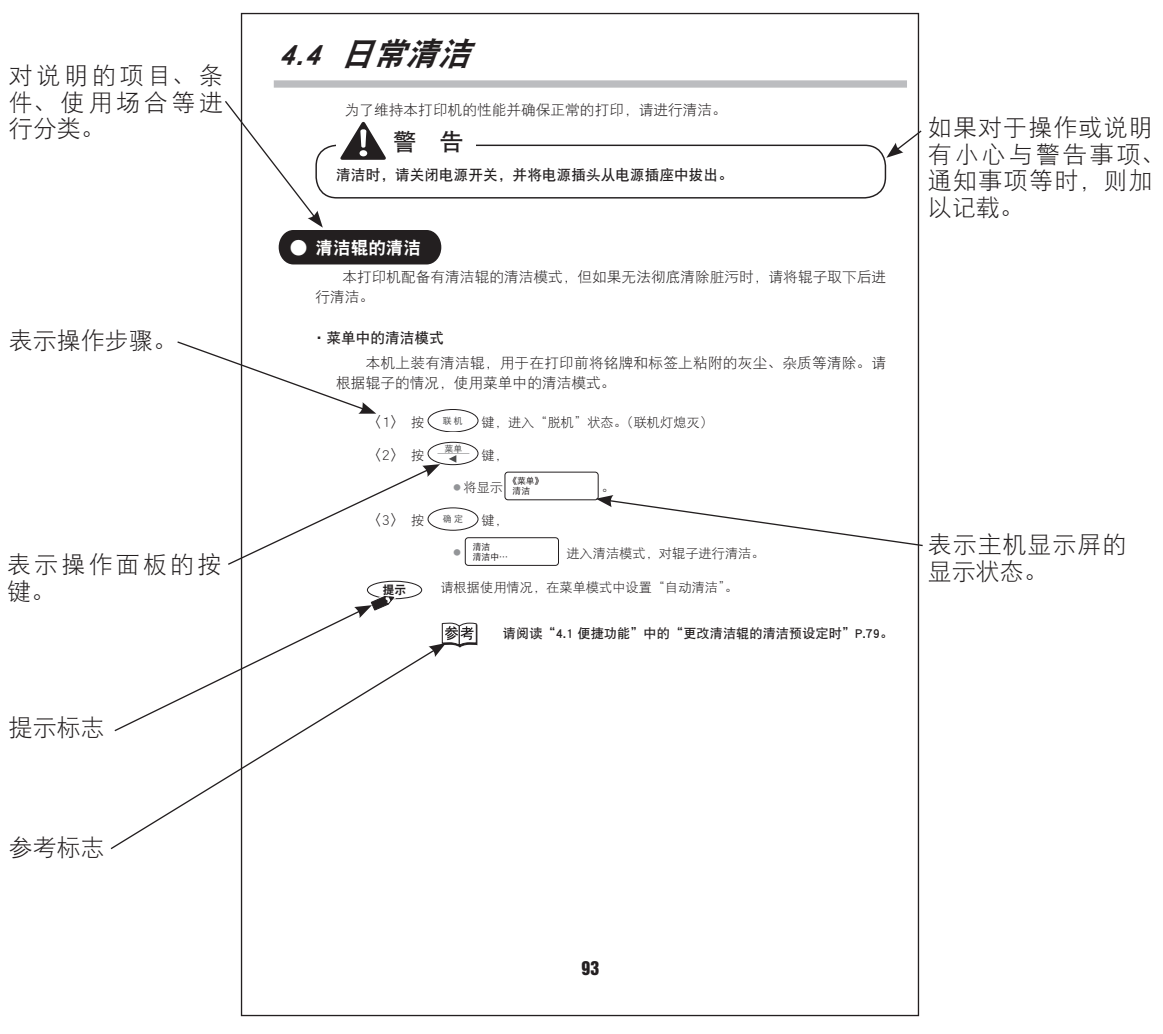

※本示例中的记载内容与实际页面中的内容是不同的。

# 对顾客的要求事项

·未经许可,禁止转载本书中所记载的部分或全部内容。

·本书中所记载的内容将来有可能会在未事先通知的情况下发生变更。

·对于该机器的使用结果所造成的影响,本公司将不承担任何责任,敬请谅解。

- ・对于因顾客不合理使用本打印机而导致的损失,或因本机器被改造、变更等而导致的损 失,本公司将不承担任何责任,敬请谅解。
- ·万一您发现本书的内容中存在不完备、记载遗漏、或其他任何问题时,请与销售店联系。

Microsoft<sup>®</sup>、Windows<sup>®</sup>、Windows Vista<sup>®</sup>、写字板是美国微软公司在美国及其他国家的 注册商标。

Adobe、Adobe 徽 标、Adobe Reader、Adobe Acrobat Reader 是 Adobe Systems Incorporated (奥多比系统公司)的商标或注册商标。

其他商品名称是各家公司的商标或注册商标。

您需要安装 Adobe Reader/Adobe Acrobat Reader 后才能阅读本书。

如果您的计算机中尚未安装 Adobe Reader/Adobe Acrobat Reader 时,请从奥多比系统 公司的网站首页下载并安装。

| 关于产品名称的缩写                   | 在本文中,         |
|-----------------------------|---------------|
| • Microsoft® Windows® XP    | Windows XP    |
| • Microsoft® Windows Vista® | Windows Vista |
| • Microsoft® Windows® 7     | Windows 7     |
|                             |               |

🛕 为了您的使用安全

为了您能安全地使用本打印机,请您务必遵守下述注意事项。

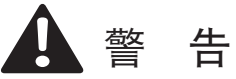

●请不要将本打印机设置在酒精、稀料等可燃性溶剂的附近,否则一旦这类溶剂与产品内部的电气部件等接触的话,将有可能导致火灾或触电。

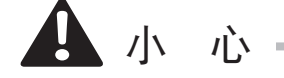

●请不要在本打印机上堆放重物,否则将有可能导致机器故障。

- ●请不要在本打印机上放置金属物品或装有液体的容器,否则一旦这些物品与产品内部的电气部件等接触的话,将有可能发生短路并导致火灾或触电。
- ●请不要将本打印机设置在不稳定或有振动的场所,否则其将有可能掉落或倒下,从而 导致人员受伤。
- ●请不要设置在潮湿、多尘的场所和高温、火源的附近,否则将有可能导致火灾或触电。
- ●请不要设置在毛毯或地毯、床、沙发等的上面。否则将有可能因产品内部不易散热而 导致发生火灾或故障。
- ●请不要堵住本打印机背面的排气孔与底面的通气孔。否则将有可能因产品内部不易散 热而导致发生火灾或故障。

●为了不影响打印耗材的操作,请确保足够的作业空间。

关于设置场所

在设置本打印机时,请不要堵住背面的排气孔。另外,本打印机可打印最长为 500mm 的 铭牌,因此,请确保下述的空间。

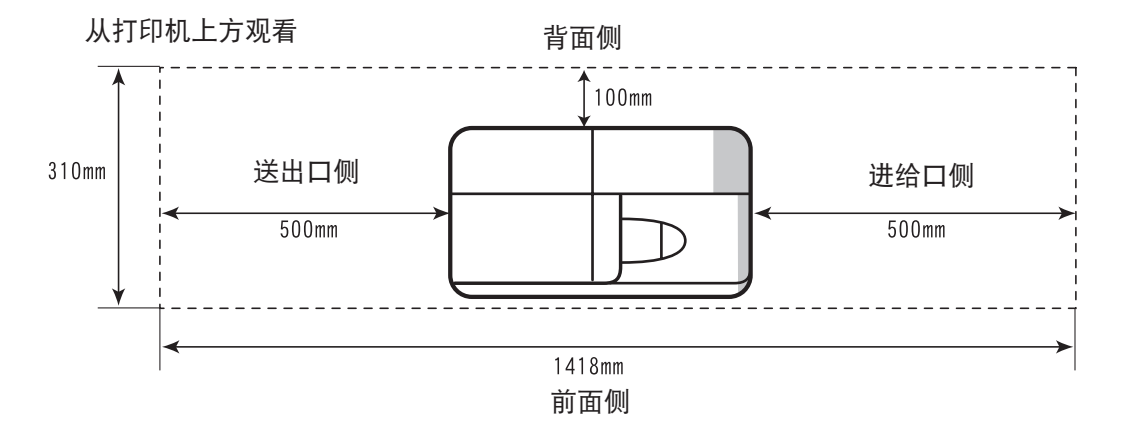

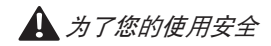

·关于电源

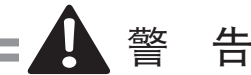

- ●若本产品出现冒烟、异臭等异常状态时,请立即关闭电源开关,并从插座上拔出电源插头,然后与销售店联系。
- ●请不要用湿手插拔电源插头,否则将有可能导致触电。
- ●请不要使用双插座等进行章鱼足式的接线,否则将有可能导致火灾或触电。
- ●请将电源插头切实地插入到底。如果从插座中露出的电源插头片与金属等接触的话, 将有可能导致火灾或触电。
- ●请不要使用非附带的电源线,否则将有可能导致火灾或触电。
- ●电源线不得靠近发热器具,否则将有可能导致电线的绝缘覆膜熔化。
- ●请将电源插头连接到已切实接地的插座中。
- ●请在 AC100V ~ 240V(50/60Hz)的电压下使用。请不要使用其他电压,否则将有可能导致火灾或触电、故障。
- ●请不要在电源线被捆扎或打结的状态下通电,否则将有可能导致火灾或触电。
- ●清洁时,请将浸湿水的软布用力拧干后进行擦拭。请不要使用酒精、汽油、稀料等可 燃性溶剂。
  - 另外,清洁时请关闭电源开关,并将电源插头从电源插座上拔出。
- ●请定期拔出电源插头,用干布擦拭其周围及插座上堆积的灰尘和污垢。如果电源插头 长时间插在灰尘、湿气、油烟较多的场所中的话,其周围堆积的灰尘将会吸湿,从而 导致绝缘不良,并可能导致火灾。
- ●请不要损伤、损坏电源线,也不要对电源线进行加工。另外,请不要在电源线上放置 重物、拉拽或强行弯曲电源线,否则将有可能因损伤部位漏电而导致火灾或触电。

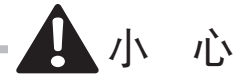

- ●为保证可随时拔出电源插头,请不要在插座附近堆放物品,否则遇到紧急情况时将无法拔出电源插头。
- ●拔出电源线时,请务必拿住插头部位拔出,如果拉拽电线的话,将有可能导致电线损伤, 从而引起火灾或触电。
- ●长时间不使用本打印机时,请拔出电源插头。
- ●请不要使用拖线板,否则将有可能导致火灾或触电。
- ·使用和保养时

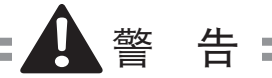

- ●打印过程中以及打印刚结束后,请不要用手触摸打印头,否则将有可能导致烫伤。
- ●请不要将附带物品(电线等)用于本打印机之外的用途,否则将有可能导致火灾或触电。 另外,请依照本书中的说明正确使用。
- ●请不要在本打印机的附近使用可燃性喷雾等,否则将有可能导致火灾或触电。
- ●若本产品掉落或损坏时,请切断打印机的电源开关,从插座上拔出电源插头,然后与 销售店联系。如果继续使用的话,将有可能导致火灾、触电或故障。
- ●如果本产品出现异响、冒烟、发热或异臭等异常情况时,请立即关闭电源开关,将电 源插头从插座中拔出,然后与销售店联系。如果继续使用的话,将有可能导致火灾或 触电。
- ●请不要拆解或改造本打印机。本打印机内部有高压、高温部分,将有可能导致火灾或 触电。
- ·警告标签的粘贴位置

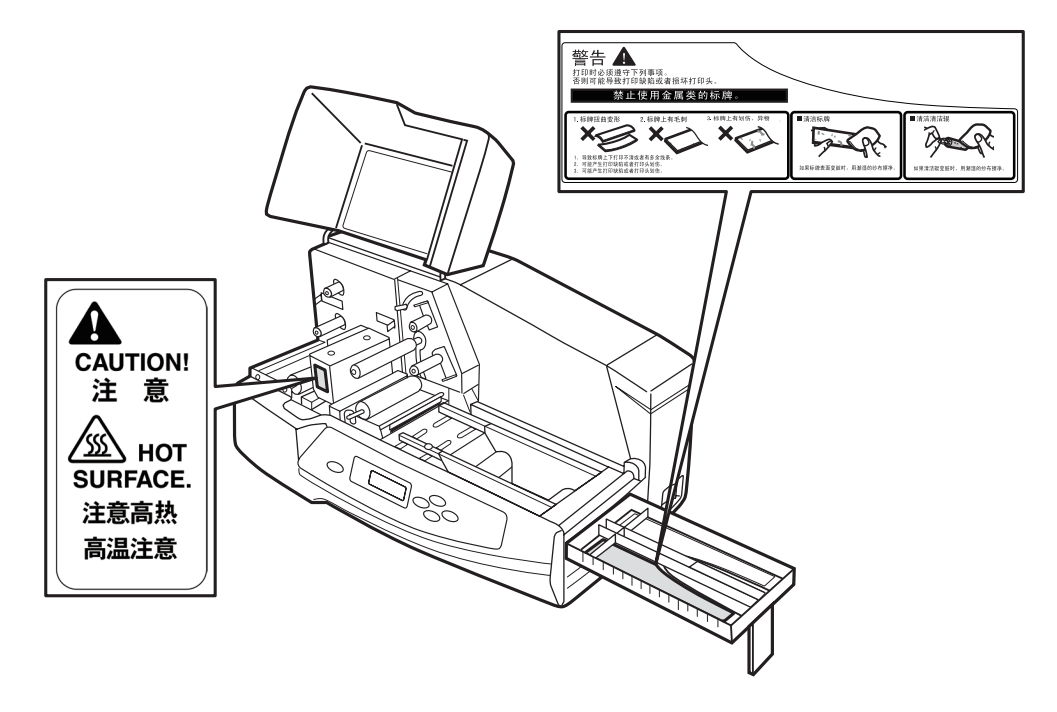

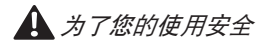

# 警告

●请不要在本打印机上放置重物,否则重物倒下、掉落时有可能会导致人员受伤。

●若有杂质(金属片、水、液体等)进入到本打印机的内部时,请立即关闭电源开关, 将电源插头从插座中拔出,然后与销售店联系。

●请使用指定的色带墨盒。另外,请不要拆解色带墨盒,也不要装入其他色带进行使用。●打印过程中,请不要强行用力拉铭牌或标签,否则将有可能导致打印不良或故障。

●请不要在阳光直射、高湿多尘的场所使用和保管本产品。

<主机、色带墨盒、清洁带盒的环境条件>

|      | 温度(℃)            | 湿度(%) |
|------|------------------|-------|
| 工作环境 | 15 <b>~</b> 32.5 | 10~85 |
| 保管环境 | $5 \sim 35$      | 10~90 |

●在夜间等长时间不用的情况下,为安全起见,请切断电源开关。另外,在连续休假等 长时间不用的情况下,为安全起见,请将电源插头从插座中拔出。

●请将色带墨盒等耗材保管在儿童拿不到的地方。如果被儿童误放入口中的话,是非常 危险的。

●打开及关闭机盖或标牌进给支架时,请注意不要夹住手指等。

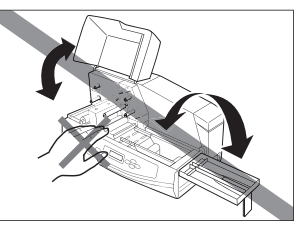

●打印过程中,请不要打开机盖。另外,不要将手指放入右图 中的箭头指示部位或进纸部位,否则有可能导致受伤。

●搬动本机器时,请从正面抱住,并托住左右两侧的底 部。

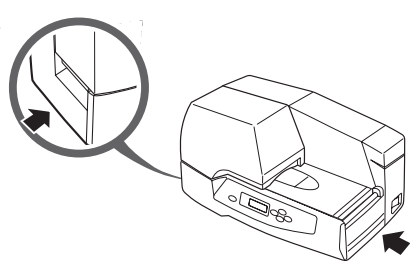

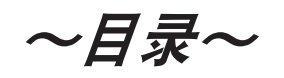

| 本书的阅 | ]读方法 · · · · · · · · · · · · · · · · · · ·            | 3  |
|------|-------------------------------------------------------|----|
| ・标志的 | 含义                                                    | 3  |
| ・关于页 | 面布局 ·····                                             | 4  |
| 对顾客的 | 的要求事项 · · · · · · · · · · · · · · · · · · ·           | 5  |
| 🛕 为了 | ·您的使用安全 · · · · · · · · · · · · · · · · · · ·         | 6  |
| 第1章  | 使用前须知 · · · · · · · · · · · · · · · · · · ·           | 13 |
| 1.1  | 确认同箱物品 ·····                                          | 14 |
|      | · 包装材料 · · · · · · · · · · · · · · · · · · ·          | 14 |
| 1.2  | 主机各部位的名称 •••••••                                      | 15 |
|      | ·正面·····                                              | 15 |
|      | · 背面 · · · · · · · · · · · · · · · · · ·              | 17 |
| 第2章  | 使用打印机前的准备工作 •••••••••••••••••••••••••••••••           | 18 |
| 2.1  | 操作面板的名称和作用 ·····                                      | 19 |
|      | ・指示灯・・・・・・・・・・・・・・・・・・・・・・・・・・・・・・・・・・・               | 19 |
|      | ・按键・・・・・・・・・・・・・・・・・・・・・・・・・・・・・・・・・・・                | 20 |
|      | ・显示屏・・・・・・・・・・・・・・・・・・・・・・・・・・・・・・・・・・・               | 21 |
|      | (1)显示屏上的数据接收提示信息 ···································· | 21 |
|      | (2)操作面板菜单模式的结构 ••••••••••••••••••••••••••••••         | 22 |
| 2.2  | 连接电源线 ••••••                                          | 24 |
| 2.3  | 装载清洁带盒 ••••••••••                                     | 25 |
| 2.4  | 装载色带墨盒 ••••••••••••••••••••••••••••••••••••           | 29 |
| 2.5  | 电源开关的打开 / 关闭操作 • • • • • • • • • • • • • • • • • • •  | 30 |
|      | ・打开电源 · · · · · · · · · · · · · · · · · · ·           | 30 |
|      | ・关闭电源 ・・・・・・・・・・・・・・・・・・・・・・・・・・・・・・・・・・・・            | 30 |
| 2.6  | 表载铭牌 ••••••••••••••••••••••••••••••••••••             | 31 |
|      | ・开孔铭牌 ・・・・・・・・・・・・・・・・・・・・・・・・・・・・・・・・・・・・            | 34 |
| 2.7  |                                                       | 35 |
|      | ·标签的种类······                                          | 38 |
| 2.8  |                                                       | 40 |
| 2.9  | 剪切卷材标签 •••••••                                        | 41 |
| 笛3音  | 安装和打印 ·····                                           | 42 |
| 3.1  | 安装打印机驱动程序 ······                                      | 43 |
|      | - 使用环境                                                | 43 |
|      | - 安装                                                  | 43 |
|      | · 连接 USB 申缆 · · · · · · · · · · · · · · · · · ·       | 48 |
|      | • 卸载 • • • • • • • • • • • • • • • • • •              | 49 |
|      |                                                       |    |

| 3.2                        | 示例                                                                                                    | 51                                                                                                    |
|----------------------------|----------------------------------------------------------------------------------------------------|----------------------------------------------------------------------------------------------------|
|                            | <ul> <li>・准备・・・・・・・・・・・・・・・・・・・・・・・・・・・・・・・・・・・</li></ul>                                                                                                    | 51                                                                                                    |
|                            | ・创建数据 ・・・・・・・・・・・・・・・・・・・・・・・・・・・・・・・・・・・・                                                                                                    | 51                                                                                                    |
|                            | · 打印 · · · · · · · · · · · · · · · · · ·                                                                                                    | 54                                                                                                    |
|                            | ·中止打印 · · · · · · · · · · · · · · · · · · ·                                                                                                    | 55                                                                                                    |
| 3.3                        | 套色打印 ·····                                                                                                    | 56                                                                                                    |
|                            | · 套色打印 · · · · · · · · · · · · · · · · · · ·                                                                                                    | 58                                                                                                    |
| 3.4                        | 打印机驱动程序的使用方法 ·····                                                                                                    | 64                                                                                                    |
|                            | ·打印机驱动程序设置画面的显示方法····································                                                                                                    | 64                                                                                                    |
|                            | · 主选项的设置 · · · · · · · · · · · · · · · · · · ·                                                                                                    | 65                                                                                                    |
|                            | ·纸张设置选项的设置······                                                                                                    | 67                                                                                                    |
|                            | ・应用设置选项的设置 ・・・・・・・・・・・・・・・・・・・・・・・・・・・・・・・・・・・・                                                                                                    | 70                                                                                                    |
|                            | ·状态监视器选项的设置······                                                                                                    | 71                                                                                                    |
|                            | ・简要表设置 ・・・・・・・・・・・・・・・・・・・・・・・・・・・・・・・・・・・・                                                                                                    | 72                                                                                                    |
|                            | ·维护选项的设置 · · · · · · · · · · · · · · · · · · ·                                                                                                    | 73                                                                                                    |
|                            | <ul> <li>・版本信息・・・・・・・・・・・・・・・・・・・・・・・・・・・・・・・・・・・</li></ul>                                                                                                    | 74                                                                                                    |
|                            | · 实用选项的设置 · · · · · · · · · · · · · · · · · · ·                                                                                                    | 74                                                                                                    |
|                            | ・打印区域 ・・・・・・・・・・・・・・・・・・・・・・・・・・・・・・・・・・・・                                                                                                    | 76                                                                                                    |
|                            | ・打印功能的优先顺序・・・・・・・・・・・・・・・・・・・・・・・・・・・・・・・・・・・・                                                                                                    | 76                                                                                                    |
|                            |                                                                                                    |                                                                                                    |
| 笛 4 音                      | 操作答疑                                                                                                    | 77                                                                                                    |
| <b>第4章</b>                 | <b>操作答疑</b> ····································                                                                                                    | <b>77</b><br>78                                                                                                    |
| <b>第4章</b><br>4.1          | <b>操作答疑</b> ····································                                                                                                    | <b>77</b><br>78<br>78                                                                                                    |
| <b>第4章</b><br>4.1          | <b>操作答疑</b><br>便捷功能・・・・・・・・・・・・・・・・・・・・・・・・・・・・・・・・・・・・                                                                                                    | <b>77</b><br>78<br>78<br>79                                                                                                    |
| <b>第4章</b><br>4.1          | <b>操作答疑</b><br>便捷功能 · · · · · 在不使用时节约用电 · · · · · 加快打印速度 · · · · · · · · · · · · · · · · · · ·                                                                                                    | <b>77</b><br>78<br>78<br>79<br>79                                                                                                    |
| <b>第4章</b><br>4.1          | 操作答疑         便捷功能         • 在不使用时节约用电         • 加快打印速度         • 更改清洁辊的清洁预设定时         • 清洁清洁辊                                                                                                    | <b>77</b><br>78<br>78<br>79<br>79<br>80                                                                                                    |
| <b>第 4 章</b><br>4.1        | 操作答疑         便捷功能         · 在不使用时节约用电         · 加快打印速度         · 加快打印速度         · 夏改清洁辊的清洁预设定时         · 清洁清洁辊         · 测试打印                                                                                                    | 77<br>78<br>78<br>79<br>79<br>80<br>80                                                                                                    |
| <b>第4章</b><br>4.1          | <b>操作答疑</b><br>便捷功能 <ul> <li>在不使用时节约用电</li> <li>加快打印速度</li> <li>更改清洁辊的清洁预设定时</li> <li>清洁清洁辊</li> <li>测试打印</li> <li>取出铭牌</li> </ul>                                                                                                    | 77<br>78<br>78<br>79<br>79<br>80<br>80<br>80                                                                                                 |
| <b>第 4 章</b><br>4.1        | <b>操作答疑</b><br>便捷功能 <ul> <li>在不使用时节约用电</li> <li>加快打印速度</li> <li>更改清洁辊的清洁预设定时</li> <li>清洁清洁辊</li> <li>测试打印</li> <li>取出铭牌</li> <li>对打印偏位进行修正</li> </ul>                                                                                                    | 77<br>78<br>79<br>79<br>80<br>80<br>80<br>80                                                                                                 |
| <b>第 4 章</b><br>4.1        | <b>操作答疑</b><br>便捷功能 <ul> <li>在不使用时节约用电</li> <li>加快打印速度</li> <li>现快打印速度</li> <li>更改清洁辊的清洁预设定时</li> <li>清洁清洁辊</li> <li>测试打印</li> <li>取出铭牌</li> <li>对打印偏位进行修正</li> <li>停止打印</li> </ul>                                                                                                    | 77<br>78<br>79<br>79<br>80<br>80<br>80<br>80<br>80<br>80                                                                                     |
| <b>第 4 章</b><br>4.1<br>4.2 | <b>操作答疑</b><br>便捷功能 <ul> <li>在不使用时节约用电</li> <li>加快打印速度</li> <li>更改清洁辊的清洁预设定时</li> <li>清洁清洁辊</li> <li>测试打印</li> <li>取出铭牌</li> <li>取打印偏位进行修正</li> <li>停止打印</li> </ul>                                                                                                    | 77<br>78<br>79<br>79<br>80<br>80<br>80<br>80<br>80<br>80<br>80                                                                               |
| <b>第 4 章</b><br>4.1<br>4.2 | <b>操作答疑</b><br>便捷功能 <ul> <li>在不使用时节约用电</li> <li>加快打印速度</li> <li>更改清洁辊的清洁预设定时</li> <li>清洁清洁辊</li> <li>测试打印</li> <li>取出铭牌</li> <li>取出铭牌</li> <li>对打印偏位进行修正</li> <li>停止打印</li> <li>问题解答</li> <li>无法接通电源</li> </ul>                                                                                                    | 77<br>78<br>79<br>79<br>80<br>80<br>80<br>80<br>80<br>80<br>81<br>81                                                                         |
| <b>第 4 章</b><br>4.1<br>4.2 | <b>操作答疑</b><br>便捷功能 · · · · 在不使用时节约用电 · · · 加快打印速度 · · · · · 加快打印速度 · · · · · · · · · · · · · · · · · · ·                                                                                                    | 77<br>78<br>79<br>79<br>80<br>80<br>80<br>80<br>80<br>80<br>81<br>81<br>81                                                                   |
| <b>第 4 章</b><br>4.1<br>4.2 | <b>操作答疑</b><br>便捷功能 <ul> <li>在不使用时节约用电</li> <li>加快打印速度</li> <li>更改清洁辊的清洁预设定时</li> <li>夏改清洁辊。</li> <li>河试打印</li> <li>清洁清洁辊</li> <li>测试打印</li> <li>取出铭牌</li> <li>双出铭牌</li> <li>对打印偏位进行修正</li> <li>停止打印</li> <li>问题解答</li> <li>无法接通电源</li> <li>无法变为联机状态</li> <li>无法通信)</li> </ul>                                                                                                    | 77<br>78<br>78<br>79<br>79<br>80<br>80<br>80<br>80<br>80<br>80<br>81<br>81<br>81<br>81                                                       |
| <b>第 4 章</b><br>4.1<br>4.2 | <b>操作答疑</b><br>便捷功能 · · · · 在不使用时节约用电 · · · · 加快打印速度 · · · · · · · · · · · · · · · · · · ·                                                                                                    | 77<br>78<br>78<br>79<br>79<br>80<br>80<br>80<br>80<br>80<br>80<br>80<br>81<br>81<br>81<br>81<br>81                                           |
| <b>第 4 章</b><br>4.1<br>4.2 | 操作答疑         便捷功能         • 在不使用时节约用电         • 加快打印速度         • 加快打印速度         • 更改清洁辊的清洁预设定时         • 清洁清洁辊         • 测试打印         • 取出铭牌         • 对打印偏位进行修正         • 停止打印         「题解答         • 无法接通电源         • 无法按通电源         • 无法开始打印(无法通信)         • 打印不出任何内容         • 无法正常传送铭牌和标签                                                                                        | 77<br>78<br>78<br>79<br>79<br>80<br>80<br>80<br>80<br>80<br>80<br>80<br>81<br>81<br>81<br>81<br>81<br>82<br>82                               |
| <b>第 4 章</b><br>4.1<br>4.2 | 操作答疑         便捷功能         · 在不使用时节约用电         · 加快打印速度         · 加快打印速度         · 夏改清洁辊的清洁预设定时         · 清洁清洁辊         · 测试打印         · 取出铭牌         · 双打印偏位进行修正         · 停止打印         · 回题解答         · 无法接通电源         · 无法变为联机状态         · 无法开始打印 (无法通信)         · 打印不出任何内容         · 无法正常传送铭牌和标签         · 打印品有脏污                                                                  | 77<br>78<br>78<br>79<br>79<br>80<br>80<br>80<br>80<br>80<br>80<br>80<br>81<br>81<br>81<br>81<br>81<br>82<br>82<br>85                         |
| <b>第 4 章</b><br>4.1<br>4.2 | <b>操作答疑</b><br>便捷功能<br>· 在不使用时节约用电<br>· 加快打印速度<br>· 更改清洁辊的清洁预设定时<br>· 夏改清洁辊的清洁预设定时<br>· 清洁清洁辊<br>· 测试打印<br>· 取出铭牌<br>· 双打印偏位进行修正<br>· 停止打印<br>· 停止打印<br>· 乙法接通电源<br>· 无法接通电源<br>· 无法开始打印 (无法通信)<br>· 打印不出任何内容<br>· 无法正常传送铭牌和标签<br>· 打印副有脏污<br>· 打印部分的上下部分模糊不清                                                                                                    | 77<br>78<br>79<br>79<br>80<br>80<br>80<br>80<br>80<br>80<br>80<br>81<br>81<br>81<br>81<br>81<br>82<br>85<br>86                               |
| <b>第 4 章</b><br>4.1<br>4.2 | 操作答疑         便捷功能         在不使用时节约用电         加快打印速度         更改清洁辊的清洁预设定时         - 東改清洁辊         · 测试打印         · 潮试打印         · 取出銘牌         · 对打印偏位进行修正         · 停止打印         · 高詰富         · · · · · · · · · · · · · · · · · · ·                                                                                                    | 77<br>78<br>78<br>79<br>79<br>80<br>80<br>80<br>80<br>80<br>80<br>80<br>80<br>81<br>81<br>81<br>81<br>81<br>81<br>82<br>82<br>85<br>86<br>86 |
| <b>第 4 章</b><br>4.1<br>4.2 | 操作答疑         便捷功能         在不使用时节约用电         加快打印速度         更改清洁辊的清洁预设定时         请洁清洁辊         测试打印         電出名牌         ማ试打印         取出銘牌         · 对打印偏位进行修正         停止打印         问题解答         · 无法接通电源         · 无法接通电源         · 无法变为联机状态         · 无法变为联机状态         · 无法正常传送铭牌和标签         · 打印不出任何内容         · 打印品有脏污         · 打印部分的上下部分模糊不清         · 打印部位中有横向条纹         · 打印偏位 | 77<br>78<br>78<br>79<br>79<br>80<br>80<br>80<br>80<br>80<br>80<br>80<br>81<br>81<br>81<br>81<br>81<br>81<br>82<br>85<br>86<br>86<br>86<br>87 |

|              | ·打印图像发花·····                                     | 89  |
|--------------|--------------------------------------------------|-----|
|              | ·清洁带用完了 · · · · · · · · · · · · · · · · · · ·    | 89  |
|              | ·无法进行彩色打印·····                                   | 90  |
|              | ·打印品无法送出······                                   | 90  |
| 4.3          | 打印机的信息 ·····                                     | 91  |
|              | · 通知信息 · · · · · · · · · · · · · · · · · · ·     | 91  |
|              | ・故障信息 ・・・・・・・・・・・・・・・・・・・・・・・・・・・・・・・・・・・・       | 92  |
| 4.4          | 日常清洁 ・・・・・・・・・・・・・・・・・・・・・・・・・・・・・・・・・・・・        | 93  |
|              | ·清洁辊的清洁 · · · · · · · · · · · · · · · · · · ·    | 93  |
|              | ・其他清洁部位 ・・・・・・・・・・・・・・・・・・・・・・・・・・・・・・・・・・・・     | 96  |
|              | ·更换部件·····                                       | 96  |
| 4.5          | 铭牌的清洁和保管 ······                                  | 97  |
|              | ・清洁铭牌・・・・・・・・・・・・・・・・・・・・・・・・・・・・・・・・・・・         | 97  |
|              | · 铭牌和标签的保管 · · · · · · · · · · · · · · · · · · · | 98  |
| 4.6          | 测试打印 ••••••                                      | 99  |
| 生,辛          | 74 马                                             | 100 |
| <b>弗</b> 5 早 | 門來                                               | 100 |
| 5.1          | 主要规格 •••••••••••                                 | 101 |
| 5.2          | 索引                                               | 102 |

# 第1章 使用前须知

在本章中,将对本打印机的同箱物品和各部位的名称进行说明。

| 1.1 | 确认同箱物品 · · · · · · · · · · · · · · · · · · ·                | 14 |
|-----|-------------------------------------------------------------|----|
|     | <ul> <li>包装材料・・・・・・・・・・・・・・・・・・・・・・・・・・・・・・・・・・・・</li></ul> | 14 |
| 1.2 | 主机各部位的名称 · · · · · · · · · · · · · · · · · · ·              | 15 |
|     | ・正面・・・・・・・・・・・・・・・・・・・・・・・・・・・・・・・・・・・・                     | 15 |
|     | • 背面·····                                                   | 17 |

1.1 确认同箱物品

请确认下述附带物品是否齐全。

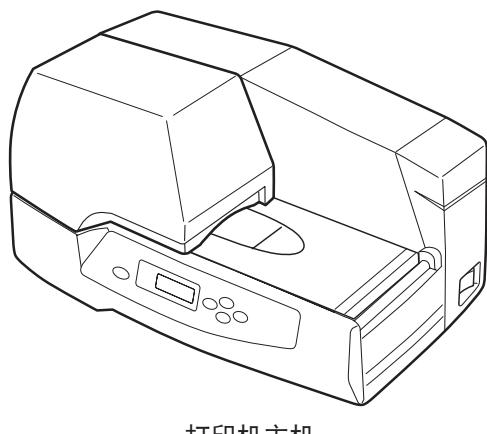

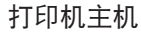

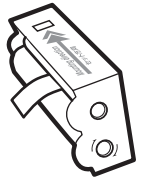

清洁带盒

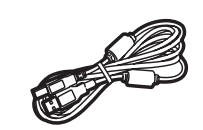

USB电缆 (2m)

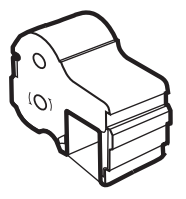

色带墨盒(黑)

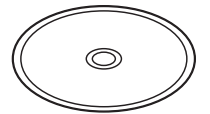

打印机驱动程序、 用户手册(CD-ROM)

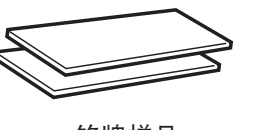

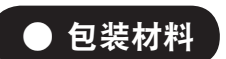

铭牌样品  $(30 \times 100 \text{ mm})$ 仅用于C-460P

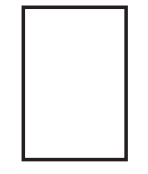

简易设置指南

请不要扔掉本打印机的外箱和包装材料。当遇到修理等情况时,您需要将本打印

机送出。

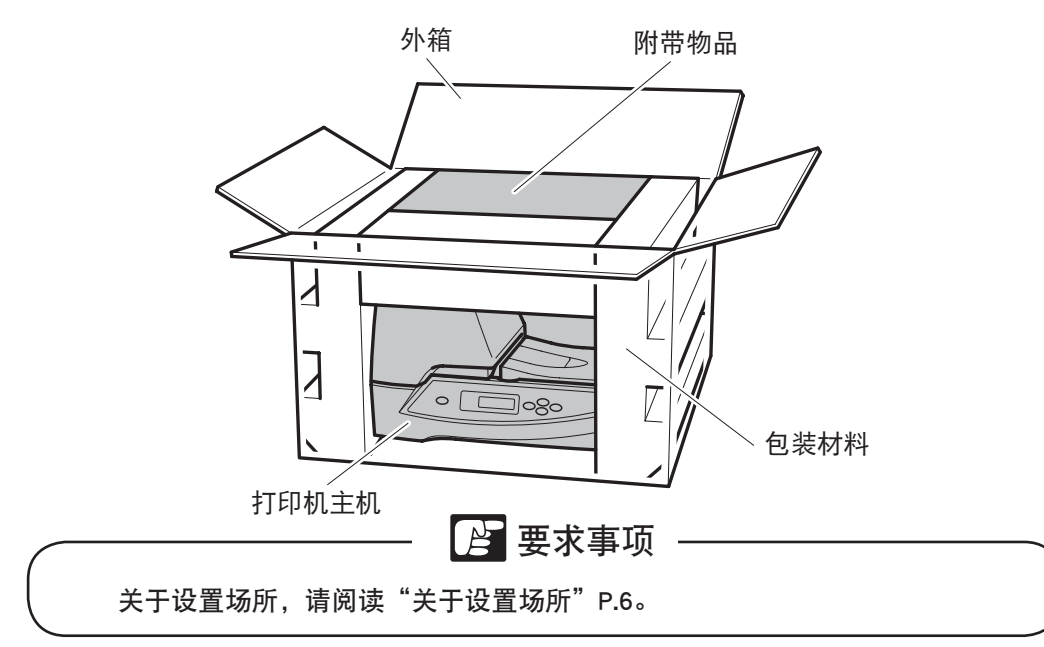

# 1.2 主机各部位的名称

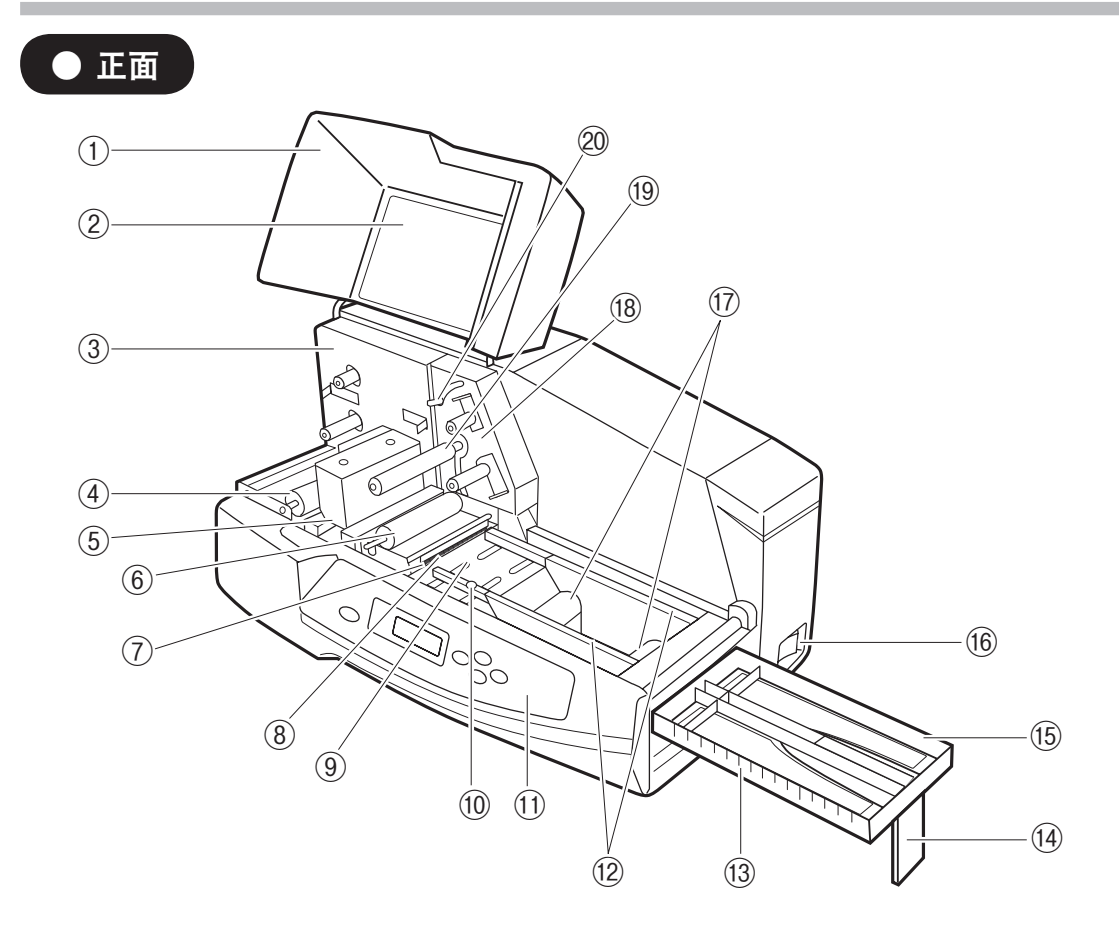

| 名称        | 功能                   | 参照       |
|-----------|----------------------|----------|
| ① 机盖      | 将色带墨盒和打印头盖住。         | P25, P29 |
| ② 操作说明贴纸  | 记载有操作说明的贴纸。          | —        |
| ③色带墨盒安装部位 | 安装色带墨盒的部位。           | P29      |
| ④ 传送辊     | 送出打印后的打印耗材。          | P9, P96  |
| ⑤ 打印头     | 在打印耗材上进行打印的打印头。      | P86, P96 |
| ⑥ 清洁辊     | 清洁打印耗材。              | P93, P96 |
| ⑦清洁刷      | 清除打印耗材上的杂质等。         | P32      |
| ⑧ 进给口     | 从此处插入打印耗材。           | _        |
| ⑨ 进给台     | 将打印耗材安放在其上面。         | P32      |
| ⑩ 固定螺丝    | 固定宽度导轨。              | P33      |
| ① 操作面板    | 显示打印机的功能、状态,或进行功能设置。 | P19      |
| ⑫ 宽度导轨    | 防止打印耗材斜向进给。          | P33      |

| 名称           | 功能                      | 参照       |
|--------------|-------------------------|----------|
| 13 刻度尺       | 能够测量打印耗材的长度。(刻度间隔:10mm) | _        |
| ⑭ 支脚         | 加长支架。                   | P31, P35 |
| ⑮ 标牌进给支架     | 安放较长的打印耗材。              | P31, P35 |
| 16 电源开关      | 打开 / 关闭打印机的电源。          | P30      |
| ⑰ 卷纸传送辊      | 传送卷纸的辊子。                | P36      |
| 118 清洁带盒安装部位 | 安装清洁带盒的部位。              | P26      |
| ⑲ 辅助清洁辊      | 使清洁带与辊子接触。              | P25      |
| ② 清洁带盒固定杆    | 将清洁带装载在需要清洁的位置。         | P25      |

### ● 背面

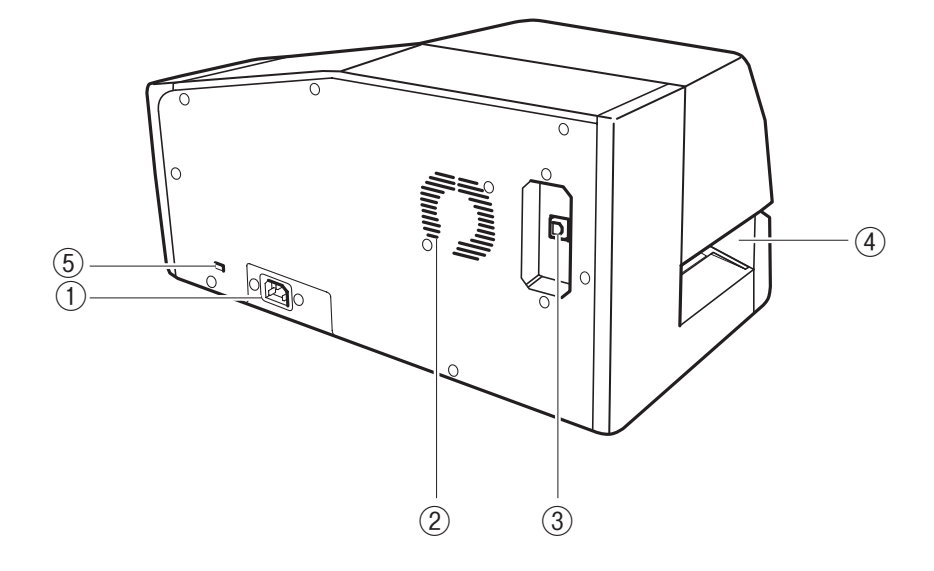

| 名称         | 功能            | 参照   |
|------------|---------------|------|
| ① 电源线插孔    | 将附带的电源线插在这里。  | P.24 |
| ②排气孔       | 排出打印机内部的热量。   | P.6  |
| ③ USB 电缆插孔 | 将 USB 电缆插在这里。 | P.48 |
| ④ 打印耗材送出口  | 打印耗材从这里被送出。   | P.31 |
| ⑤ 安全电缆锁    | 可安装防盗用安全电缆锁。  | P.24 |

# 第 2 章 使用打印机前的准备工作

在本章中,将对使用本打印机前的准备工作进行说明。

| 2.1 | 操作面板的名称和作用・・・・・・・・・・・・・・・・・・・・・・・・・・・・・・・・                 | 19 |
|-----|------------------------------------------------------------|----|
|     | <ul> <li>指示灯・・・・・・・・・・・・・・・・・・・・・・・・・・・・・・・・・・・・</li></ul> | 19 |
|     | • 按键·····                                                  | 20 |
|     | ・显示屏·····                                                  | 21 |
|     | (1)显示屏上的数据接收提示信息 · · · · · · · · · · · · · · · · · · ·     | 21 |
|     | (2)操作面板菜单模式的结构 · · · · · · · · · · · · · · · · · · ·       | 22 |
| 2.2 | 连接电源线 ••••••                                               | 24 |
| 2.3 | 装载清洁带盒 ••••••••••••••••••••••••••••••••••••                | 25 |
| 2.4 | 装载色带墨盒 ••••••••••••••••••••••••••••••••••••                | 29 |
| 2.5 | 电源开关的打开 / 关闭操作 •••••••••••••••••••••••••••••••••           | 30 |
|     | • 打开电源·····                                                | 30 |
|     | ・关闭电源・・・・・・・・・・・・・・・・・・・・・・・・・・・・・・・・・・・                   | 30 |
| 2.6 | 装载铭牌······                                                 | 31 |
|     | • 开孔铭牌·····                                                | 34 |
| 2.7 | 装载卷材标签 ••••••••••                                          | 35 |
|     | •标签的种类                                                     | 38 |
| 2.8 | 取出打印耗材 ·····                                               | 40 |
| 2.9 | 剪切卷材标签 •••••••                                             | 41 |

2.1 操作面板的名称和作用

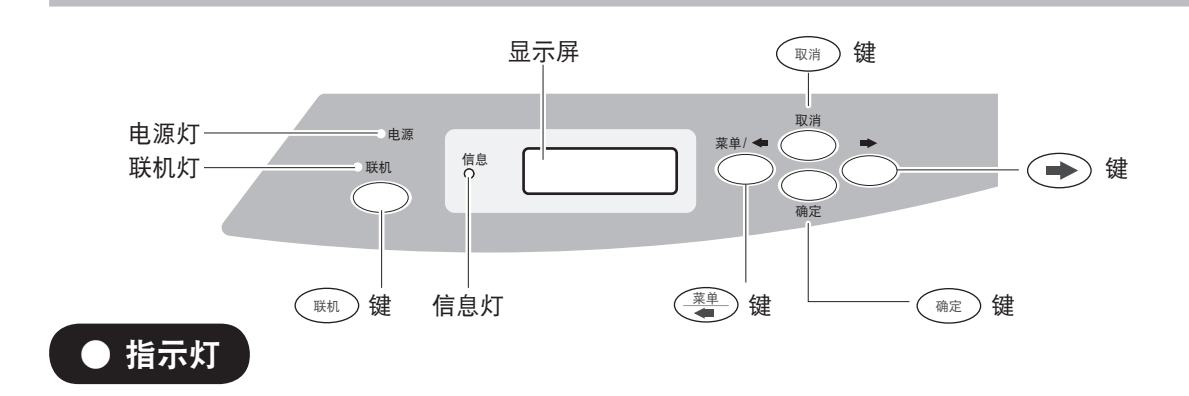

- 电源 · · · · · · · 电源开关打开时亮灯。
- ○联机 · · · · · · 可接收数据时亮灯,接收数据过程中闪烁。 脱机时熄灭。
- ○信息 · · · · · · 打印机出现故障、无法打印时,或有信息时闪烁。

| 内容               |
|------------------|
| 机盖被打开。           |
| 检查打印耗材。          |
| 未检测到色带。          |
| 内部高温。请稍候。        |
| 无清洁带。            |
| 请更换色带墨盒。         |
| 打印耗材传输错误。        |
| 可能无法正常打印。        |
| 也许打印耗材不同。        |
| 检查清洁带。           |
| 请设置新打印耗材。        |
| 请设置正在打印的打印耗材。    |
| 请设置色带。           |
| 墨盒代码无效。          |
| 请切除打印耗材并按下确定键。   |
| 请确认打印耗材并按下确定键。   |
| 去掉打印耗材,并且请再一次设置。 |
| 安装新打印耗材,按确定键。    |
| 未检测到打印耗材。        |
| 请确认馈线的种类。        |
| 有黑色率的高线。         |
| 用馈线,测验,并且不能打印。   |
| 请插入馈线。           |

关于详细内容,请阅读 P.91、92。

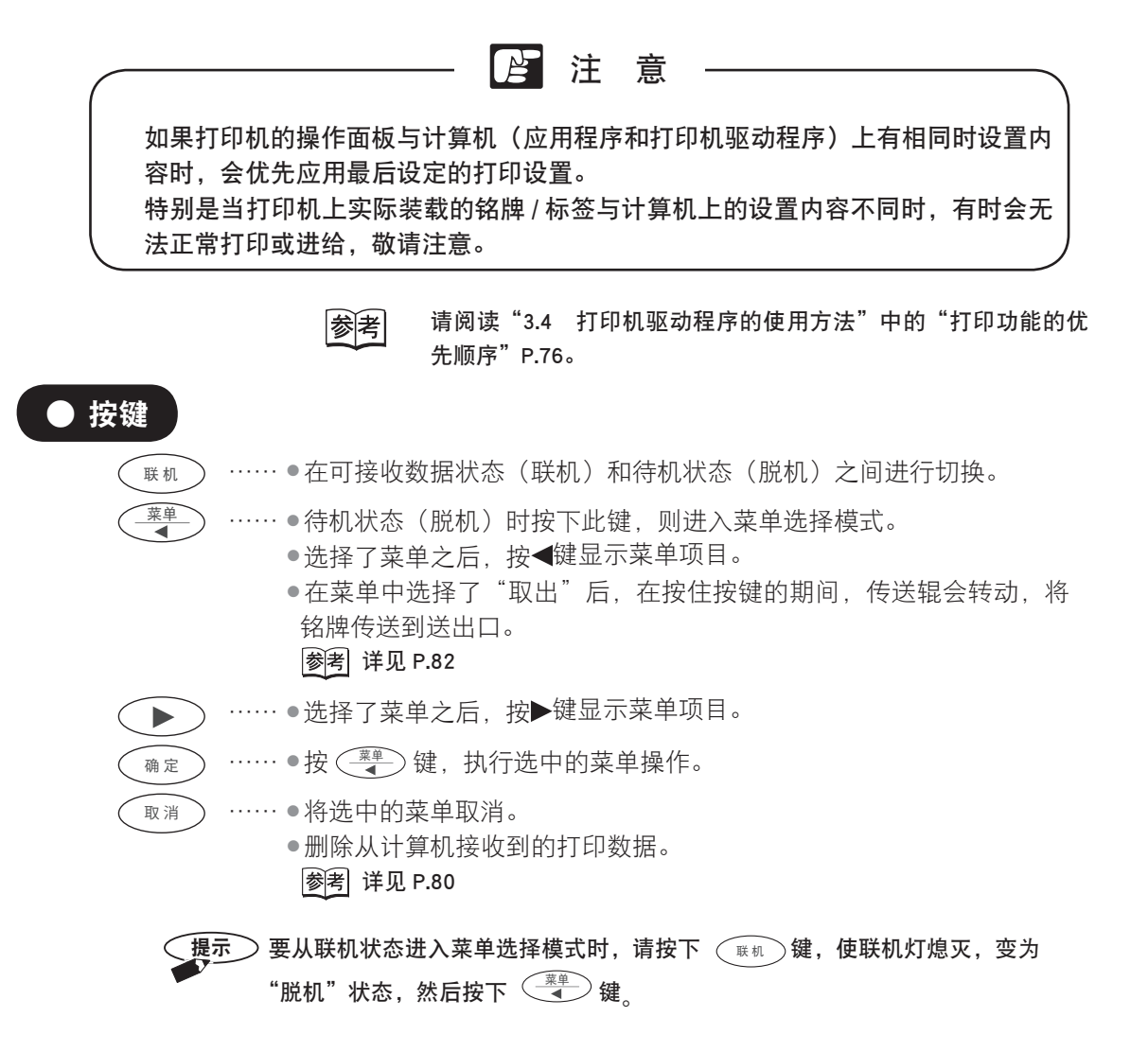

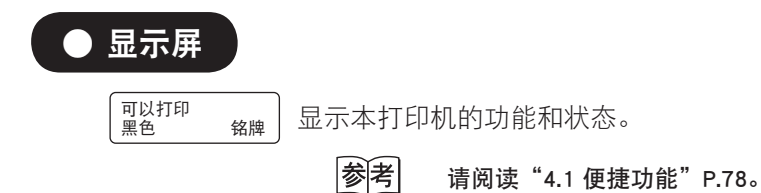

#### 1. 显示屏上的数据接收提示信息

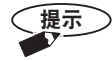

在打印机驱动程序的[实用]设置中对于[确认模式有无]选择[有]的话,则显示下述的信息。

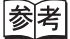

请阅读 "3.4 打印机驱动程序的使用方法" 的 "实用选项的设置" P.74。

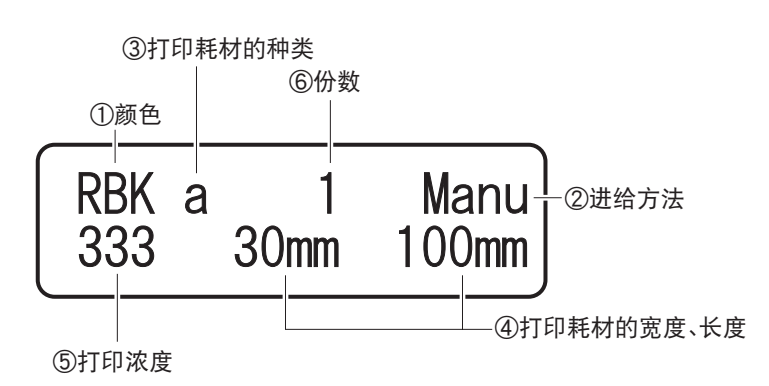

| ① 颜色         | R: 红、B: 蓝、K: 黑                                                                                                    |
|--------------|----------------------------------------------------------------------------------------------------|
| ② 进给方法       | Manu:手动进给、Auto:连续进给                                                                                                    |
| ③ 打印耗材的种类    | a : 丙烯…丙烯酸类材料<br>v : PVC 铭牌…聚氯乙烯材料<br>m : 终端块…端子板安装标牌 (仅C-460P)<br>n : 标识牌…甲基丙烯酸酯标牌(仅C-460P)<br>g : 标签(有光泽)…标签<br>d : 标签(无光泽)…标签<br>l : (TOF)标签…一定规格的标签<br>h : 模切标签…一定规格的标签 |
| ④ 打印耗材的宽度、长度 | 铭牌宽度:10 ~ 80mm、标签宽度:40 ~ 80mm、<br>铭牌长度:60 ~ 500mm、标签长度:45 ~ 500mm                                                                                                    |
| ⑤ 打印浓度       | 淡 ← 1. 2. 3. 4. 5 → 浓                                                                                                    |
| ⑥ 份数         | 1~999                                                                                                    |

#### 2. 操作面板菜单模式的结构

·打开电源开关。

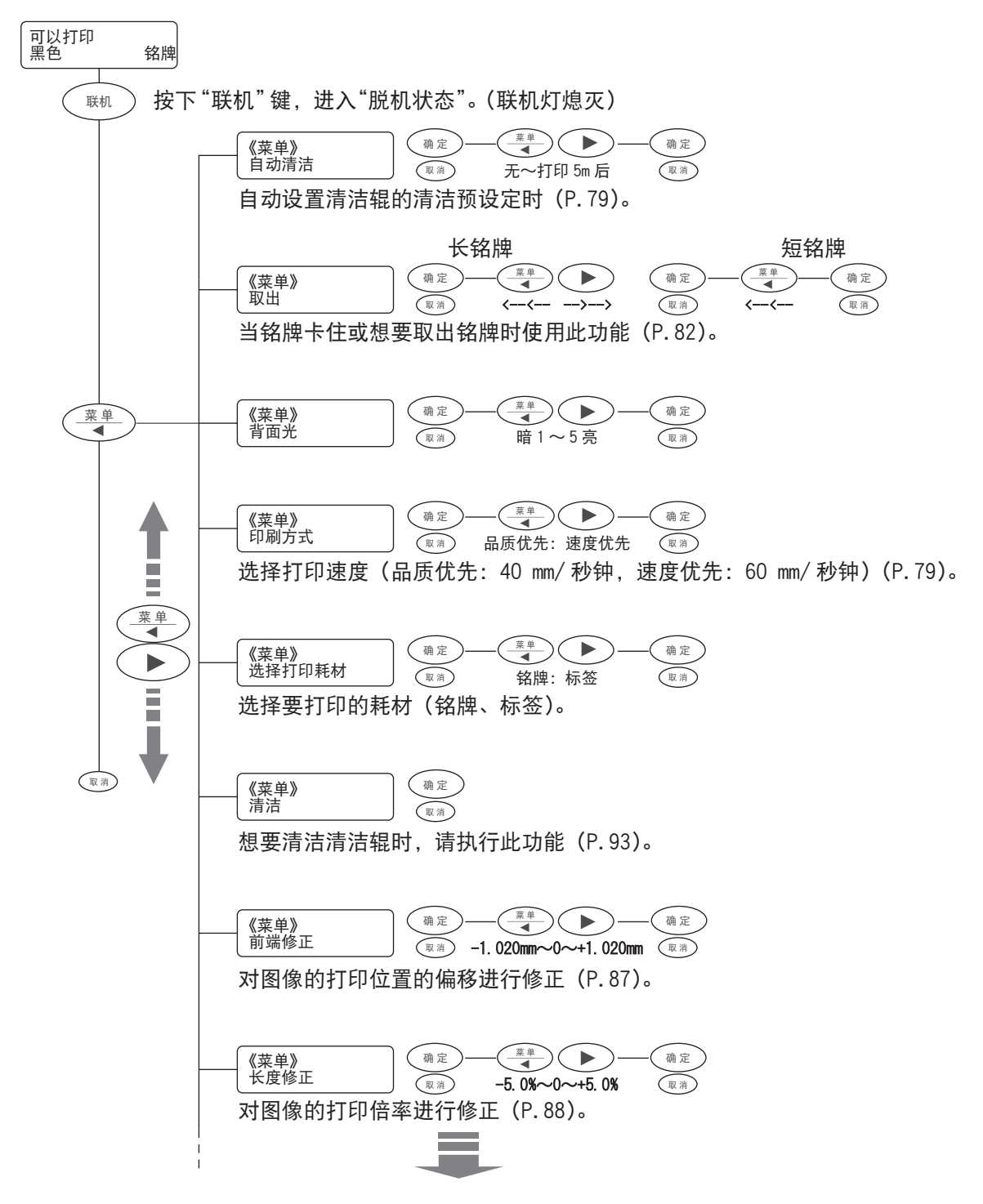

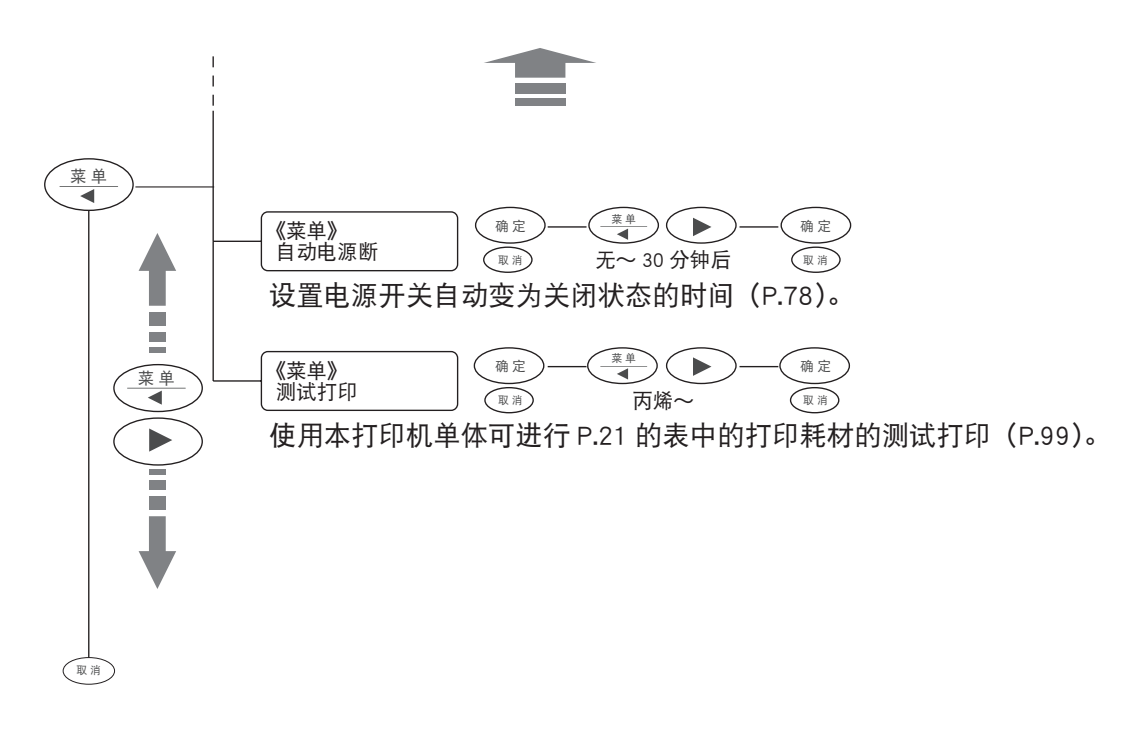

# 2.2 连接电源线

请确认打印机的电源开关已关闭。

- (1)将电源线的接头牢固插入到本打印机背面的电源线插孔中。
- (2)将电源线插头插入 AC100V ~ 240V 的已切实接地的插座中。

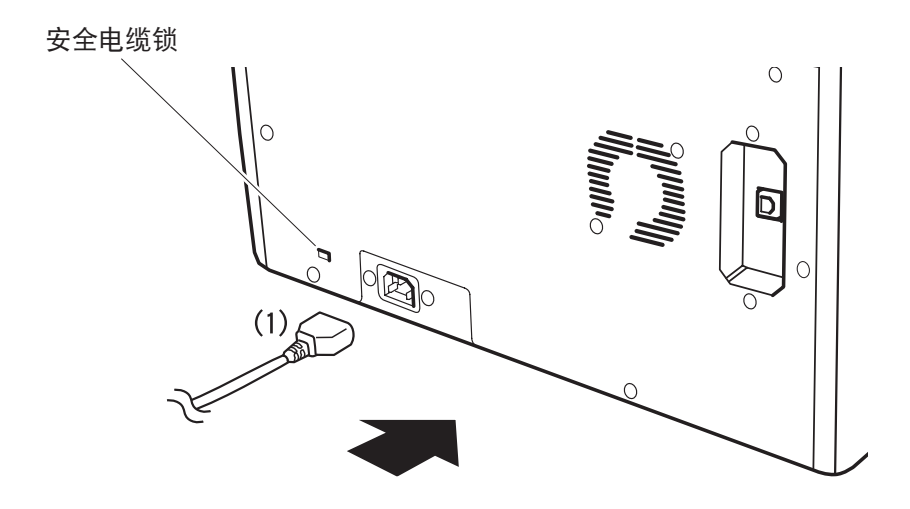

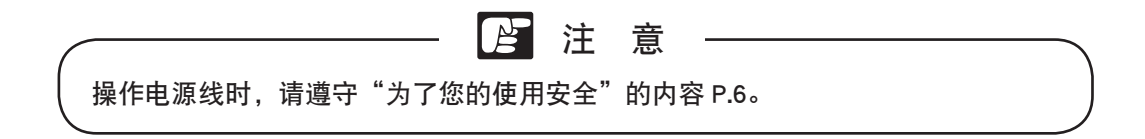

提示

可安装防盗用安全电缆锁。

# 2.3 装载清洁带盒

本机配备有用于清洁清洁辊的清洁带盒。请按下述步骤进行装载。

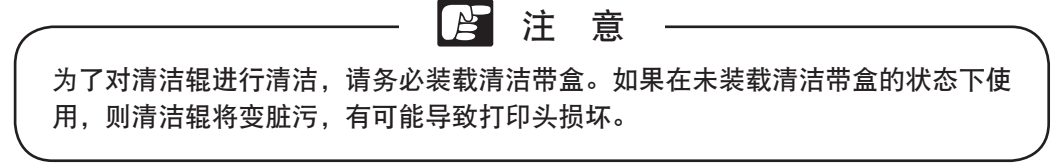

(1) 将机盖打开。

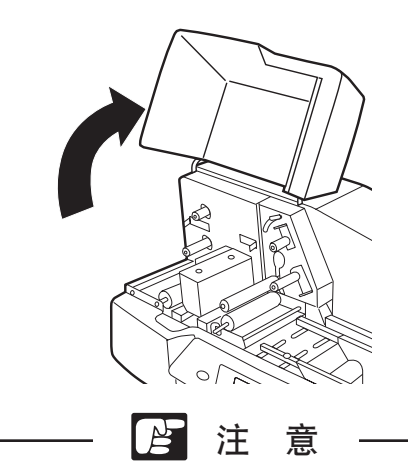

装载清洁带盒时,请将色带墨盒取出。如果在装有色带墨盒的状态下直接装载清洁 带盒的话,清洁带有可能会粘附在色带墨盒上。 关于详细内容,请阅读"2.4 装载色带墨盒"P.29。

(2)释放固定杆。

解除辅助清洁辊的固定后,即可装载清洁带盒。

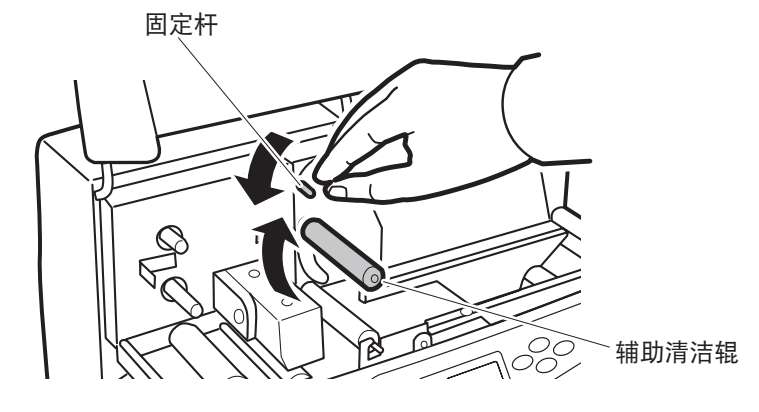

(3)拉出清洁带。

将前导带拉出后撕下,清洁带即被拉出。

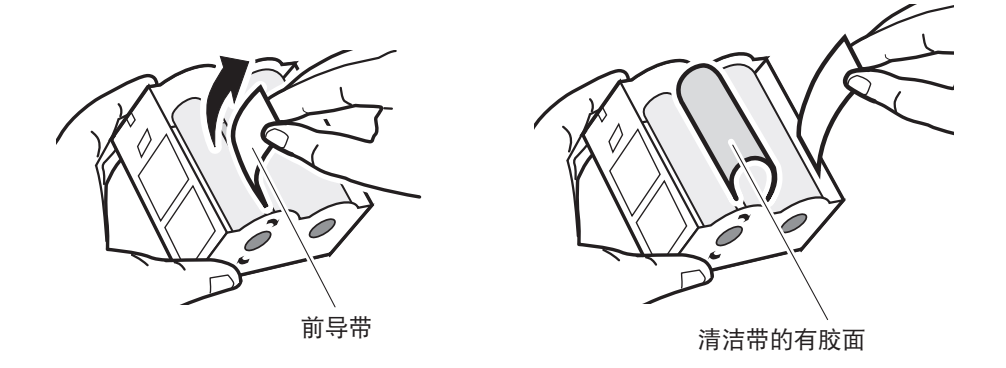

(4)一边将清洁带穿过辅助清洁辊,一边沿定位卡装载清洁带盒。

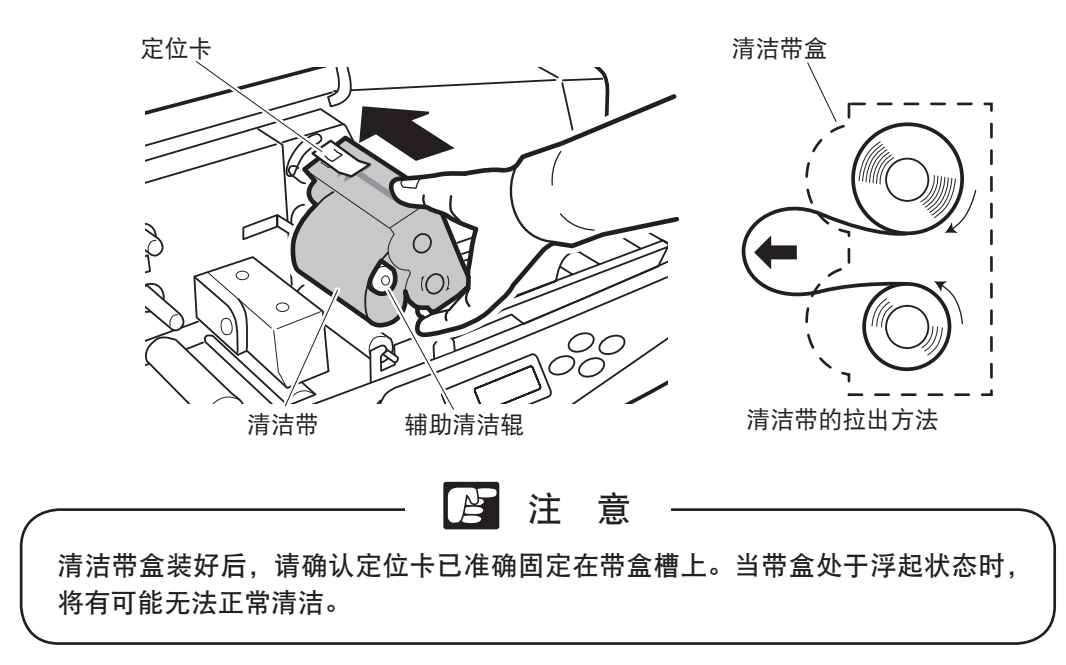

(5)将固定杆锁定。 将辅助清洁辊固定后.清洁带盒即装好。

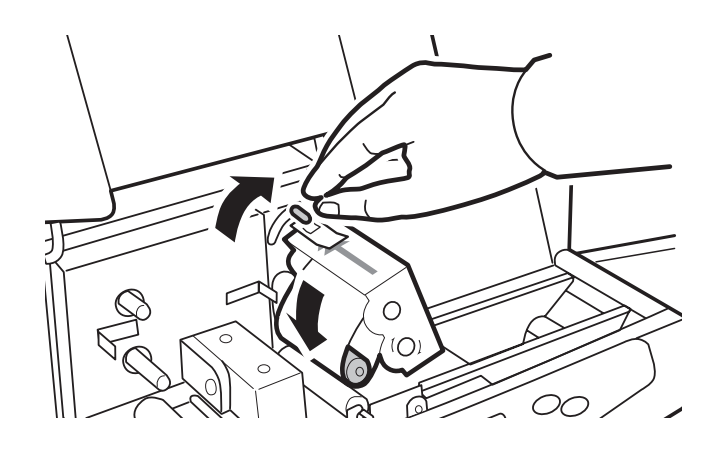

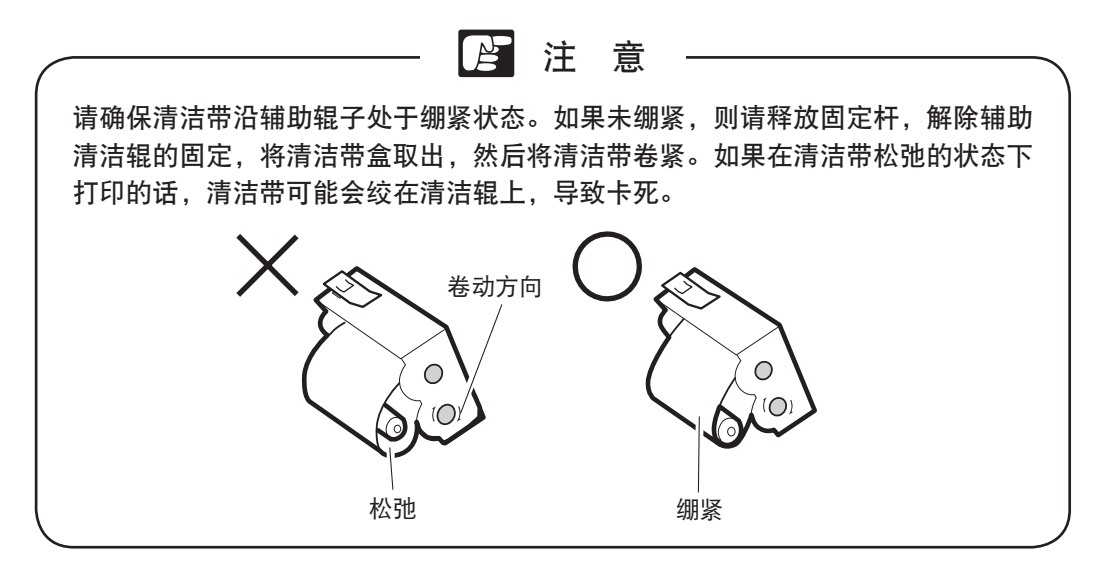

清洁带盒的取出方法

(1) 将机盖打开。

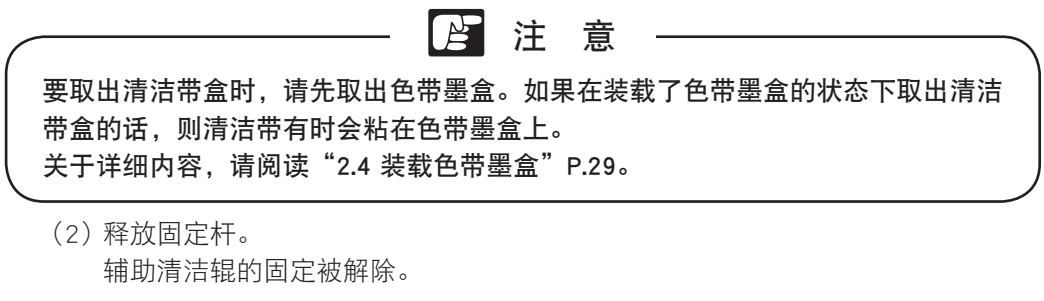

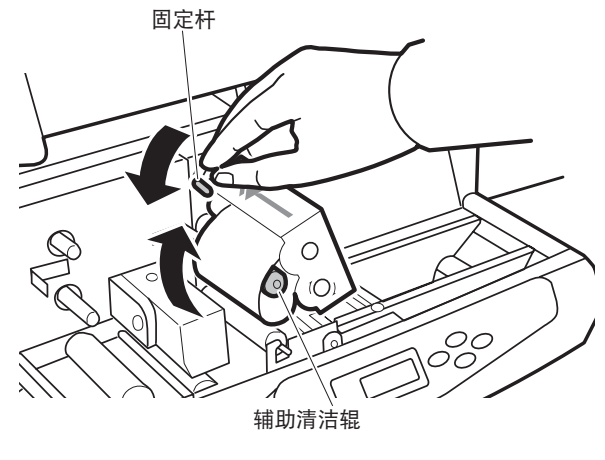

(3) 将清洁带盒朝身体方向拉,并取出。

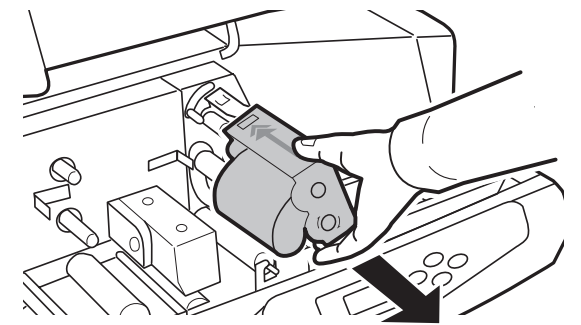

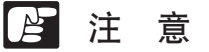

装载时,先装载清洁带盒,然后再装载色带墨盒,取出时,先取出色带墨盒,然后 再取出清洁带盒。

关于详细内容, 请阅读"2.4 装载色带墨盒"P29。

## 2.4 装载色带墨盒

请按下述步骤,装载打印用的色带墨盒。 (1)装载新的色带墨盒时,请取下纸卡,然后将色带卷紧。

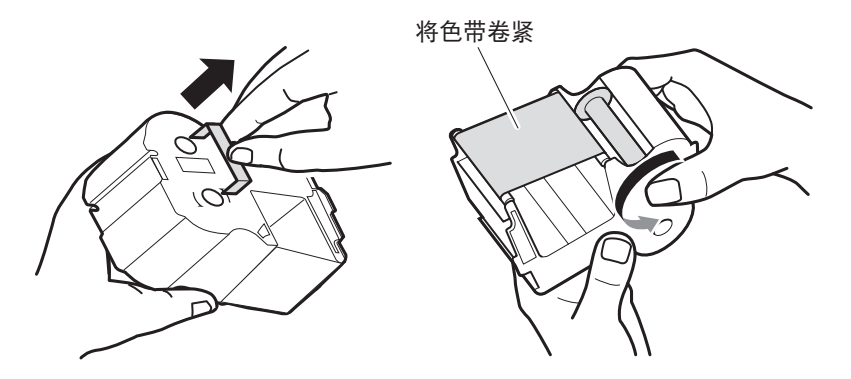

(2)请在装好清洁带盒后,再装载色带墨盒。

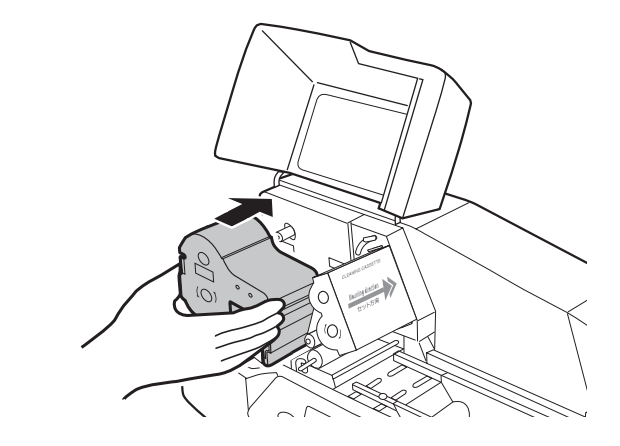

(3) 关上机盖。

▶ 注 意

如果在色带墨盒浮起的状态下关闭机盖时,会显示"请设置色带"的信息。请切实 地将色带墨盒推到底进行装载。

|参|考| 请阅读"4.3 打印机的信息"P.91。

• 色带墨盒的取出方法

将舍带墨盒朝身体方向拉,并取出。

# 2.5 电源开关的打开 / 关闭操作

● 打开电源

- (1) 请确认电源线正确连接到已切实接地的插座中。
- (2) 按下打印机主机右侧电源开关 [**O**] 中的 [] 来打开电源。操作面板上的电 源灯将亮灯,并运行初始设置。

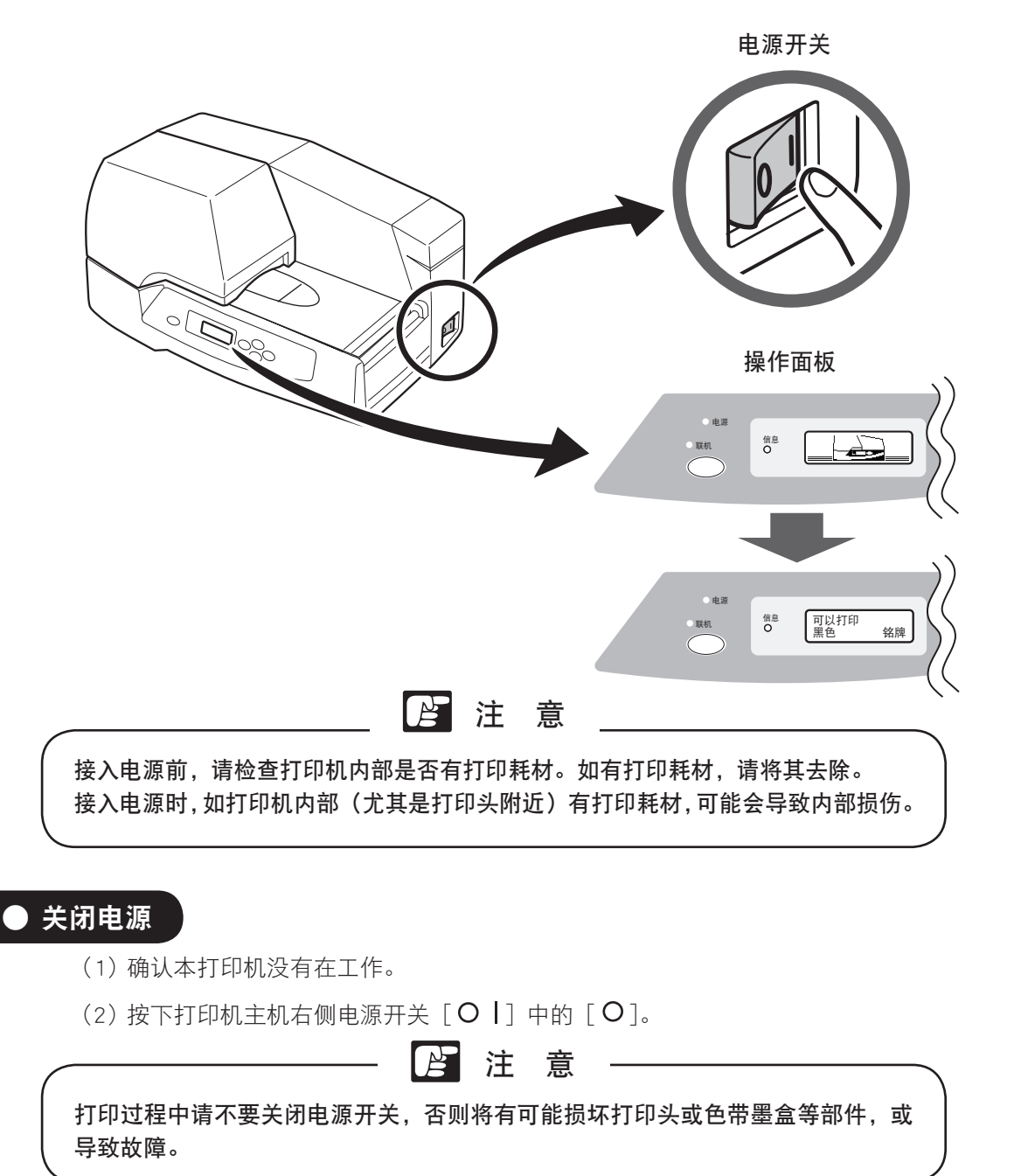

### 2.6 装载铭牌

提示

接下来,对手动进给单张打印的方法进行说明。请按下述步骤装载铭牌。

(1) 将支脚向上拉起,打开标牌进给支架。

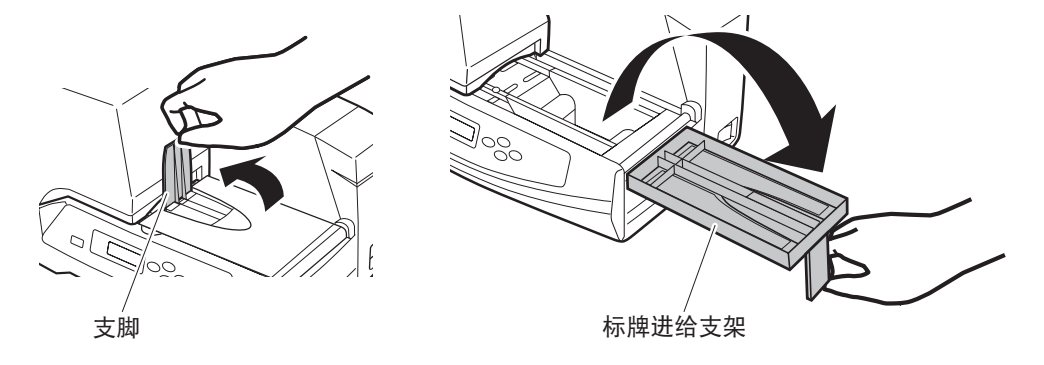

要在长铭牌(200mm以上)上打印时,请将铭牌导板拉出。不用时,请放回 原位。

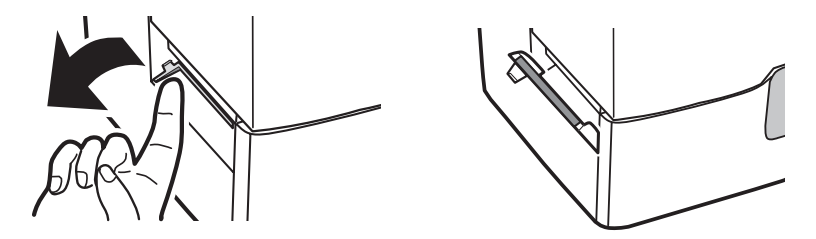

(2) 请确认操作面板的显示器中显示"铭牌"。

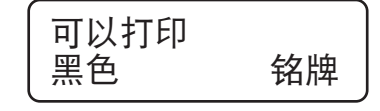

参考 请阅读"4.1 便捷功能"P.78。

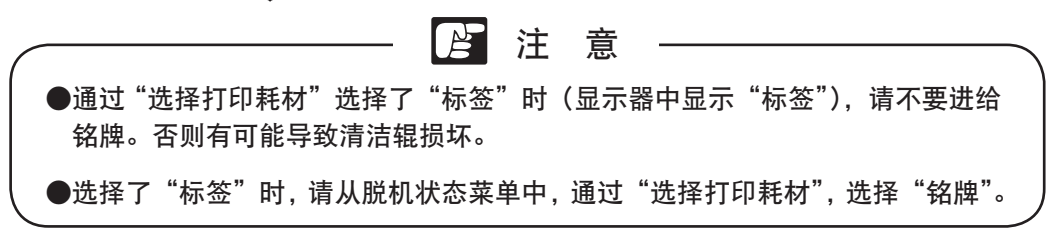

(3)将铭牌安放在进给台的中央,并向进给口插入,直到铭牌前端稍微抵住清洁刷。

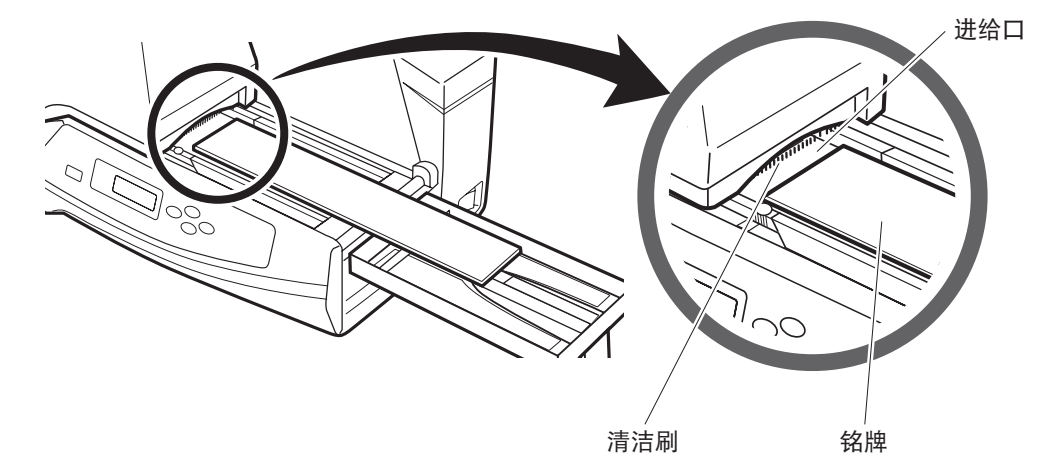

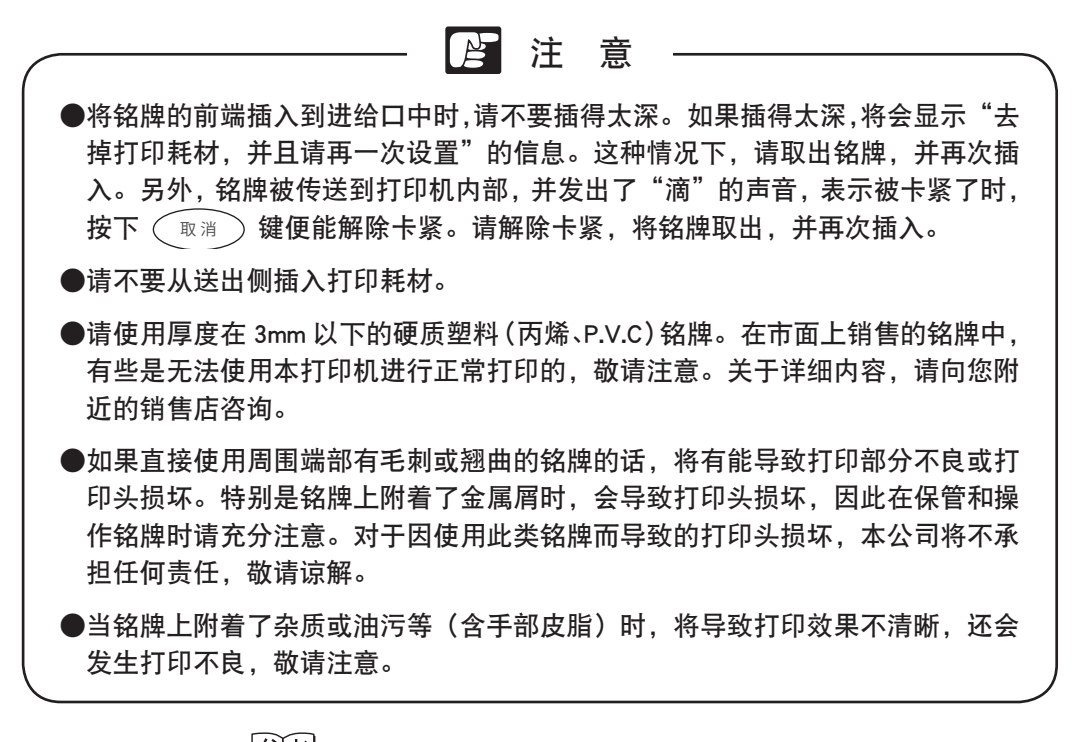

参考 请阅读"4.5 铭牌的清洁和保管"P.97。

(4) 握住宽度导轨的导轨部分(固定螺丝附近),将宽度导轨与铭牌的宽度对齐。

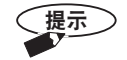

根据握住宽度导轨的位置,有时会发生宽度导轨无法顺畅移动的情况。请握 住导轨部分,将其与铭牌的宽度对齐。

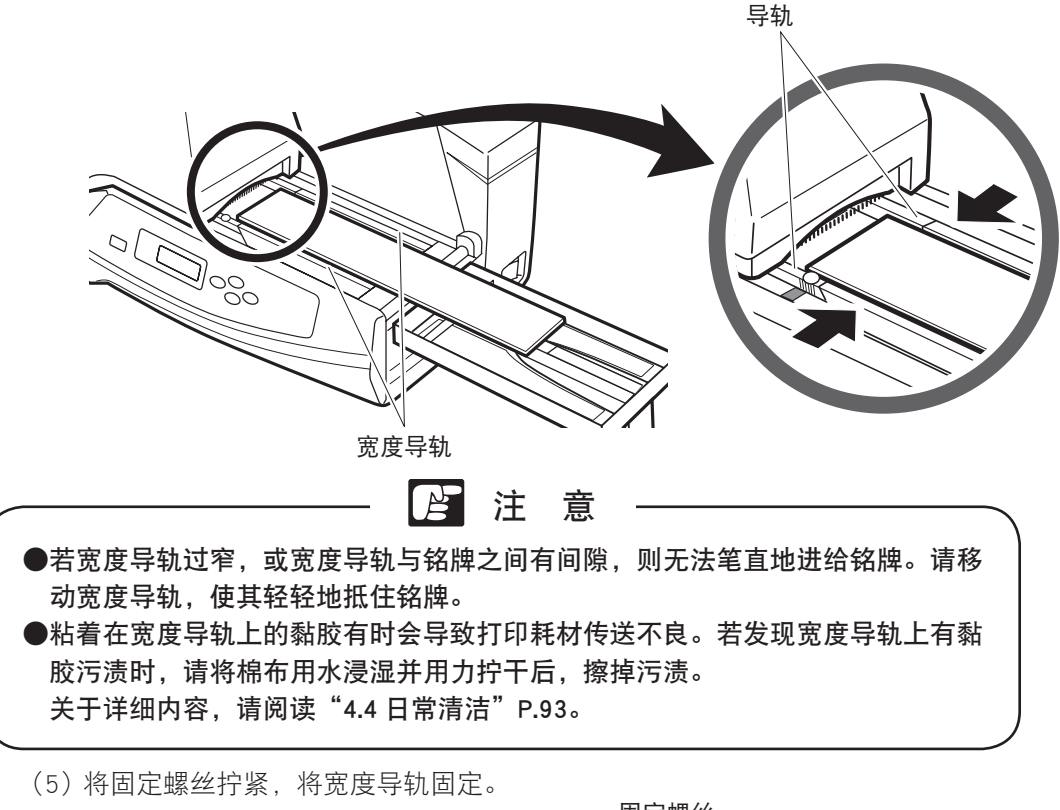

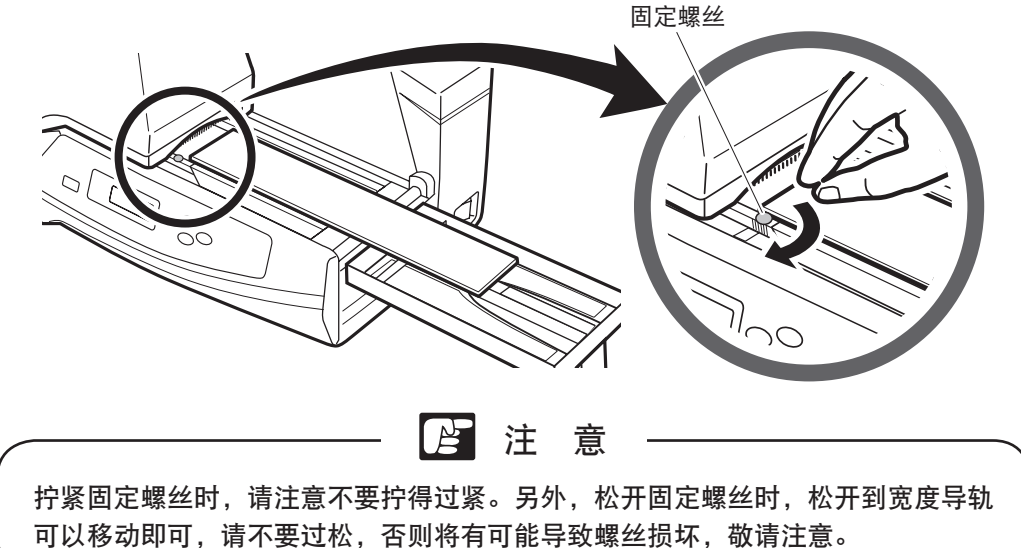

(6)将铭牌插入到进给口中,直到发出"滴"的声音。

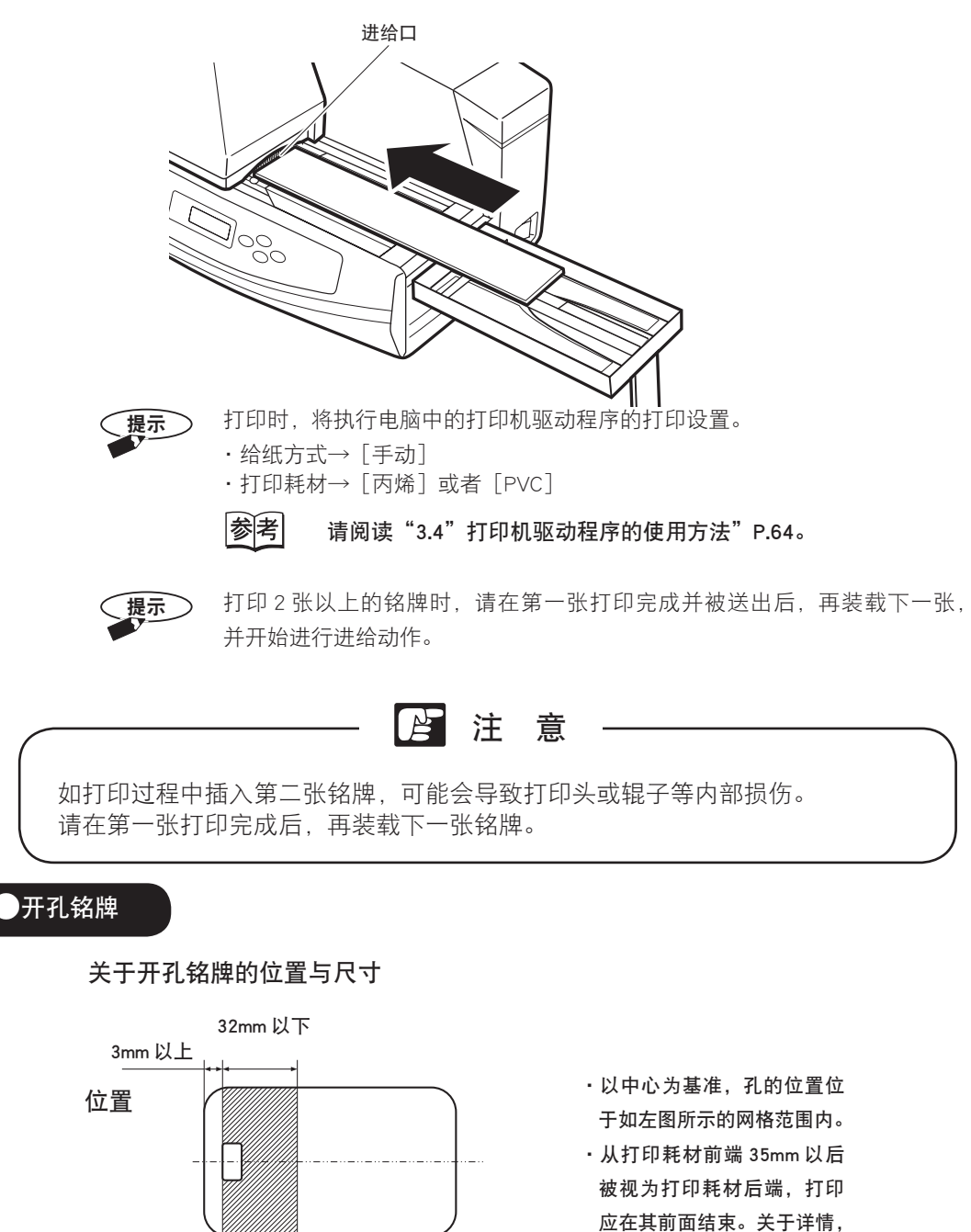

请向您附近的销售店咨询。 宽度:3mm ~ 10mm

高度:以中心为基准, 6mm 以上。

 $3 \text{mm} \sim 10 \text{mm}$ 

尺寸

3mm 以上

# 2.7 装载卷材标签

请按下述步骤装载卷材标签。

(1)将支脚向上拉起,打开标牌进给支架。

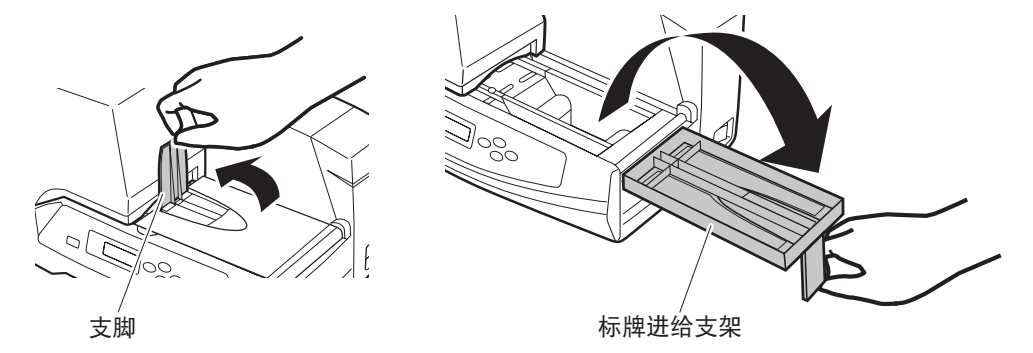

(2)确认操作面板的显示器中显示"标签"。

可以打印 黑色 标签

参考 请阅读"4.1 便捷功能"P.78。

注 意 ●通过"选择打印耗材"选择了"铭牌"(显示器中显示"铭牌")时,请不要进给 标签。否则将无法正确进给。 ●当选择了"铭牌"时,请从脱机状态下的菜单中,通过"选择打印耗材",选择"标签"。 ●根据打印面的表面性状、材质,有时会出现无法打印的情况,请向销售店咨询。 ●如果标签带有剥离纸时,请使用剥离纸厚度在 0.15mm 以上的标签。

参考 请阅读 "3.4 打印机驱动程序的使用方法"中的 "主要选项的设置" P.65。

(3) 将卷材标签装载在卷纸传送辊上。

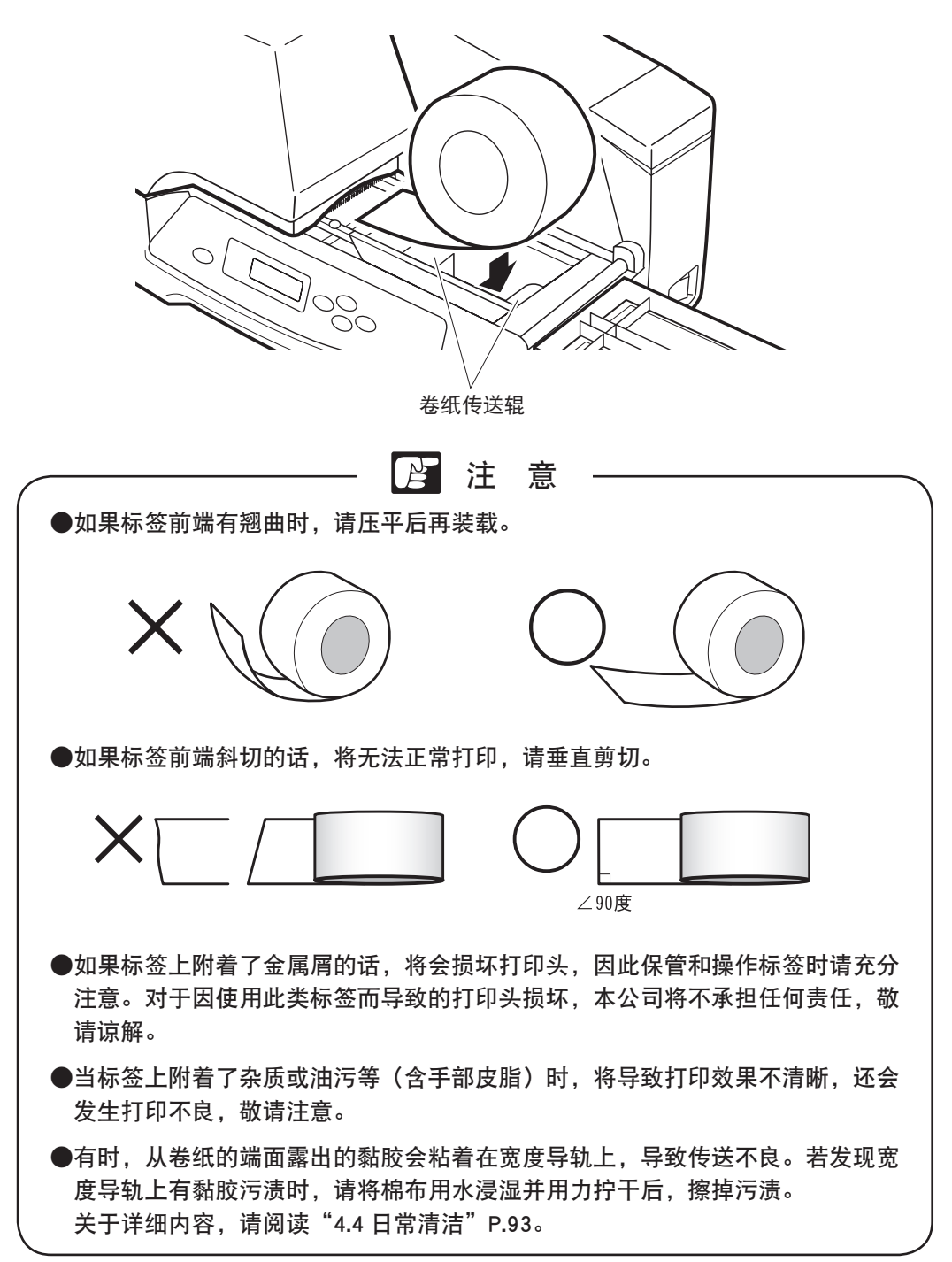
(4) 握住宽度导轨的导轨部分,将宽度导轨与标签宽度对齐。

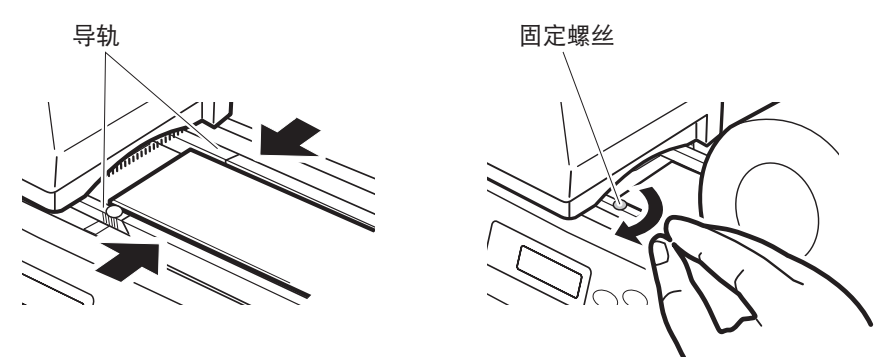

(5) 将标签插入到进给口中,直至发生"嘀"的声音。如果发出"嘀嘀"的声音时, 请重装标签。

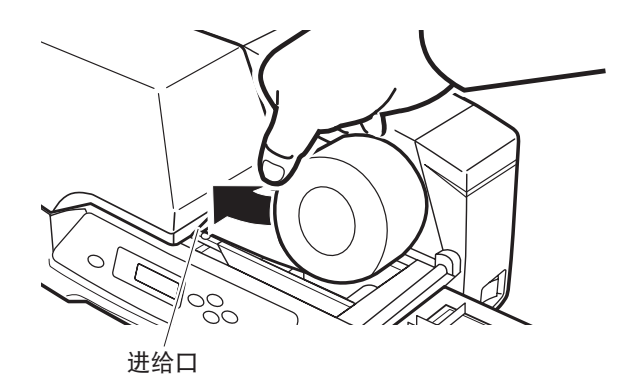

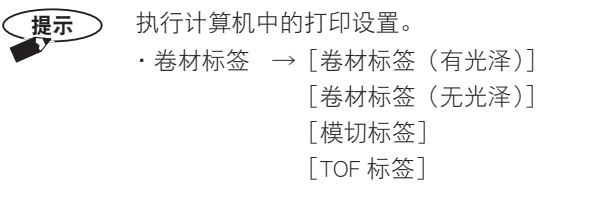

参考

请阅读"3.4 打印机驱动程序的使用方法"P.64 。

向打印机内部进给标签时,若标签有松弛,请旋转辊子,将标签卷紧。

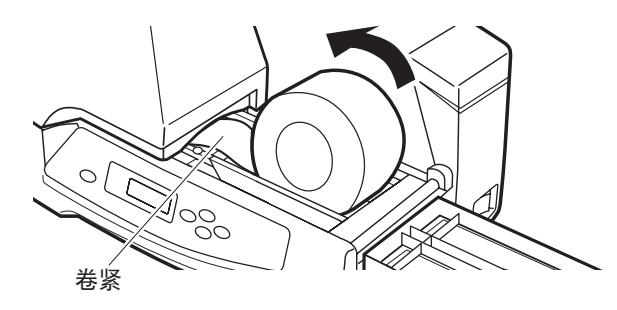

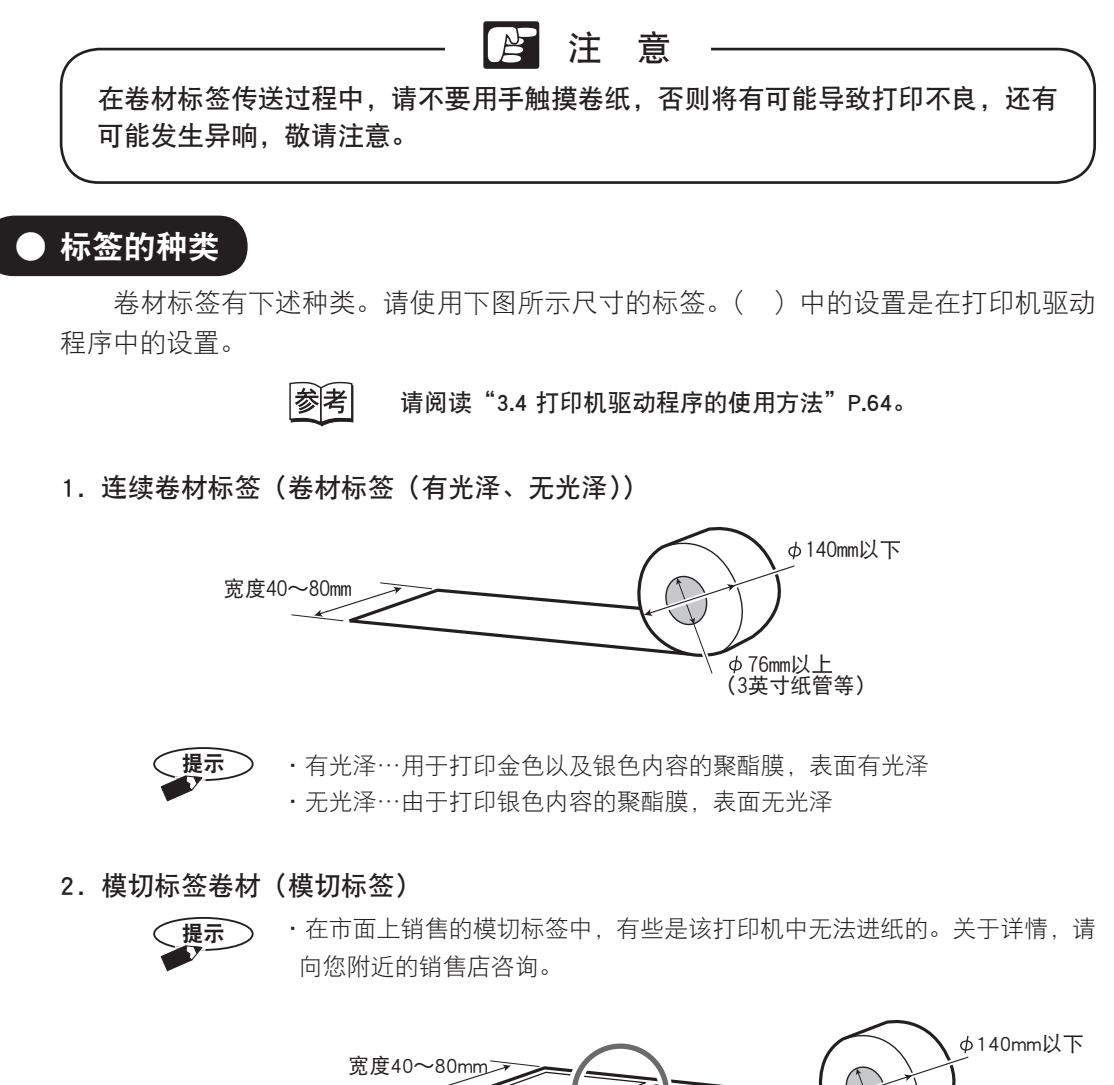

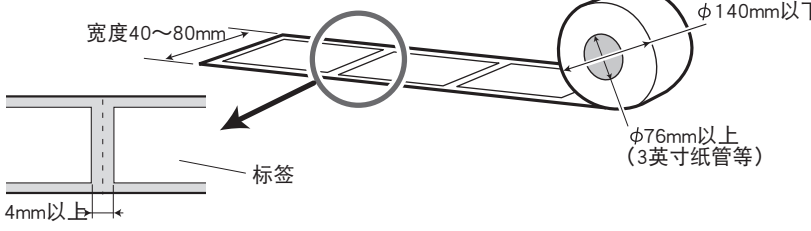

38

3. TOF 标签

·TOF…背面带有 TOF (Top of form) 标志的标签纸

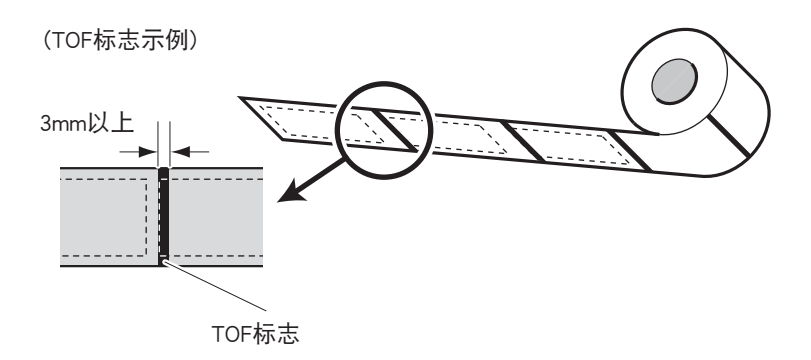

提示 目前尚不支持 TOF 标签,预计将来可以支持。关于详情,请向附近的销售店咨询。

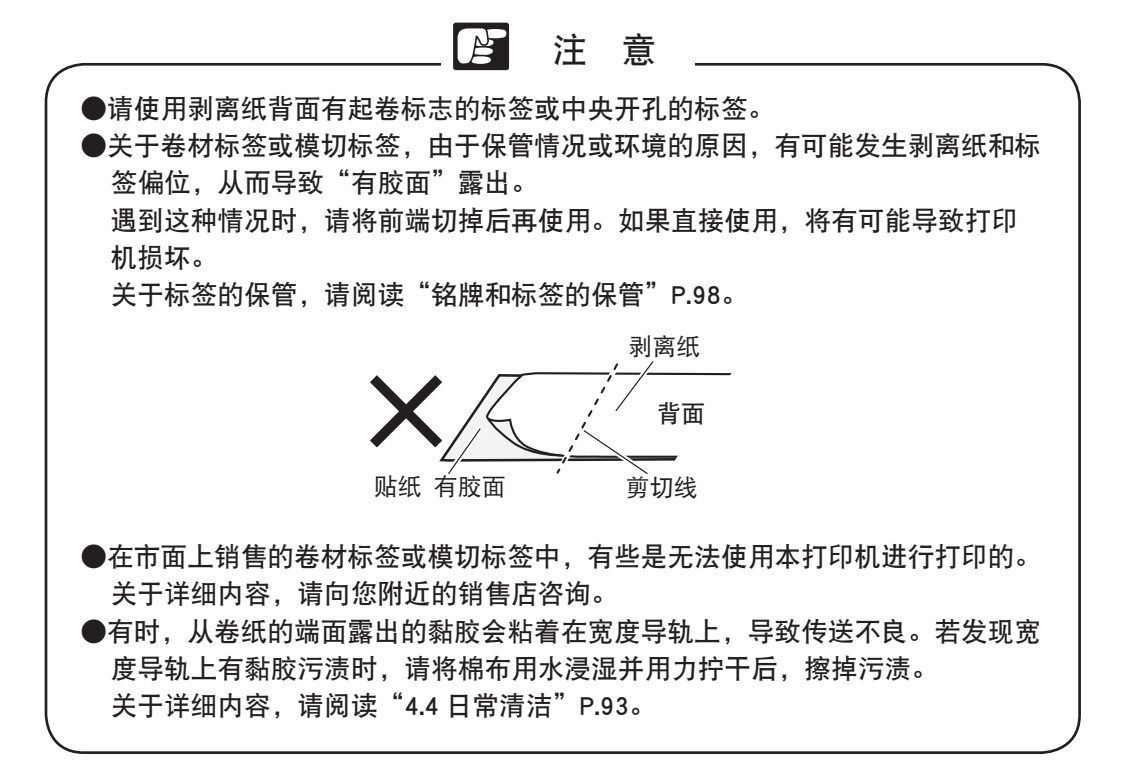

# 2.8 取出打印耗材

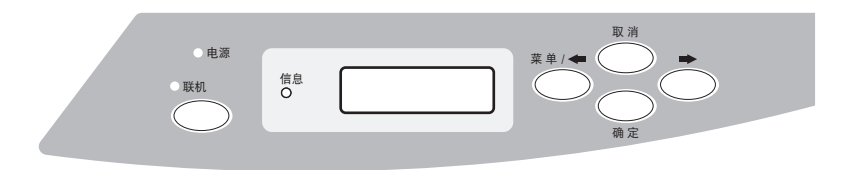

想要取出打印前装载的铭牌或标签时,请按下 <sub>取消</sub> 键, 辊子将上升, 能够取出 打印耗材。

打印后,通常情况下介打印耗材被送出,如果留在打印机中未被送出时,请使用打 印机的取出功能将其取出。

### 参考 请阅读"4.2 问题解答"P.81。

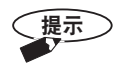

装载了打印耗材后,若在5分钟之内没有进行任何操作时,辊子将自动上升, 能够取出打印耗材。

# 2.9 剪切卷材标签

请按下述步骤,对送出的标签进行剪切。

- (1)本打印机打印完成后,确认显示出"请切除打印耗材并按下确定键。"的信息。
- (2)请使用剪刀等工具,对打印完成的部分进行垂直剪切。 如果是带有半剪切线或折叠线的标签,请折叠后再剪切。

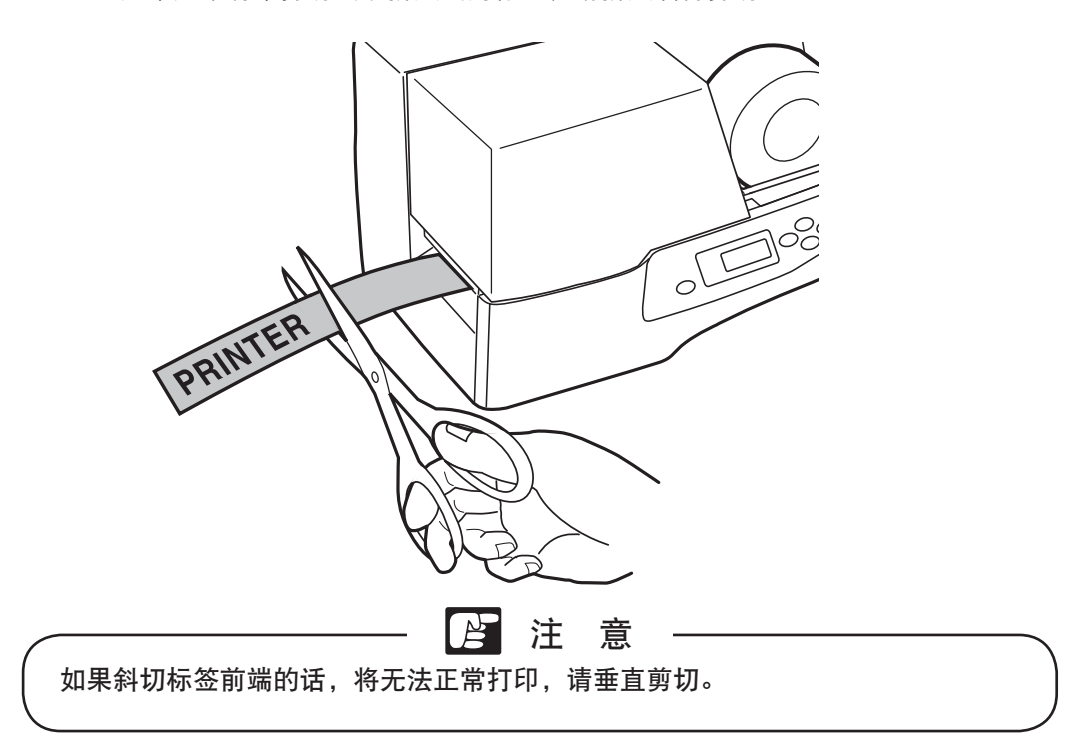

(3) 按下操作面板中的(确定)键,标签将自动返回到打印开始位置。

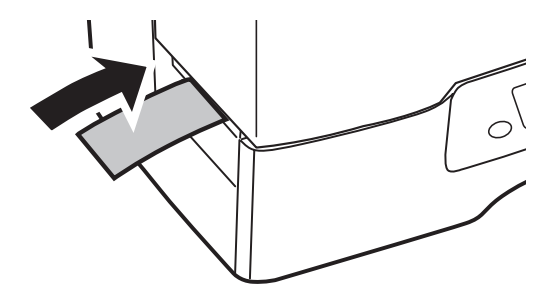

# 第3章 安装和打印

在本章中,将对打印机驱动程序的安装方法、以及基本的输入、打印操作方法等进 行说明。

| 3.1 | 安装打印机驱动程序 ••••••                                               | 43 |
|-----|----------------------------------------------------------------|----|
|     | ・使用环境・・・・・・・・・・・・・・・・・・・・・・・・・・・・・・・・・・・・                      | 43 |
|     | · 安装·····                                                      | 43 |
|     | ・连接 USB 电缆 ・・・・・・・・・・・・・・・・・・・・・・・・・・・・・・・・・・・                 | 48 |
|     | • 卸载·····                                                      | 49 |
| 3.2 | 示例 ・・・・・・・・・・・・・・・・・・・・・・・・・・・・・・・・・・・・                        | 51 |
|     | • 准备·····                                                      | 51 |
|     | • 创建数据 · · · · · · · · · · · · · · · · · · ·                   | 51 |
|     | • 打印·····                                                      | 54 |
|     | • 中止打印·····                                                    | 55 |
| 3.3 | 套色打印 ••••••••••••••••••••••••••••••••••••                      | 56 |
|     | • 套色打印 · · · · · · · · · · · · · · · · · · ·                   | 58 |
| 3.4 | 打印机驱动程序的使用方法 ••••••                                            | 64 |
|     | <ul> <li>打印机驱动程序设置画面的显示方法</li></ul>                            | 64 |
|     | · 主选项的设置······                                                 | 65 |
|     | ·纸张设置选项的设置·····                                                | 67 |
|     | ·应用设置选项的设置·····                                                | 70 |
|     | ·状态监视器选项的设置·····                                               | 71 |
|     | <ul> <li>· 简要表设置・・・・・・・・・・・・・・・・・・・・・・・・・・・・・・・・・・・・</li></ul> | 72 |
|     | · 维护选项的设置·····                                                 | 73 |
|     | <ul> <li>・版本信息・・・・・・・・・・・・・・・・・・・・・・・・・・・・・・・・・・・</li></ul>    | 74 |
|     | • 实用选项的设置·····                                                 | 74 |
|     | •打印区域                                                          | 76 |
|     | ·打印功能的优先顺序·····                                                | 76 |

# 3.1 安装打印机驱动程序

在使用本打印机之前,请使用附带的 CD-ROM 安装打印机驱动程序。

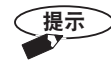

本书的编写前提是客户已理解 Windows 的基本功能以及操作方法。 建议在使用前,先充分熟悉 Windows 的使用方法。关于[打开文件] 等 Windows 的操作及用语,请参考 Windows 说明书。

# ● 使用环境

推荐在下述系统和环境中使用本打印机驱动程序。

根据您所使用的系统和环境,需要安装的打印机驱动程序将不相同,安装前请对您 所使用的系统进行确认。

- ・软件为 Windows 7(32/64bit)/Vista(32/64bit)/XP(32bit)
- ・硬件为运行 Windows 7(32/64bit)/Vista(32/64bit)/XP(32bit) 的计算机

● 安装

下面以在 Windows 7 中的安装为例,进行操作方法的说明。

注意
在安装打印机驱动程序之前,请不要连接 USB 电缆。安装完成之后,请按照画面的指示,连接 USB 电缆。
如果系统中有病毒检测程序或常驻程序时,请先将其关闭。
在 Windows 7/Vista/XP 中安装驱动程序时,需要以具有[计算机管理员]或[Administrator]权限的用户名进行登录。
在安装处理过程中,请不要进行用户切换。
在安装完成之前,请注意不要关闭计算机的电源。
否则,可能无法完成安装。

(1)关闭打印机的电源开关,确认 USB 电缆未连接。

(2) 打开计算机的电源,启动 Windows。

- (3) 将附带的 CD-ROM 放入计算机的 CD-ROM 驱动器中。
  - ・显示[自动播放]后,请点击[执行 setup.exe]。
  - ·如果未显示 [自动播放] 时,请执行下述的操作。
  - < Windows 7 中的操作>
    - 1. 从 Windows 的 [开始] 菜单中选择 [计算机]。 将会显示"计算机"文件夹。
    - 2. 双击 CD-ROM 驱动器图标。
    - 3. 双击"setup.exe"。
  - < Windows Vista 中的操作>
    - 1. 从 Windows 的 [开始] 菜单中选择 [计算机]。 将会显示"计算机"文件夹。
    - 2. 点击 CD-ROM 驱动器图标。
    - 3. 双击"setup.exe"。
  - < Windows XP 中的操作>
    - 1. 从 Windows 的 [开始] 菜单中选择 [我的电脑]。 将会显示"我的电脑"文件夹。
    - 2. 双击 CD-ROM 驱动器图标。
    - 3. 双击"setup.exe"。
- (4)显示安装开始的画面后,请点击 [Next]。

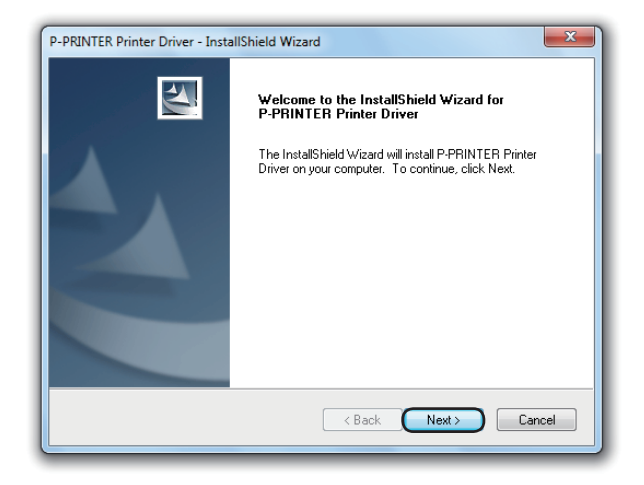

(5) 请阅读"License Agreement"的内容,如果您同意,则请点击 [Agreement], 然后点击 [Next]。

| icense Agreement<br>Please read the following license agreement c                                                                                                    | arefully.                                                                                                    | 2                         |
|----------------------------------------------------------------------------------------------------|----------------------------------------------------------------------------------------------------|---------------------------|
| Software Licen                                                                                                    | ise Agreement                                                                                                    | *                         |
| Note: Please read the following software<br>the "Agreement") carefully. This Agree<br>Corporation (to be referred to as "Nisca"<br>be referred to as the "Software," and to is<br>forth in addition to this Agreement) prov<br>for the purpose of using the applicable p<br>as the "Printet").<br>The user shall be presumed to have agre<br>an action that indicates "Concessent" to the | License agreement (to be referred to<br>ment is made between Nisca<br>") and the user for use of software (to<br>nclude manuals, printed matter and<br>vided with this Agreement by the us<br>printer made by Nisca (to be referred<br>seed to this Agreement either by takin<br>t emms of the Agreement or by usin | as<br>o<br>so<br>er<br>to |
| I accept the terms of the license agreement                                                                                                    | *) P                                                                                                    | rint                      |
| I do not accept the terms of the license ag                                                                                                    | reement                                                                                                    |                           |
| allShield                                                                                                    |                                                                                                    |                           |
|                                                                                                    |                                                                                                    |                           |

点击 [Print] 后,可通过 Windows 设置的默认使用打印机打印软件使用 许可 协议书。

(6) 按照画面的指示,点击 [Install]。

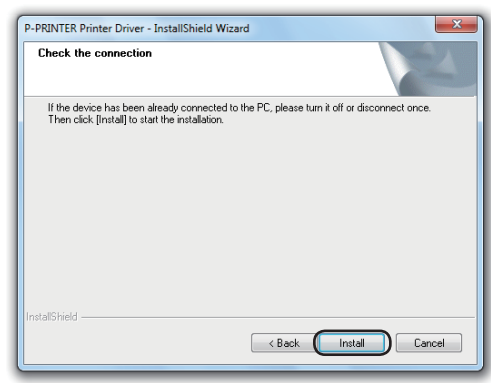

提示 待显示出下述画面后,请点击 [Install this driver software anyway]。如果不 点击,则将无法安装。

| <b>≫</b> \ | Windows can't verify the publisher of this driver software                                                                                                    |
|------------|----------------------------------------------------------------------------------------------------|
|            | <ul> <li>Don't install this driver software<br/>You should check your manufacturer's website for updated driver software<br/>for your device.</li> </ul>                                                                                  |
|            | <ul> <li>Install this driver software anyway</li> <li>Only install driver software obtained from your manufacturer's website or<br/>disc. Unsigned software from other sources may harm your computer or stu-<br/>information.</li> </ul> |

(7) 点击 [OK]。

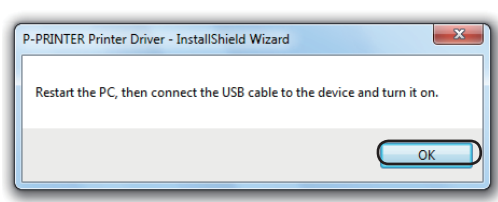

(8) 点击 [Yes, I want to restart my computer now.], 然后点击 [Finish]。

| P-PRINTER Printer Driver - Inst | allShield Wizard                                                                                                    |
|---------------------------------|----------------------------------------------------------------------------------------------------|
|                                 | InstallShield Wizard Complete<br>The InstallShield Wizard has successfully installed P-PRINTER<br>Priver Driver. Before you can use the program, you must<br>restart your computer.<br>(a) Yes, I want to restart my computer now<br>(b) No, I will restart my computer later.<br>Click Finish to complete setup. |
|                                 | K Back Finish Cancel                                                                                                    |

(9) 计算机重启完成后,用 USB 电缆连接计算机和本打印机,然后打开本打印机的 电源开关。

| 参考 请阅读"连接 USB 电缆" P.48。            |                                       |  |  |  |
|------------------------------------|---------------------------------------|--|--|--|
|                                    | 注意                                    |  |  |  |
| ,<br>●请重新启动后再连接 USB 电缆,否则可能无法正常工作。 |                                       |  |  |  |
|                                    | ●重新启动后,也需要以具有[计算机管理员]或[Administrator] |  |  |  |
|                                    | 权限的用户名登录计算机。                          |  |  |  |
| -                                  | /                                     |  |  |  |

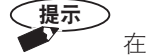

在 Windows 7、Vista 中,至此安装步骤完成。

(10)在 Windows XP 中,有时在识别出本打印机之后,会显示 [Can Windows connect to Windows Update to search for software?]的画面。请点击 [No, not this time],然后点击 [Next]。

| Found New Hardware Wiz | ard                                                                                                    |
|------------------------|----------------------------------------------------------------------------------------------------|
|                        | Welcome to the Found New<br>Hardware Wizard                                                                                                    |
|                        | Windows will search for current and updated software by<br>looking on your computer, on the hardware installation CD, or on<br>the Windows Update Web site (with your permission).<br>Read our privacy policy |
| 2 had                  | Can Windows connect to Windows Update to search for<br>software?                                                                                                    |
|                        | Yes, this time only     Yes, now and every time I connect a device     No, not this time                                                                                                    |
|                        | Click Next to continue.                                                                                                    |
|                        | < Back Next> Cancel                                                                                                    |

(11)确认已选中了 [Install the software automatically (Reconnended)], 然后点击 [Next]。

| Found New Hardware Wizard                                                                                                    |
|----------------------------------------------------------------------------------------------------|
| This wized helps you initial software for:<br>PRINTER<br>With you hardware cases with an installation (20<br>What do you want the wiscad to do?<br>What do you want the wiscad to do?<br>Initial from a list or specific location (Advanced)<br>Or that from a list or specific location (Advanced)<br>Circle News to continue. |
| < Back Next> Cancel                                                                                                    |

(12)待显示出下述画面后,请点击 [Continue Anyway]。

| Hardwa  | re Installation                                                                                                    |        |
|---------|----------------------------------------------------------------------------------------------------|--------|
| ♪       | The software you are installing for this hardware:<br>Printers                                                                                                    |        |
|         | has not passed Windows Logo testing to verify its compatibility<br>with Windows XP. ( <u>Tell me why this testing is important</u> .)                                                                                                    |        |
|         | Continuing your installation of this software may impair<br>or destabilize the correct operation of your system<br>either immediately on in the future. Aircosoft strongly<br>records that you stop this installation now and<br>control that you stop this installation now and<br>passed Windows Logo testing. |        |
|         | Continue Anyway                                                                                                    |        |
| Found N | ew Hardware Wizard                                                                                                    |        |
| Please  | e wait while the wizard installs the software                                                                                                    | H)     |
|         | P-PRINTER                                                                                                    |        |
|         | D D                                                                                                    |        |
|         | < Back Next >                                                                                                    | Cancel |

(13)待显示出下述画面后,请点击 [Finish]。

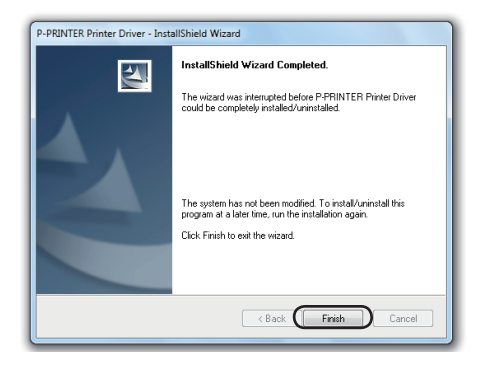

至此,安装操作结束。

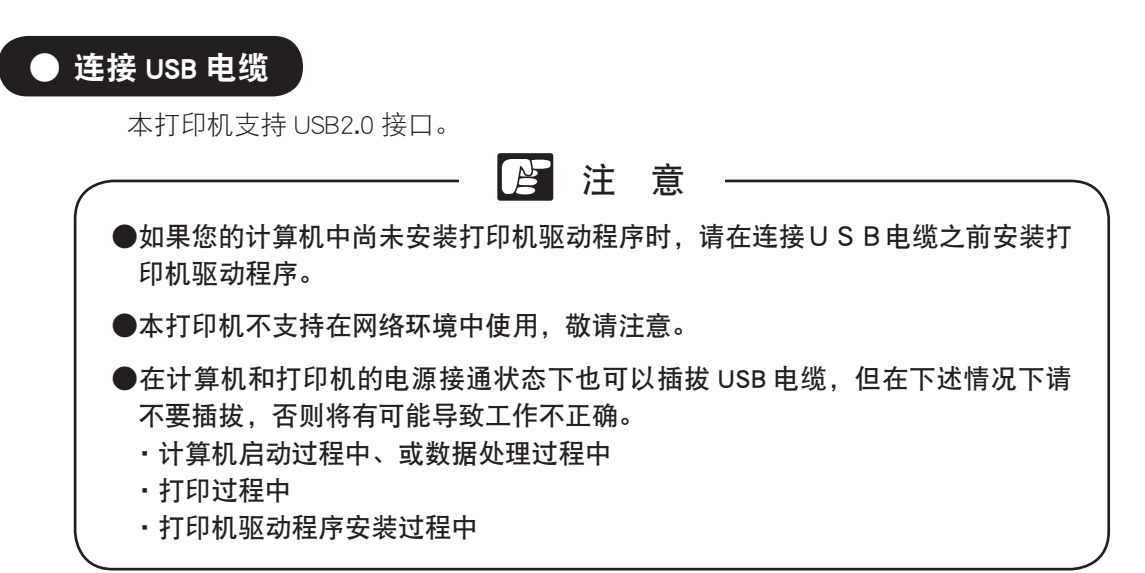

(1) 将 USB 电缆的 B 型(方形)侧牢固地插入本打印机背面的 USB 连接器中。

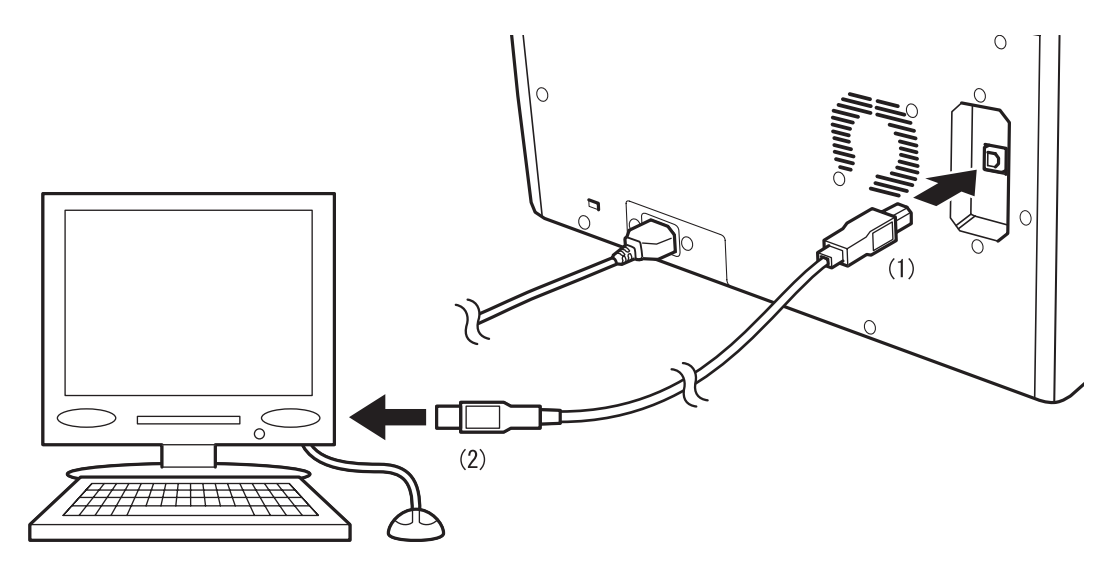

(2)将 USB 电缆的 A 型(扁形)侧插入计算机的 USB 端口中。

# ● 卸载

下面以在 Windows 7 中的卸载为例,进行操作方法的说明。

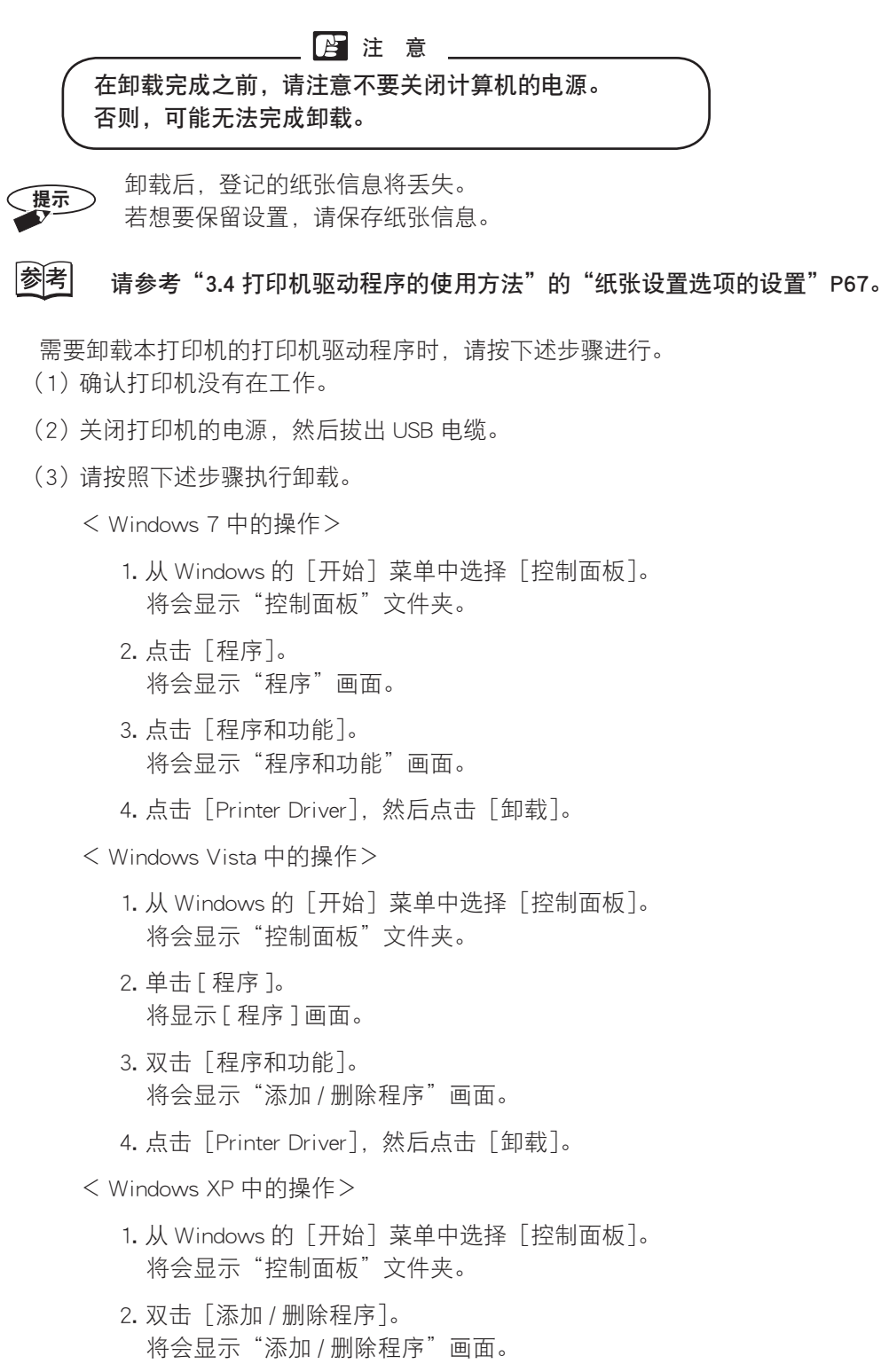

3. 点击 [Printer Driver], 然后点击 [删除]。

(4)待显示出下述画面后,请点击 [Remove], 然后点击 [Next]。

| P-PRINTER Printer Driver - InstallShield Wizard                                                                                                    |  |  |  |
|----------------------------------------------------------------------------------------------------|--|--|--|
| Welcome                                                                                                    |  |  |  |
| Modify, repair, or remove the program.                                                                                                    |  |  |  |
| Welcome to the P-PRINTER Printer Driver Setup Maintenance program. This program lets you<br>modify the current installation. Click one of the options below. |  |  |  |
| Modify                                                                                                    |  |  |  |
| Select new program features to add or select currently installed features to<br>remove.                                                                      |  |  |  |
| <ul> <li>Repair</li> <li>Reinstall all program features installed by the previous setup.</li> </ul>                                                          |  |  |  |
| Remove     Remove all installed features. InstallSheld                                                                                                    |  |  |  |
| < Back Next> Cancel                                                                                                    |  |  |  |

(5)待显示出下述画面后,请点击 [Yes]。

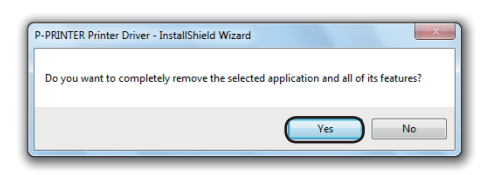

(6) 待显示出下述画面后,请点击 [Yes, I want to restart my computer now.], 然后点击 [Finish]。计算机将会重新启动。

| P-PRINTER Printer Driver - Inst | allShield Wizard                                                                                                    |  |
|---------------------------------|----------------------------------------------------------------------------------------------------|--|
|                                 | Uninstall Complete<br>InstallShield Wizard has finished uninstalling P-PRINTER<br>Printer Driver.<br>( Yes, I want to restart my computer now.<br>No, I will restart my computer later.<br>Click Finish to complete setup. |  |
|                                 |                                                                                                    |  |
| < Back Finish Cancel            |                                                                                                    |  |

至此, 卸载操作结束。

# 3.2 示例

对基本的设置、输入和打印操作的方法进行说明。

在这里,以使用 Windows 7 中的写字板创建下述数据并打印为例,进行操作方法的 说明。

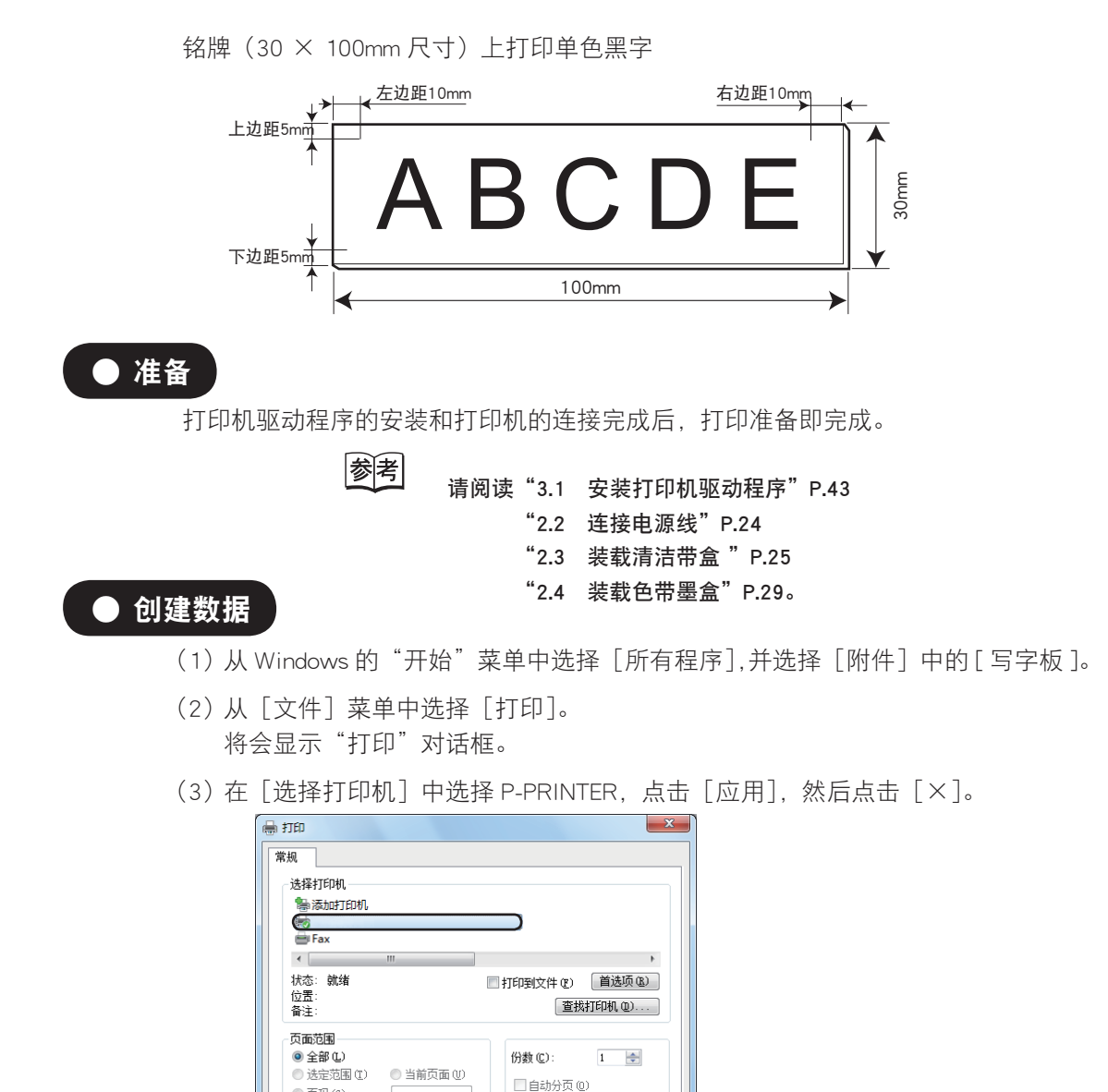

11 22 33

打印(P) 取消 <u>应用(A)</u>

● 页码 (G):

- (4) 从[文件] 菜单中选择[页面设置]。 将会显示"页面设置"对话框。
- (5)从下拉列表中选择打印尺寸和进纸方法,设置方向和页边距。

从 [大小] 项的下拉列表中选择 30×100。

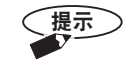

为了该尺寸能显示在列表中, 在创建数据之前需要对纸张尺寸进行登记。

参考 请阅读 "3.4 打印机驱动程序的使用方法"中的"纸张设置选项的 设置" P. 67。

#### 页面设置

|                                  | Tartin School School<br>School School School<br>School School |                   |                    |
|----------------------------------|----------------------------------------------------------------------------------------------------|-------------------|--------------------|
|                                  |                                                                                                    | _                 |                    |
| 纸张                               |                                                                                                    |                   | [左]:10m            |
| 大小(乙):                           | Test Plate(30x100)                                                                                                    | •                 | [右]:10m            |
| <u>源(S</u> ):                    | 手动                                                                                                    | •                 | [上]:5mm<br>[下]:5mm |
| 方向                               | 页边距(毫米)                                                                                                    |                   |                    |
| ◎纵向(0)                           | 左(山): 10                                                                                                    | 右(R): 10          |                    |
|                                  | 顶部(工): 5                                                                                                    | 應部( <u>B</u> ): 5 |                    |
| <ul> <li>種向(<u>A</u>)</li> </ul> |                                                                                                    |                   |                    |

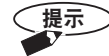

请将上下左边距的最小值设为 2mm, 右边距的最小值设为 3mm。如果设置值 小于 2mm 的话, 前端图像可能会丢失。

参考

请阅读"3.4 打印机驱动程序的使用方法"中的"打印区域"P.76。

(6) 点击 [确定]。

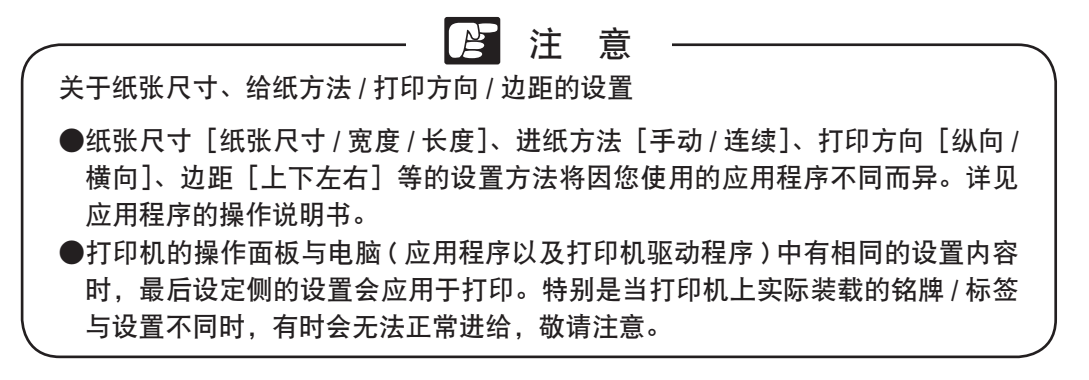

参考

请阅读"3.4 打印机驱动程序的使用方法"中的"打印功能的优先顺序"P.76。

(7) 输入文字。

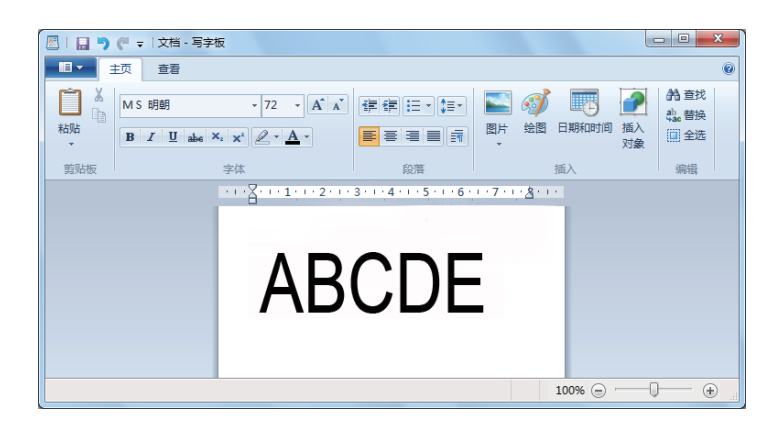

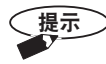

关于文字输入方法及其他操作,请阅读应用程序的操作说明书。

### ● 打印

(1) 打开本打印机的电源开关。

参考 请阅读 "2.5 电源开关的打开 / 关闭操作" P.30。

(2) 待 C-330P / C-460P PRINTER 上显示出"可以打印"的信息之后,确认联机灯亮灯。 如果未亮灯,请按 联机 键使灯点亮,打印机将进入联机状态。

参考 请阅读 "2.1 操作面板的名称和作用" P.19。

- (3) 从[文件] 菜单中选择[打印]。 将会显示写字板的"打印"对话框。
- (4) 在 [选择打印机] 中确认已选中了 P-PRINTER, 然后点击 [详细设置]。 将会显示 P-PRINTER 的打印设置画面。
- (5)进行打印设置。
- ・主选项

| 🚽 打印首选项               |               |                   |       |
|-----------------------|---------------|-------------------|-------|
| 主 纸张设                 | 置 应用设置        | 状态监视器 简要表 维       | é.    |
| 纸张名称(1):              | Test Plate(30 | 0x100) 🔻          |       |
| 复印份数CD:               | 1             |                   |       |
| 纸张方向②                 | ◎纵向           |                   |       |
| A                     | ◎ 横向          |                   |       |
| 打印耗材                  |               |                   | 搭載色带  |
| <ul> <li></li></ul>   | •             | ● 标签(5):<br>有光泽 ~ | 未知    |
| 孔检测位                  | บ             |                   |       |
| ● <del>有</del><br>● 无 |               |                   |       |
| 给纸(E):                |               |                   |       |
| 手动                    | •             |                   | 版本(1) |
|                       |               | 72,00             |       |

[纸张名称]:30×100mm [复印份数]:1 [纸张方向]:横向 [打印耗材]:丙烯 [孔检测] :无 [给纸] :手动

应用设置选项

| ) FTED1           | 首选项                                            |      |                               |     |    |         |
|-------------------|------------------------------------------------|------|-------------------------------|-----|----|---------|
| 主                 | 纸张设置                                           | 应用设置 | 状态监视器                         | 简要表 | 维护 |         |
| ·识别<br>● 〔<br>● 〔 | 模式(C)<br>美闭(黒白))<br>打开(彩色)<br>(彩模式(Q)<br>) 13% |      | 浓度(D)<br>① 1(次)<br>② 2<br>④ 3 |     |    |         |
| (                 | ◎ 连续                                           |      | 0 4 5(70)                     |     |    |         |
| 遺像                | 打印(M)                                          |      |                               |     |    |         |
| 0;                | 有                                              |      |                               |     |    |         |
| •                 | Æ                                              |      |                               |     |    |         |
|                   |                                                |      |                               |     |    | 版本(v)   |
|                   |                                                |      | (                             | 确定  |    | 取消 应用 @ |

[识别模式]:关闭(黑白) [镜像打印]:无 [浓度] :3

参考

如果需要登记纸张尺寸或根据目的来改变打印设置时,请阅读 "3.4 打印机驱动程序的使用方法"P. 64。

(6)点击[确定],返回到打印对话框,然后点击[打印]。 打印数据将被发送到打印机中。

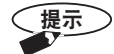

- ・如果打印机中装载了非黑色的色带墨盒的话,计算机上会显示 [确认进行 彩色打印?]的对话框。请装载黑色的色带墨盒,然后点击 [是]。
  - ·因应用程序的不同,有时设置可能不符合打印机主机的规格。这种情况下, 请根据打印机主机的规格进行调整。
- (7)打印机接收了数据时,联机灯会闪烁。 打印机的显示屏上会显示数据的内容。

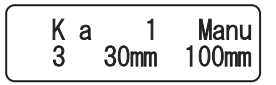

(8) 将同箱的样品铭牌装载在打印机上。

参考 请阅读"2.6 装载铭牌"P.31。

▲ 注 意 请根据写字板中的[页面设置]和[打印]中的[详细设置],将符合的标签/ 铭牌装载在打印机上。 如果不匹配时,则可能会导致色带墨盒中的色带断裂。万一断裂,则需要更换 为新的色带墨盒,敬请注意。

(9) 按 ( @ 定 ) 键。
 打印即开始。打印结束后,铭牌会被送出。
 提示 打印过程中,请不要拔出 USB 电缆。

# ● 中止打印

持续按住(取消)键3秒以上,即可中止打印。

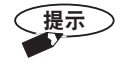

- ·如果正在打印,则在送出当前打印的1张打印耗材后,打印动作会停止, 剩余的打印数据会被删除。
- ・在开始打印之前,按住 (取消)键3秒以上,也可以将从计算机处接收 到的打印数据删除,并中止打印。

# 3.3 套色打印

使用另售的色带墨盒(红、蓝),可进行套色打印。

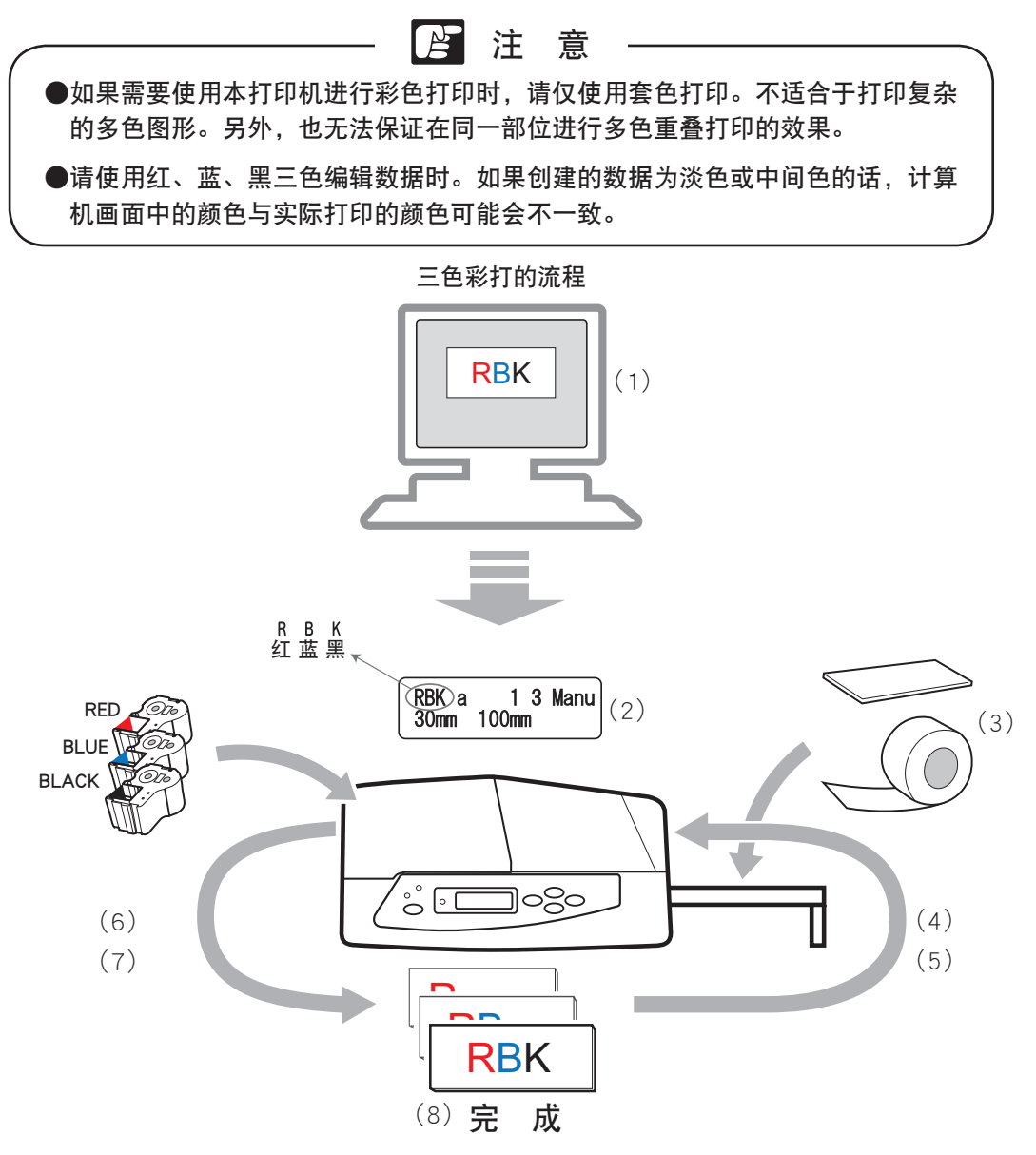

(1) 在电脑中创建彩色数据,并执行打印。

(2)本打印机接收了数据后,将要使用的色带墨盒的颜色将显示在显示器中。

- (3)装载铭牌或标签,然后按(确定)键。
- (4) 如果数据需要使用的色带已被装入时,则直接打印。如果装入了其他色带时,则 显示屏上会显示更换色带的信息和数据需要使用的颜色。
- (5) 装载色带墨盒、关上机盖、即会使用已装载的颜色进行彩色打印。

提示

・如果想要用已装入的色带墨盒进行打印时,则按(取消)键。此时,彩色数 据的取消顺序如下。

红→蓝→黑

- ·只有在打印模切标签时无法取消色带颜色。请按照显示器中的颜色指示,装 栽色带。
- (6) 用已装载的色带墨盒进行彩色打印结束后,显示屏上的显示将消失。 如果还要用其他颜色进行打印时,请更换色带墨盒,然后继续打印。
- (7) 在打印铭牌的过程中, 会显示"请设置正在打印的打印耗材。"的信息. 请重新 插入相同的铭牌、并逐色打印。

打印份数为2份以上时,操作方法将因打印机驱动程序的设置不 参考 同而异。

> 请阅读"3.3 套色打印"中的"2份以上的复印打印时的操作" P.62

(8) 所有颜色打印结束后,显示屏上的颜色指示将消失,打印结束。

# ● 套色打印

在这里,以使用 Windows 7 中的写字板打印下述彩色数据为例,进行操作方法的说明。

(例) 在 30 × 100mm 尺寸的丙烯上打印 红色的 "AB"、蓝色的 "C"、黑色的 "DE" 文字

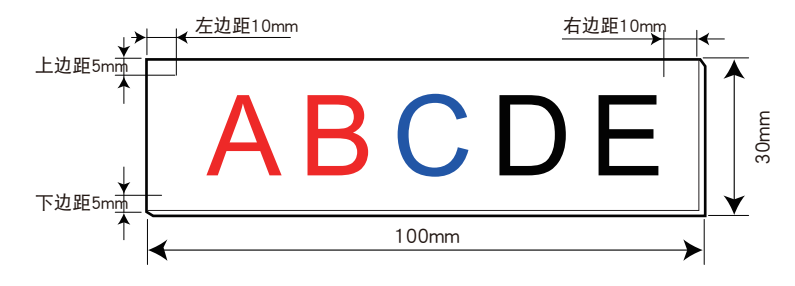

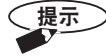

- ・关于打印数据的创建方法,请阅读本书的"3.2 示例"P.52 以及应用程序的 操作说明书。
- ·如果创建的数据为淡色或中间色,则计算机画面中的颜色与实际打印的颜 色可能会不一致,因此请使用红、蓝、黑三色创建数据。
- 为了打印红、蓝、黑三色数据,需要使用三种颜色的色带墨盒。

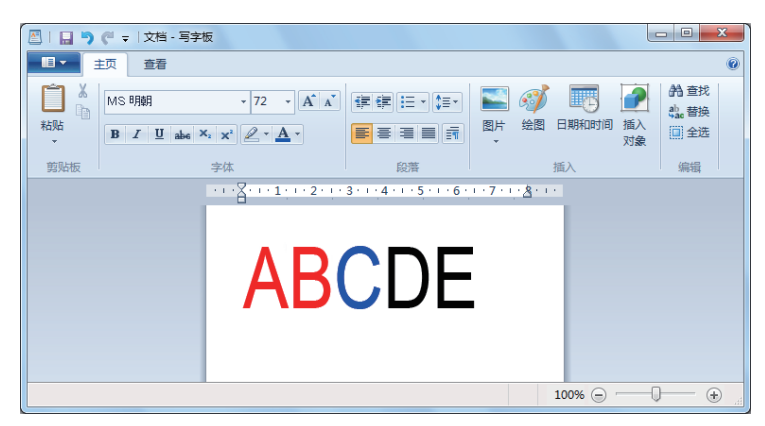

(1) 打开本打印机的电源开关。

请阅读"2.5 电源开关的打开 / 关闭操作"P.30。 参考

(2)待显示"可以打印"的信息之后,确认联机灯亮灯。 如果未亮灯,请按(<sup>联机</sup>)键使灯点亮,进入联机状态。

请阅读"2.1 操作面板的名称和作用"P.19。 参考

- (3)从[文件]菜单中选择[打印]。 将会显示写字板的"打印"对话框。
- (4) 在 [选择打印机] 中确认已选中了 P-PRINTER, 然后点击 [详细设置]。 将会显示 P-PRINTER 的打印设置画面。
- (5)进行打印设置。
- ・主选项

| 土 <u>(20月13)22 (19世界)</u><br>(初秋本称心): Test Flat(30x100) ▼<br>雪印の分(C): 1 。<br>「(初秋方向の)<br>▲】 ● 纵向<br>● 猟向 |            |
|----------------------------------------------------------------------------------------------------|------------|
| 打印税付     ● 信銘(空):     ● 信銘(空):       丙烯     ● 信       ● 合     ● 元       6公相印:     ●                      | 搭载色带<br>未知 |
| 手动 •                                                                                                    | 质本\⊻       |

| L纸张名称] | ; | 30 | Х | 100mm |
|--------|---|----|---|-------|
| [复印份数] | : | 1  |   |       |
| [纸张方向] | : | 横  | 司 |       |
| [打印耗材] | : | 丙  | 希 |       |
| [孔检测]  | : | 无  |   |       |
| [给纸]   | : | 手  | 动 |       |

#### 应用设置选项

| ■ 属性<br>主 应用设置 简要:                                                                                             | ξ.  |                                | <b>—</b> ×                                                                                       |
|----------------------------------------------------------------------------------------------------|-----|--------------------------------|--------------------------------------------------------------------------------------------------|
| <ul> <li>沢別様式(C)</li> <li>● 关闭(黒白)</li> <li>● 打开(咲色)</li> <li>● 登彩様式(O)</li> <li>● 図別</li> <li>● 連续</li> </ul> | 浓度D | 紅色化) ○ 1(次) ○ 2 ○ 3 ○ 4 ○ 5C初) | <ul> <li>※色(b)</li> <li>○ 1(次)</li> <li>○ 2</li> <li>○ 3</li> <li>○ 4</li> <li>○ 5(衣)</li> </ul> |
| - 嶺像打印№<br>◎ 有<br>● 无                                                                                          |     |                                |                                                                                                  |
|                                                                                                    |     |                                | 版本()<br>确定 取消                                                                                    |

#### [识别模式]:打开(彩色) [色彩模式]:1张 [镜像打印]:无 [浓度] :3

参考

如果要登记纸张尺寸或根据目的来改变打印设置时,请阅读"3.4 打印机驱动程序的使用方法"P.64。

(6) 点击 [确定], 返回到打印对话框, 然后点击 [打印]。 打印数据将被发送到打印机中。

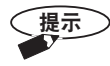

因应用程序的不同,有时设置可能不符合打印机主机的规格。 这种情况下,请根据打印机主机的规格进行调整。 (7)当打印机接收了数据时,联机灯会闪烁。 打印机的显示屏上将显示数据的内容。

| RBK a | 1    | Manu  |
|-------|------|-------|
| 333   | 30mm | 100mm |

(8) 将丙烯装载在打印机上。

参考 请阅读"2.6 装载铭牌"P.31。

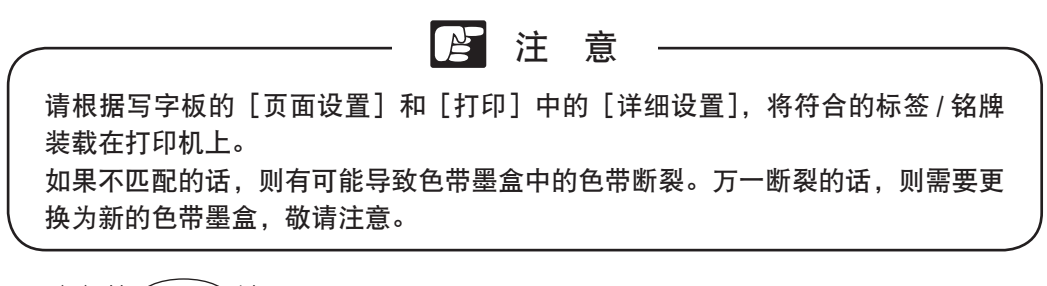

(9) 按 <sub>确定</sub> 键。

将使用已装好的色带墨盒的颜色进行打印。

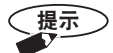

・打印结束后,显示屏上将显示提醒更换其余颜色的色带墨盒的信息。

- ・如果想要中止打印时,请在按 (m) 键之前,持续按住 (取) 键 3秒以上。则打印动作将停止,打印数据将被删除。
- ·打印过程中,请不要拔出 USB 电缆。

第1种颜色的打印结束后, 铭牌会被送出。

(10)第1种颜色的打印结束后,将显示"请更换色带墨盒。"的信息。 打印完成的颜色的文字将会消失。

参考 请阅读"2.4 装载色带墨盒"P.29。

(11)装载已完成第1种颜色打印的铭牌。打开机盖,将里面的色带墨盒取出,然后更换成其他颜色的色带墨盒。关上机盖,即可以打印第2种颜色。

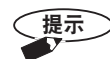

- 此时,如果不更换色带墨盒而是按 取消 键的话,将会继续使用已装载的
   色带墨盒进行打印。
  - ·只有在打印模切标签时无法取消色带颜色。请按照显示器中的颜色指示,装 入色带。

打印结束后, 铭牌会被送出。

- (12) 第2种颜色的打印结束后,将显示"请更换色带墨盒。"的信息。
- (13)装载已完成第2种颜色打印的铭牌。打开机盖,将里面的色带墨盒取出,然后更换成其他颜色的色带墨盒。关上机盖,即可以打印第3种颜色。

提示

- ・此时,如果不更换色带墨盒而是按 取消 键的话,将会继续使用已装载的 色带墨盒进行打印。
  - ·只有在打印模切标签时无法取消色带颜色。请按照显示器中的颜色指示,装 载色带。

打印结束后, 铭牌会被送出。 显示屏上会显示最后一次更换的色带墨盒的颜色。

(提示) V

彩色打印过程中,当系统检测出色带用完或标签打印耗材用完时,将自动中 止打印,数据也将被删除。

#### 2份以上的复印打印时的操作(套色打印时)

如果在套色打印时将[复印份数]设为2份以上时,则请将打印机驱动程序的应用 设置选项中的[色彩模式]设为[连续]。

- (1) 在计算机侧执行彩色打印。
- (2) 在打印机上装载用于打印的打印耗材。
- (3) 按 确定 键。
- (4)当打印机的显示屏上显示"请更换色带墨盒。"的信息时,请打开机盖,更换成打印 需要使用的色带墨盒。
- (5)进行第1份的第1种颜色打印。 打印结束后,第1份铭牌会被送出。
- (6) 当显示"请设置新打印耗材"时,装载第2份铭牌。打印第2份的第1种颜色。
- (7)重复操作步骤(6),进行所有份数的第1种颜色的打印。 如果使用2种以上的颜色打印时,则请按照信息反复更换色带墨盒以及重新装载铭牌, 直至打印完所有颜色。

 $\downarrow$ 

逐份装载铭牌,逐色更换色带墨盒并重新装载铭牌,反复操作直至完成全部份数全 部颜色的打印。 打印标签时

步骤(1)~(4)与丙烯的操作相同,从步骤(5)起如下所述。 在主选项中选择标签打印耗材。

<单张>

逐张完成。

- (5)打印第1份的第1种颜色。 如果使用2种以上的颜色打印时,为了打印第1份的第2种颜色,标签会被自动传送 到打印机内部,并返回到打印开始位置(不会被送出)。按照信息,反复更换色带墨盒。
- (6)待第1份的所有颜色都打印完成,打印品被送出之后,请将第1份切下。
- (7) 按 (确定) 键。

标签会被自动传送到打印机内部,并返回到打印开始位置。 继续开始打印第2份。

 $\downarrow$ 

逐份地按颜色更换色带墨盒,反复操作直至全部份数完成。

<连续>

逐色完成。

(5) 打印第1份的第1种颜色。

打印结束后,继续开始打印第2份的第1种颜色,直至打印完所有份数的第1种颜色。 如果使用2种以上的颜色时,为了打印第2种颜色,标签会被自动传送到打印机内部 并返回到打印开始位置(不会被送出)。请按照信息,反复更换色带墨盒,直至打印 完第1份的所有颜色。

 $\downarrow$ 

逐色打印完全部份数后,更换色带墨盒。

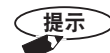

・为保证打印品质,本打印机将以 500mm 为单位完成打印。

当复印的总长度大于 500mm 时,会按每 500mm 以内的份数进行打印。

- ·彩色打印过程中,当系统检测出色带用完或标签打印耗材用完时,将自动中止打印,数据也将被删除。
- ·只有在打印模切标签时无法取消色带颜色。请按照显示器中的颜色指示,装载色带。

# 3.4 打印机驱动程序的使用方法

在本打印机驱动程序中配备了各种设置功能。下面对主要设置进行说明。

### ● 打印机驱动程序设置画面的显示方法

可以通过下述两种方法显示打印机驱动程序的设置画面。

在此,对 Windows 7 中的操作方法进行说明。操作方法可能会因 Windows 的版本不同而异。

・因应用程序不同、菜单名或步骤可能会有差异。

#### <从应用程序中显示>

在当前使用的应用程序中,显示 [打印设置]对话框。

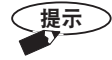

- 详见应用程序的操作说明书。
- ·使用从应用程序中显示的方法时,将无法打开[纸张设置]选项、[状态监视器]选项、[维护]选项。 请阅读"从[开始]菜单中显示"。
- (1)在应用程序中,选择执行打印的命令。一般从[文件]菜单中选择[打印]即可打开。
- (2)选择 P-PRINTER, 然后点击 [属性] 或 [详细设置]。 将显示打印机驱动程序的设置画面。

#### <从[开始]菜单中显示>

在 Windows 的 [开始] 菜单中显示 [打印设置] 对话框。 需要打开 [纸张设置] 选项、[状态监视器] 选项、[维护] 选项时,请使用此方法。

(1)从 Windows 的 [开始] 菜单中选择 [设备和打印机]。

> 如果是 Windows XP,则从 [开始] 菜单中选择 [控制面板] → [打印机和传 真机]。

(2) 右键点击 P-PRINTER, 然后选择 [打印设置]。 将显示打印机驱动程序的设置画面。

〔提示

提示

在此处选择了[属性]后,将显示[C-330P / C-460P 的属性]对话框。使用 其中的[实用]选项,可进行显示屏的确认显示的设置等。

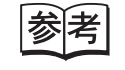

请阅读 "3.4 打印机驱动程序的使用方法"的 "实用选项的设置"。 (P74)

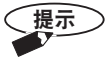

如驱动程序的设置发生了变更,请点击 [确定]或 [应用]。如点击 [取消] 将取消变更。

### ● 主选项的设置

在「主]选项中,可设置铭牌/标牌的尺寸、种类、复印份数等。

| 🖶 打印首泊 | 选项                    |                |       |               |
|--------|-----------------------|----------------|-------|---------------|
| ± ا    | 紙张设置 应用设置             | 状态监视器          | 滴要表 维 | 护             |
| 纸张名拜   | 弥(N): Default Plate   | e(40x150)      | ····· |               |
| 夏印份数   | ġ( <u>C</u> ): 1 🚔    |                |       |               |
| 纸张角    | 前(0)                  |                |       |               |
| A      |                       |                |       |               |
| 打印第    | 6材<br>铭牌(P):<br>烯     | ◎标签 (5)<br>有光泽 | ):    | 搭載色带<br>未知    |
| -3     | 检测[0]<br> ) 有<br> ) 无 |                |       |               |
| 翁      | 氏(E):<br>动 •          |                |       | 版本(0)         |
|        |                       | (              | 确定    | ■ 取消   应用 (4) |

纸张名称:从下拉列表中选择用于打印的打印耗材(铭牌/标签)的尺寸。在刚安装完打印机驱动程序 之后,将显示 "Default Plate (40x150)"和 "30x100"。

如果用于打印的尺寸不在列表中时,则请使用[纸张设置]选项进行尺寸登记。

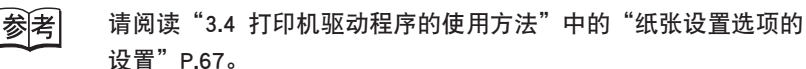

- 复印份数:设置打印份数。可在 1~999 份的范围内进行设置。
- 纸张方向:设置用于打印的打印耗材(铭牌/标签)的方向。可设为[纵向]或[横向]。
- 打印耗材;将打印耗材设为「铭牌]或「标签],然后从下拉列表中选择不同的材质。铭牌从「丙烯]、「PVC]、 [终端块]、[标识牌]中进行选择,标签从 [有光泽]、[无光泽]、[模切标签]、[TOF标签] 中进行选择。

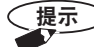

- ・选择了铭牌介打印耗材,则可进行[孔检测](有/无)和[给纸](手动/连续) 的设置。
  - ・如果使用带 TOF 标志的卷纸时,则请选择 [TOF 标签]。
  - ・如果打印耗材的长度不足 45 ~ 60mm 时, [打印耗材] 将自动设为 [标签]。 另外,本打印机无法传送被切割至 60mm 以下的标签。
  - ·选择了终端块时,还需选择单一馈线或堆栈馈线。

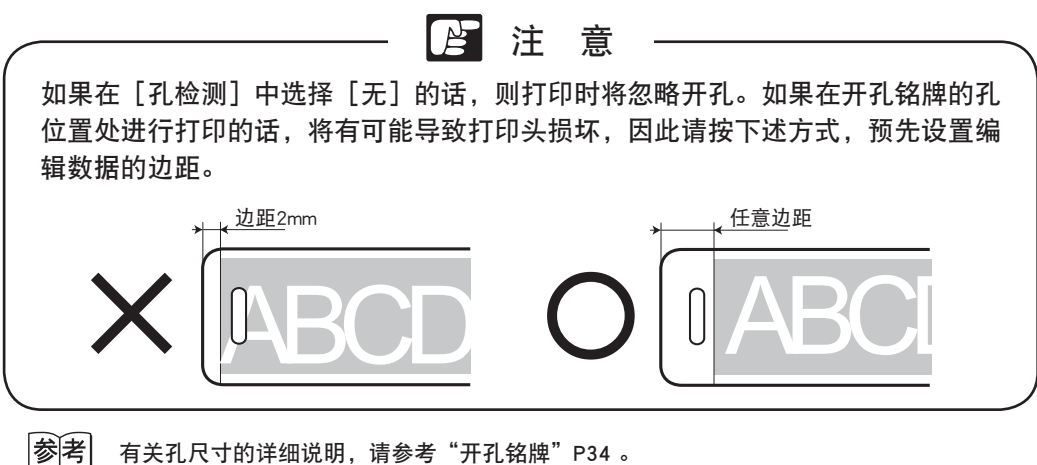

有关孔尺寸的详细说明,请参考"开孔铭牌"P34。

装载的色带:显示打印机上当前装载的色带。

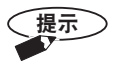

即使当前装载色带的剩余量为 0, 也会显示色带的颜色。另外, 遇到脱机等情况 而无法从打印机侧获取信息时, 将显示"未知"。

### ● 纸张设置选项的设置

在[纸张设置]选项中,可登记任意[宽度]和[长度]的标签。如果要打印的打印 耗材尺寸在[主]选项中的[纸张名称]下拉列表中不存在时,则打印前要进行尺寸登记。

| 19 원 EN | 自选坝    |              |           |     |              |  |
|---------|--------|--------------|-----------|-----|--------------|--|
| È       | 纸张设置   | 应用设置         | 状态监视器     | 简要表 | 维护           |  |
| 纸张名     | 3称心: [ | efault Plate | e(40x150) |     |              |  |
| 宽度:     | 40     | 0.0mm        |           |     |              |  |
| 长度:     | 1      | 50.0mm       |           |     |              |  |
| 添加      | □与编辑Œ) |              | 册(\$\cmr) |     | 保存/读取介质信息(S) |  |
|         |        |              |           |     |              |  |
|         |        |              |           |     |              |  |
|         |        |              |           |     |              |  |
|         |        |              |           |     |              |  |
|         |        |              |           |     | 版本(⊻)        |  |
|         |        |              |           |     |              |  |

纸张名称 :从下拉列表中选择需要编辑或删除的纸张 (尺寸)。

宽度 :显示纸张名称中显示的纸张的宽度。

长度 :显示纸张名称中显示的纸张的长度。

添加与编辑:显示要打印纸张的名称或尺寸的设置对话框。

<纸张登记的方法>

| 添加与编辑           |      |   |       | ×             |
|-----------------|------|---|-------|---------------|
| 纸张名称(1):        |      |   |       | 半角26位、全角13位   |
| 宽度( <u>W</u> ): | 400  | * | 0.1mm | 单位(U)         |
| 长度():           | 1500 | * | 0.1mm | ◎ 英寸          |
|                 |      |   |       | ()<br>确定 ) 取消 |

- (1) 在[纸张名称] 中输入想要登记的打印耗材的名称。[纸张名称] 前后请勿输入空格。另外 有些文字无法使用, 如自造字等。
- (2) 在 [单位] 中点击 [mm] 或 [英寸], 选择想要登记的 [宽度] 和 [长度] 的单位。
- (3) 在框中输入想要登记的打印耗材的 [宽度] 和 [长度] 尺寸。
- (4) 点击 [确定]。

[纸张名称] 下拉列表中将显示登记成功的打印耗材。

- ↓ ·如果输入一个已在"纸张名称"下拉列表中存在的名称的话,则可进行改 写编辑。
  - ・"Default Plate (40 × 150)"是无法编辑的。
  - ・包括 "Default Plate (40 × 150)"在内,最多可登记 40 个纸张名称。
  - ·打印机是以毫米作为单位的。因此即使在纸张登记时指定了英寸,在工作 时也会被换算成毫米。
  - · 变更了英寸 / 毫米单位后,请在[宽度]、[长度]中确认数值。数值有可能 因四舍五入等原因而发生改变。
  - ·指定值的小数点以下,可以根据打印机主机的规格进行调整。
- 删除 :在"纸张名称"中删除选定的纸张。

<删除方法>

- (1) 在 [纸张名称] 的下拉列表中选择要删除的打印耗材。
- (2)确认 [宽度]、[长度] 中显示的数值与想要删除的打印耗材的尺寸是相符的,然后点击 [删除]。
- (3) 在显示的确认信息中点击 [是]。

(**提示**) "Default Plate (40 × 150)" 是无法删除的。

保存/读取打印耗材信息:可对 P-PRINTER 打印机驱动程序中已有的纸张信息进行保存和读取。

可将[纸张设置]选项中登记的整套打印耗材保存为文件,然后在其他计算 机上读取该文件,即可从[主]选项中的[纸张名称]列表中选择相同的纸 张信息。

另外,将打印机驱动程序删除(卸载)并重新安装后,可通过读取纸张信息 的保存文件,从[纸张名称]列表中选择与卸载前相同的纸张。

| 保存/读取介质信息         | ×                |
|-------------------|------------------|
| 保存纸张信息<br>文件名(E): | Notifier and     |
|                   | 》(成(b)<br>(保存(5) |
| 读取纸张信息<br>文件名[1]: |                  |
|                   | 浏览(R)<br>读取(L)   |
|                   | 关闭(C)            |

<保存纸张信息>

用于对 P-PRINTER 打印机驱动程序中已有的纸张信息进行保存。 将「纸张名称]下拉列表中显示的所有选择值保存为文件。

- ·文件名:显示文件的保存目标文件夹。
- ·浏览 :指定纸张信息文件的保存目标文件夹,并输入文件名。
- ·保存 :以[文件名]中输入的名称,对纸张信息文件进行保存。
- <读取纸张信息>

读取[保存纸张信息]中保存完成的纸张信息文件。

- ·文件名:显示要读取的纸张信息文件。
- ·浏览 :找到纸张信息文件的所在文件夹,并选择纸张信息文件。
- ·读取 :对上面的[文件名]中显示的纸张信息文件进行读取。在[主]选项中的[纸 张名称]下拉列表中将显示已读取的信息,并能够进行选择。

版本:可确认打印机驱动程序的版本和版权信息。点击后将显示版本信息对话框。

|参|考| 请阅读"3.4 打印机驱动程序的使用方法"中的"版本信息"P.74。

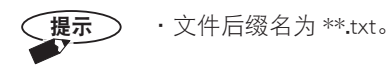

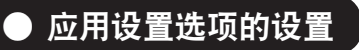

在 [应用设置]选项中,可进行彩色/黑白打印设置、镜像打印、浓度的设置。

| ★ 打印首选项 ★ 新砂油                                                     | 历用设置 按本些视器 第三条 维拍                 |
|-------------------------------------------------------------------|-----------------------------------|
| ○ 第二 第二 第二 第二 第二 第二 第二 第二 第二 第二 第二 第二 第二                          | ☆原①<br>● 16約<br>● 2<br>● 3<br>● 4 |
| <ul> <li>◎ 连续</li> <li>債像打印M</li> <li>⑦ 有</li> <li>◎ 无</li> </ul> | © 5¢£0                            |
|                                                                   | 版本创                               |
|                                                                   | 福定 取消 应用 (a)                      |

识别模式:如果选择[关闭(黑白)]的话,则只能使用打印机中搭载的色带颜色进行打印。如果选择[打开(彩色)]的话,则可设置彩色模式(单张/连续),进行彩色打印。

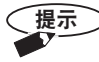

·当在[主]选项的[给纸]中选择了[连续]时,将会自动设为[关闭(黑

白)]。

·[色彩模式]中的[1张]是指逐份更换色带,[连续]是指用1种颜色打印 完所有份数后再更换色带。

镜像打印:如果选择[有]的话,则将象镜子中映照的那样进行反转打印。如果在透明铭牌上打印 镜像文字的话,则粘贴后可对打印面起到保护作用。

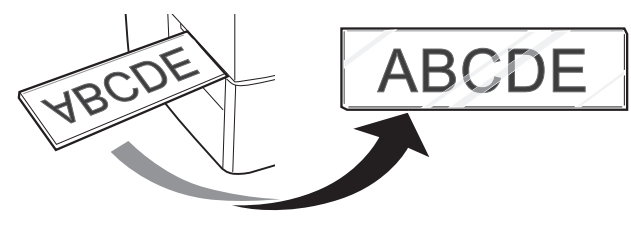

浓度 : 将打印浓度设为"3"并进行打印时,如果打印效果太淡或太浓时,则可以更改设置。 可在 1~5 的范围内进行选择。通常在打印时将浓度设为"3"。选择了彩色模式后,可以 对每一种颜色进行浓度设置。

| 注 音                                       |                |
|-------------------------------------------|----------------|
| ●通常情况下不需要更改 [浓度] 设置,保持"3"即可。根             | 据打印耗材以及打印时的温度、 |
| 湿度等环境,当打印效果太淡或太浓时,请更改设置。                  |                |
| ●当打印的图像中有大量填充色时,如果提高打印浓度的话,<br>带断裂,或打印不良。 | 将有可能发生色带墨盒中的色  |

版本 :可确认打印机驱动程序的版本和版权信息。点击后,会显示 [版本信息] 对话框。

|参|考| 请阅读"3.4 打印机驱动程序的使用方法"中的"版本信息"P.74。

# ● 状态监视器选项的设置

在 [状态监视器]选项中,可设置在打印时是否使用状态监视器。

| 🖶 打印首选项      |       |        | ×         |
|--------------|-------|--------|-----------|
| 主 纸张设置 应用设置  | 状态监视器 | 简要表 维护 | 1         |
| ──使用状态监视器(S) |       |        |           |
| ◎ 使用         |       |        |           |
| ◎ 不使用        |       |        |           |
|              |       |        |           |
|              |       |        |           |
|              |       |        |           |
|              |       |        |           |
|              |       |        |           |
|              |       |        |           |
|              |       |        |           |
|              |       |        |           |
|              |       |        |           |
|              |       |        | 튮本(⊻)     |
|              | (     | 确定     | 取消 应用 (4) |

状态监视器的使用:选择 [使用]、[不使用]。 <状态监视器的使用>

在状态监视器中, 会显示 C-330P / C-460P 的状态、打印耗材的种类和尺寸、色带的颜色和剩余量等信息。还会根据情况显示相应的信息。

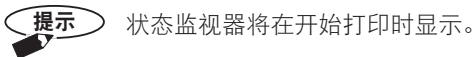

| 🚍 联机 |              |             |  |
|------|--------------|-------------|--|
|      | 状态:          | 正在打印        |  |
|      | 打印耗材:<br>宽度: | 标签<br>49 mm |  |
|      | 搭载色带:<br>余重: | 黑色          |  |
|      |              |             |  |

- ・状态 : 显示 C-330P / C-460P 的状态或信息。
- ·打印耗材:显示装入打印耗材的种类。
- ・宽度 : 显示装入打印耗材的宽度。
- ·搭载色带:显示装入色带的颜色。
- ・余量 : 显示装入色带的剩余量。更换色带后等情况下,可能无法显示色带剩余量。(与实际 剩余量或多或少存在误差。)

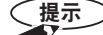

画面中的 C-330P / C-460P 简图的背景色通常为蓝色系,出现警告时为黄色系, 出现错误时为红色系。

| ■ 联机                 |                       |
|----------------------|-----------------------|
| 状态: 维修人员联系电话:3       | 状态:未检测到色带。            |
| 打印耗材:标签<br>宽度: 43 mm | 打印耗材: 标签<br>宽度: 43 mm |
| 搭载色带:黑色              | 搭载色带:黑色               |
| 余堂:                  | 来夏:                   |

版本 : 可确认打印机驱动程序的版本和版权信息,点击后会显示版本信息对话框。

参考 请阅读"3.4 打印机驱动程序的使用方法"中的"版本信息"P.74。

### ● 简要表设置

<u>----</u>

若在[简要表]选项中预先登记常用的设置,则打印时能够从一览表中便捷地调出设

| 且。                                               |                       |          |
|--------------------------------------------------|-----------------------|----------|
| 🖶 打印首选项                                          |                       |          |
| 主 紙张设置 应用                                        | 设置 状态监视器 简要表 维护       |          |
| 简要表一货企):<br>现在的语言<br>标准的语言<br>Plate10<br>Sheet01 | 评语(C):<br>在一览道加的道加时候。 | *        |
| 设定内容(E): 项目名                                     | 设定价值                  | ▲ 追加①…   |
| 纸张名称<br>复印份数                                     | Default Plate(40x150) | 打开(R)    |
| 3458/716]<br>介质<br>孔检测<br>给纸                     | 個司<br>丙烯<br>无<br>毛动   |          |
| 识别模式<br>浓度                                       | ) 3%<br>关闭(黑白)<br>3   | - 版本⊻…   |
|                                                  | 确定                    | 取消 应用(&) |

简要表一览:显示简要表的设定的登记名称。 设定内容:显示设定内容。

评语 :显示登记简要表时所输入的评语。

追加 :追加到简要表中。

| 给简要表追加          | ×.   |  |
|-----------------|------|--|
| 名称(1):          | 1    |  |
| 评语( <u>C</u> ): | *    |  |
|                 |      |  |
|                 | Ŧ    |  |
|                 | 确定取消 |  |
|                 |      |  |

- (1) 在"名称"中输入将要登记的打印设置的名称。"名称"的前后,请不要输入空格。另外 有些文字无法使用,如自造字等。
- (2) 输入设置的特点等说明。
- (3) 单击"确定"。
- 调出 :设置一览中当前选定的简要表的设置将会被调出到"设定内容"中。

#### 删除 :删除已登记在用户偏好中的设置。

<删除的方法>

- (1) 从简要表一览中,选择想要删除的内容。
- (2)单击"删除"。
- (3)在显示的确认信息中,单击"是"。
- 版本 : 可确认打印机驱动程序的版本和版权信息。点击后会显示"版本"对话框。

参考 请阅读"3.4 打印机驱动程序的使用方法"中的"版本信息"P.74。
## ● 维护选项的设置

当打印机处于联机状态时,在[维护]选项中,可显示清洁、打印修正、测试打印 模式的对话框。

| 🖷 打印首选项 |                                                           |  |
|---------|-----------------------------------------------------------|--|
| È       | (銀) (近月) (近月) (近月) (近日) (近日) (近日) (近日) (近日) (近日) (近日) (近日 |  |
|         | 清洁 (C)                                                    |  |
|         | 执行一次清洁动作。                                                 |  |
|         | 设置自动清洁(U)                                                 |  |
|         | 进行自动清洁设置。                                                 |  |
|         | 打印修正 (P)                                                  |  |
|         | 调整打印前端位置。                                                 |  |
|         | 测试打印模式 (T)                                                |  |
|         | 打印测试纸。                                                    |  |
|         |                                                           |  |
|         |                                                           |  |
|         | 版本创                                                       |  |
|         | 确定 取消 应用 (4)                                              |  |

清洁 : 单击此按钮后将开始进行清洁。

设置自动清洁:显示用于进行清洁设置等的对话框。 <进行清洁设置>

| 设置自动清洁 📃 🔀  |  |  |
|-------------|--|--|
| 设置自动清洁(A)   |  |  |
| ⑦ 打任□0.5m/后 |  |  |
| © ‡TED im/E |  |  |
| © ‡TED2m/E  |  |  |
| ◎ 打印Sm/后    |  |  |
| ◎ 无         |  |  |
|             |  |  |
| 确定取消        |  |  |

·设置自动清洁:对清洁预设定时等进行设置。

打印修正 :对打印数据的前端位置或长度的校正量进行设置。

## <进行校正相关的设置>

设置校正值。

| 打印修正       |       |      | ×                                           |
|------------|-------|------|---------------------------------------------|
| 前端修正(P):   | 0.000 | mm 🔪 | -1.02 ~ 1.02mm<br>(0.085mm <sup>1</sup> 曾量) |
| 长度(倍率)(_): | 0.0   | × %  | -5.0 ~ 5.0%<br>(0.1%增量)                     |
|            |       | Ī    | 制定 取消                                       |

・前端修正 :以 0.085 mm 为单位, 输入 -1.02 mm ~ 1.02 mm 之间的数值。
 ・长度(倍率)修正:以 0.1% 为单位, 输入 -5.0% ~ 5.0% 之间的数值。

 損定
 指定值的小数点以下,可以根据打印机主机的规格进行调整。

测试打印模式:开始进行测试打印。

版本 : 可确认打印机驱动程序的版本和版权信息。点击后会显示版本信息对话框。

## ● 版本信息

● 实用选项的设置

点击打印机驱动程序各选项中的 [版本], 可确认打印机驱动程序的版本和版权信息。

| 版本 | ×                                |
|----|----------------------------------|
|    | Plate Printer Driver             |
|    | Version 0.04                     |
|    | Copyright Nisca Corporation 2011 |
|    | 确定                               |

在[实用]选项中,可确认打印机的设置信息,或进行是否在显示屏中显示、自动关闭电源设置、色带节约设置等等。

**提示** 自动关闭电源设置、色带节约设置也可在打印机主机的菜单模式中进行。

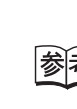

参考 请阅读 "3.4 打印机驱动程序的使用方法"中的"从[开始]菜单中显示"P.64、"4.1 便捷功能"P.78。

(1) 从「实用]中选择并点击「打印机设置]。

| 常规 共享 端口 高级 颜色管理 安全 (实用)      | 常规 共享 端口 高级 颜色管理 安全 实用 |
|-------------------------------|------------------------|
|                               | 打印机设置图                 |
| C-900P                        | 设置打印机固有参数              |
|                               |                        |
| 位置(1):                        |                        |
| 注释(C):                        |                        |
|                               |                        |
|                               | $\rightarrow$          |
|                               |                        |
| 功能                            |                        |
| 彩色: 是 可用纸张:                   |                        |
| 双面: 否 Default Plate(40x150) ^ |                        |
| 装订: 否                         |                        |
| 速度:未知                         | 版本(V)                  |
| ARX 73 774 425: 500 dpi       |                        |
| 首连项(E) 打印测试页(D)               |                        |
|                               | <b>确定 取消</b> 应用 (k)    |

(2)将显示 [打印机设置] 对话框画面。

| 打印机设置     |
|-----------|
| 确认设置信息(S) |
| 确认模式有无例   |
| 自动电源断 (A) |
| 印刷方式      |
| 关闭(C)     |

确认设置信息:将显示能够在打印机驱动程序中获取和设置的项目。

| 确认设置信息                                                         |                                                 | ×              |
|----------------------------------------------------------------|-------------------------------------------------|----------------|
| 设置自动清洁<br>前端修正<br>长度(倍平)<br>累供打印长度<br>固件打印长度<br>圆柱版本<br>驱动程序版本 | 无<br>0.000 mm<br>5.0%<br>66.0 m<br>0.10<br>0.17 |                |
| 用作铭牌                                                           | HTED机使用(P)                                      | 复制(Q)<br>关闭(C) |

确认模式有无:可对打印机的确认模式进行切换。

| 确认模式有无    | ×  |
|-----------|----|
| 确认模式有无(R) |    |
| ◎ 无       |    |
| ◎ 有       |    |
|           |    |
| 确定        | 取消 |
|           |    |

·无:在显示屏上不显示打印机接收到的数据内容。

·有:在显示屏上显示打印机接收到的数据内容。

自动电源断:可以从下拉列表中选择打印机主机自动关闭电源的等待时间。

| [ | 自动电源断设置 |               |    |    | x |
|---|---------|---------------|----|----|---|
|   | 自动电源断   | ( <u>A</u> ): | 无  |    | • |
|   |         |               | 确定 | 取消 |   |

印刷方式 :能够设置打印的速度。

| 印刷方式   | Ŋ |
|--------|---|
| 印刷方式   |   |
| ◎ 速度优先 |   |
| ◎ 品质优先 |   |
|        |   |
| 确定 取消  |   |
|        | - |

·速度优先:以 60mm/ 秒钟的速度进行打印。

·品质优先:以 40mm/ 秒钟的速度进行打印。

## 打印区域

本打印机能够打印的区域如下所示。

创建打印数据时,如果在应用程序中设置的边距值小干下述上下左右端的最小值时, 则无法打印。

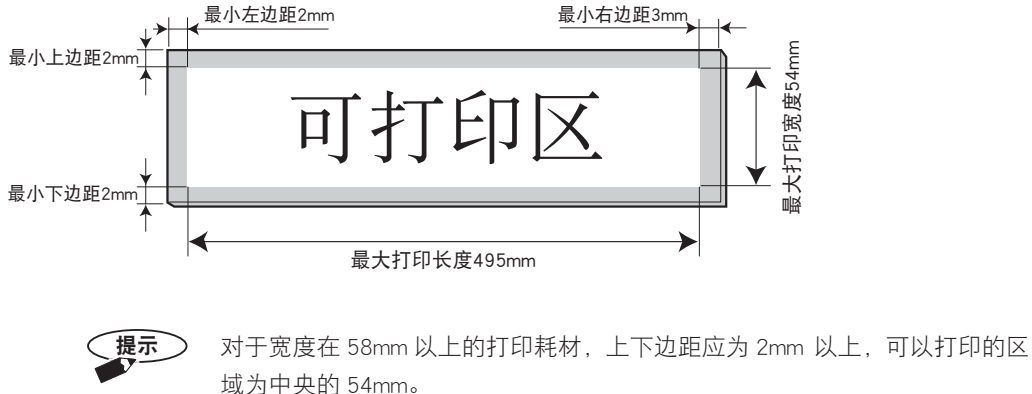

参考 请阅读"5.1 主要规格"P.101。

## ● 打印功能的优先顺序

打印机的操作面板与电脑(应用程序以及打印机驱动程序)中有相同的设置内容时. 最后设定侧的设置会应用于打印。

特别是当打印机上实际装载的铭牌 / 标签与计算机上的设置内容不同时,有时会无法 正常打印或进给, 敬请注意。

建议在打印前确认应用程序与打印机驱动程序、打印机操作面板中的设置是相同的。

# 第4章 操作答疑

在本章中,将对打印机出现错误时的处理方法、以及如何根据顾客需要进行打印机 的设置、日常的清洁与保管方法进行说明。

| 4.1 | 便捷功能 · · · · · · · · · · · · · · · · · · ·                           | 78 |
|-----|----------------------------------------------------------------------|----|
|     | <ul> <li>・在不使用时节约用电・・・・・・・・・・・・・・・・・・・・・・・・・・・・・・・・・・・・</li></ul>    | 78 |
|     | <ul> <li>加快打印速度・・・・・・・・・・・・・・・・・・・・・・・・・・・・・・・・・・・・</li></ul>        | 79 |
|     | <ul> <li>・更改清洁辊的清洁预设定时・・・・・・・・・・・・・・・・・・・・・・・・・・・・・・・・・・・・</li></ul> | 79 |
|     | <ul> <li>清洁清洁棍・・・・・・・・・・・・・・・・・・・・・・・・・・・・・・・・・・</li></ul>           | 80 |
|     | <ul> <li>·测试打印・・・・・・・・・・・・・・・・・・・・・・・・・・・・・・・・・・・・</li></ul>         | 80 |
|     | • 取出铭牌······                                                         | 80 |
|     | <ul> <li>・对打印偏位进行修正・・・・・・・・・・・・・・・・・・・・・・・・・・・・・・・・・・・・</li></ul>    | 80 |
|     | <ul> <li>停止打印・・・・・・・・・・・・・・・・・・・・・・・・・・・・・・・・・・・・</li></ul>          | 80 |
| 4.2 | 问题解答 ••••••••••••••••                                                | 81 |
|     | <ul> <li>・无法接通电源・・・・・・・・・・・・・・・・・・・・・・・・・・・・・・・・・・・・</li></ul>       | 81 |
|     | <ul> <li>无法变为联机状态・・・・・・・・・・・・・・・・・・・・・・・・・・・・・・・・・・・・</li></ul>      | 81 |
|     | ・无法开始打印(无法通信)・・・・・・・・・・・・・・・・・・・・・・・・・・・・・・・・・・・・                    | 81 |
|     | <ul> <li>打印不出任何内容・・・・・・・・・・・・・・・・・・・・・・・・・・・・・・・・・・・・</li></ul>      | 82 |
|     | ・无法正常传送铭牌和标签・・・・・・・・・・・・・・・・・・・・・・・・・・・・・・・・・・・・                     | 82 |
|     | <ul> <li>打印品有脏污・・・・・・・・・・・・・・・・・・・・・・・・・・・・・・・・・・・・</li></ul>        | 85 |
|     | <ul> <li>打印部位的上下部分模糊不清・・・・・・・・・・・・・・・・・・・・・・・・・・・・・・・・・・・・</li></ul> | 86 |
|     | <ul> <li>打印部位中有横向条纹・・・・・・・・・・・・・・・・・・・・・・・・・・・・・・・・・・・・</li></ul>    | 86 |
|     | <ul> <li>打印偏位・・・・・・・・・・・・・・・・・・・・・・・・・・・・・・・・・・・・</li></ul>          | 87 |
|     | ・打印图像或表格线模糊不清・・・・・・・・・・・・・・・・・・・・・・・・・・・・・・・・・・・・                    | 89 |
|     | <ul> <li>打印图像发花・・・・・・・・・・・・・・・・・・・・・・・・・・・・・・・・・・・・</li></ul>        | 89 |
|     | <ul> <li>清洁带用完了・・・・・・・・・・・・・・・・・・・・・・・・・・・・・・・・・・・・</li></ul>        | 89 |
|     | <ul> <li>・无法进行彩色打印・・・・・・・・・・・・・・・・・・・・・・・・・・・・・・・・・・・・</li></ul>     | 90 |
|     | <ul> <li>打印品无法送出・・・・・・・・・・・・・・・・・・・・・・・・・・・・・・・・・・・・</li></ul>       | 90 |
| 4.3 | 打印机的信息 · · · · · · · · · · · · · · · · · · ·                         | 91 |
|     | <ul> <li>通知信息・・・・・・・・・・・・・・・・・・・・・・・・・・・・・・・・・・・・</li></ul>          | 91 |
|     | <ul> <li>故障信息・・・・・・・・・・・・・・・・・・・・・・・・・・・・・・・・・・・・</li></ul>          | 92 |
| 4.4 | 日常清洁 ・・・・・・・・・・・・・・・・・・・・・・・・・・・・・・・・・・・・                            | 93 |
|     | <ul> <li>清洁辊的清洁・・・・・・・・・・・・・・・・・・・・・・・・・・・・・・・・・・</li></ul>          | 93 |
|     | ・其他清洁部位・・・・・・・・・・・・・・・・・・・・・・・・・・・・・・・・・・・・                          | 96 |
|     | <ul> <li>更换部件・・・・・・・・・・・・・・・・・・・・・・・・・・・・・・・・・・・・</li></ul>          | 96 |
| 4.5 | 铭牌的清洁和保管 · · · · · · · · · · · · · · · · · · ·                       | 97 |
|     | <ul> <li>清洁铭牌・・・・・・・・・・・・・・・・・・・・・・・・・・・・・・・・・・・・</li></ul>          | 97 |
|     | ・铭牌和标签的保管・・・・・・・・・・・・・・・・・・・・・・・・・・・・・・・・・・・・                        | 98 |
| 4.6 | 测试打印 • • • • • • • • • • • • • • • • • • •                           | 99 |

4.1 便捷功能

为了让使用更加方便,本打印机配备有便捷模式。

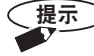

要使用这些功能时,请按下 (账机)键,使联机灯熄灭,进入脱机状态。但是, 打印过程中或机盖打开等时,无法设为脱机状态。

参考 请阅读"2.1 操作面板的名称和作用"P.19。

## ● 在不使用时节约用电

• 自动电源断模式 (<sup>《菜单》</sup> 自动电源断

在可以打印的状态下,当计算机停止发送数据或打印机停止操作达一定时间后,电 源开关将会自动切换成关闭状态。在菜单的"自动电源断模式"中可设置等待时间(无 /5 分钟后 /10 分钟后 /30 分钟后)。

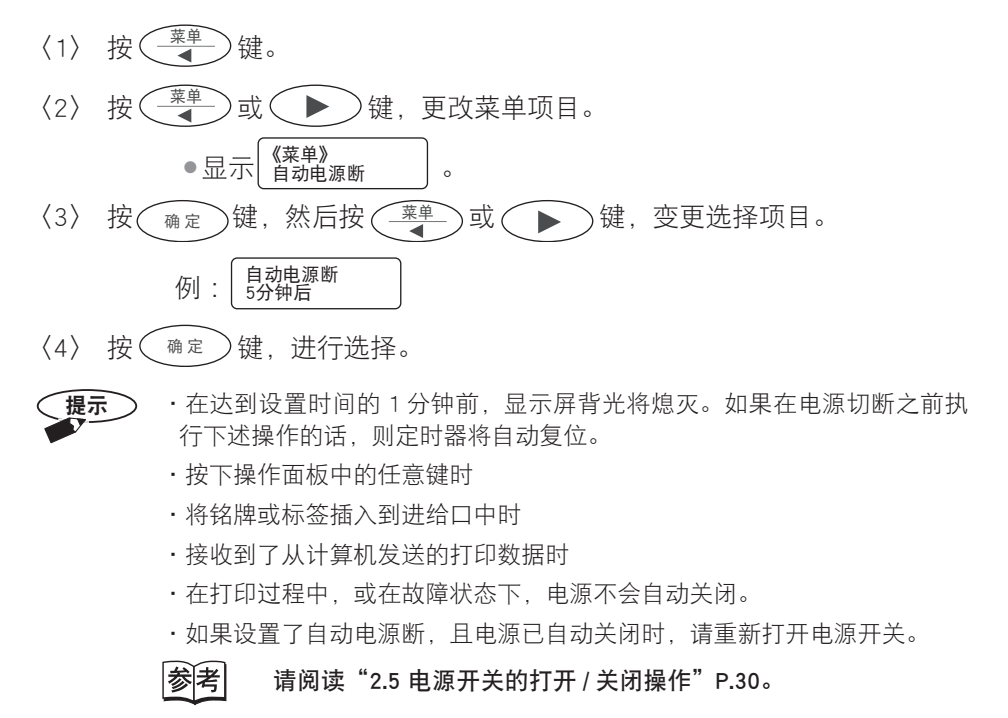

#### ● 加快打印速度 《菜单》 印刷方式 印刷方式 选择了速度优先(60mm/秒钟)的话,打印速度比品质优先(40mm/秒钟)时快。 (1) 按下 <sup>菜单</sup> 键。 〈2〉 通过 ( 菜单 ) )或〔 ▶ 〕键变更菜单项目。 **《**菜单》 印刷方式 ●显示 0 菜单 键或 ( ▶ (3) 按下( )键,然后按( )键,变更选择项目。 确定 印刷方式 速度优先 显示 0 (4) 按下( m定) )键,进行选择。 ● 更改清洁辊的清洁预设定时 《菜单》 自动清洁 自动清洁模式 对清洁辊的自动清洁预设定时进行设置。 通过印字长度(0.5/1/2/5m/无)来设置清洁的间隔。 请根据打印耗材的状态或打印的环境,选择清洁间隔。 〈1〉 按 ( ↓ 健。 〈2〉 按 ( 葉単 ] )或( 〕键,变更菜单项目。 《菜单》 自动清洁 ●显示 0 )键,然后按( ̄ ̄→)或( ▶)键,变更选择项目。 〈3〉 按( 确定 自动清洁 打印 5m 后 例: (4) 按(<sup>确定</sup>)键,进行选择。 ·当打印过程中达到了已设置的长度时,将在打印结束后进行自动清洁。因此, 提示 在进行标签打印等连续、大量的打印时,需要等待连续打印结束后才能进行 自动清洁,因此,有时实际清洁时间会与设置的预设定时有差异。 除了自动清洁的预设定时之外,还可进行手动清洁。 请阅读"4.4 日常清洁"P.93。 参考

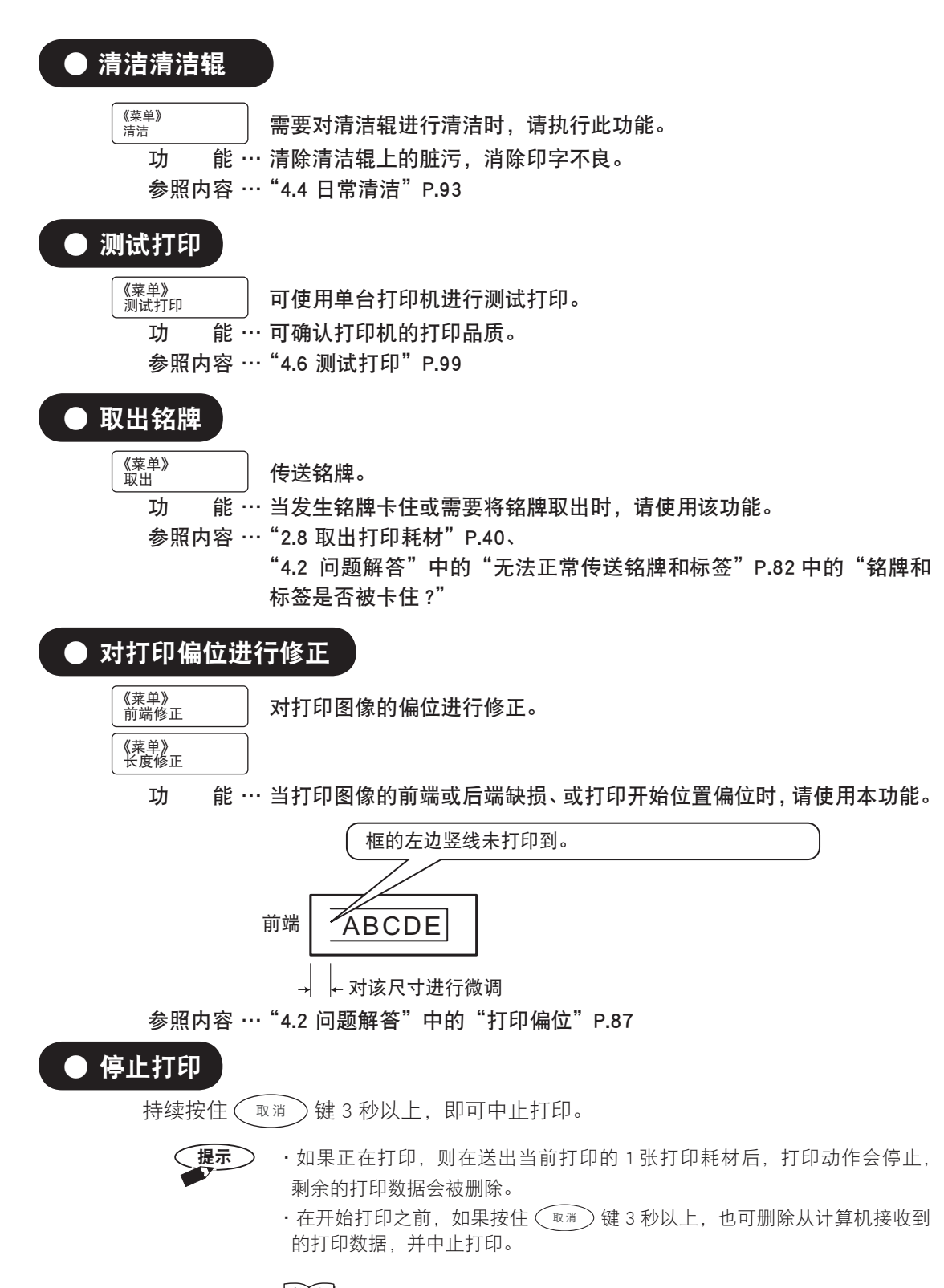

刻刻 请阅读"2.8 取出打印耗材"P.40。

80

4.2 问题解答

● 无法接通电源 • 由源线是否已正确地接入插座? 请将电源线的接头插入到本打印机的电源线插孔中,将插头插入到 AC 100V ~ 240V 用插座中。 参考 请阅读"2.2 连接电源线"P.24。 · *电源开关是否已打开*? 请打开电源开关。 参考 请阅读"2.5 电源开关的打开 / 关闭操作"P.30。 ● 无法变为联机状态 • 是否显示信息? 请确认主机显示屏上显示的信息。 ● 无法开始打印(无法通信) ·是否正确连接了USB 电缆? 请用 USB 电缆正确地连接本打印机和计算机。 参考 请阅读"3.1 安装打印机驱动程序"的"连接 USB 电缆"P.48。 • 计算机上是否已安装了本打印机专用的打印机驱动程序?

请在计算机上安装本打印机专用的打印机驱动程序。

参考

请阅读"3.1 安装打印机驱动程序"P.43。

## ·打印机的选折是否正确?

请在[打印]菜单的[打印机名称]中选择 P-PRINTER。

参考

请阅读"3.4 打印机驱动程序的使用方法"P.64。

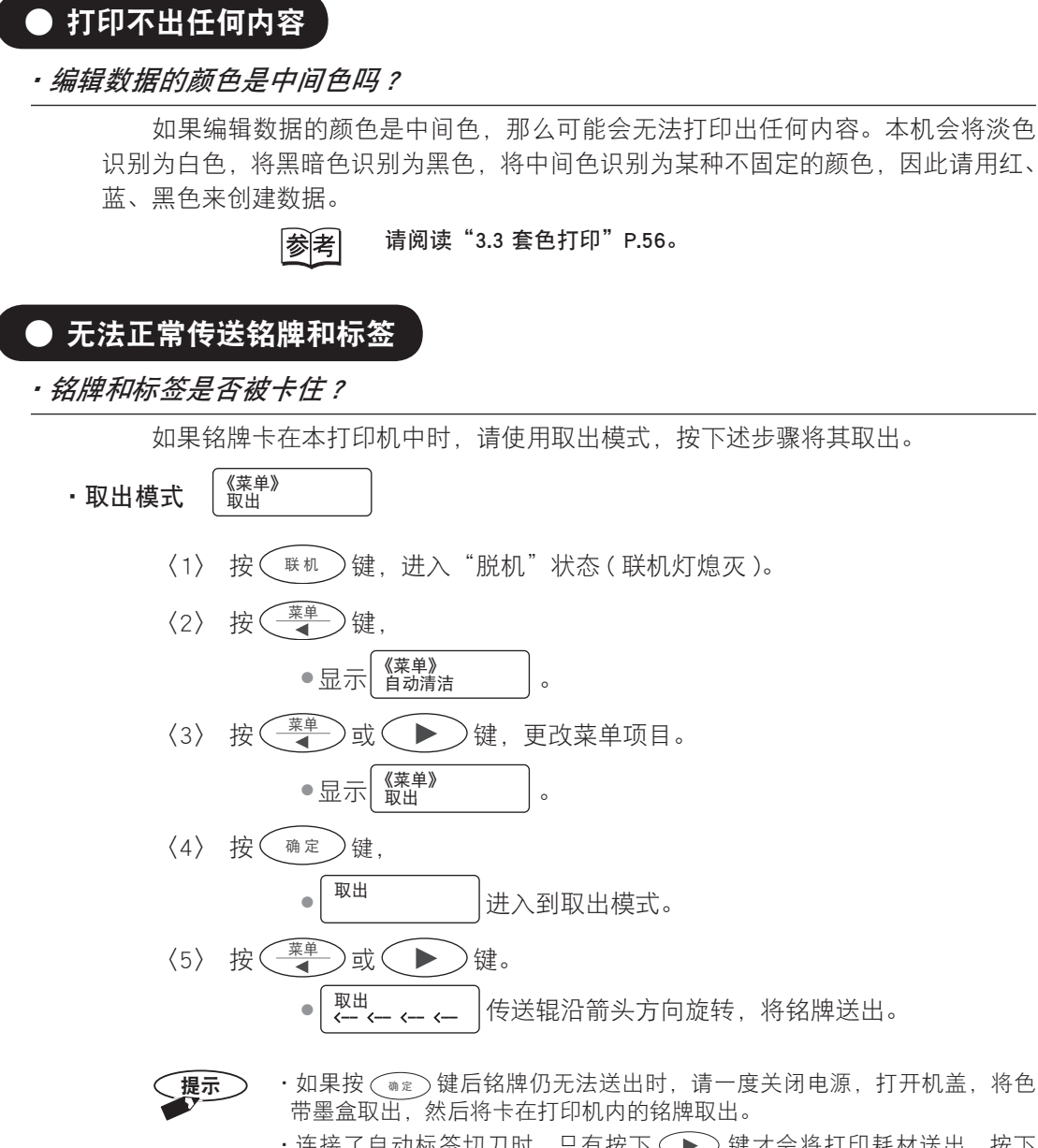

・连接了自动标签切刀时,只有按下 → 键才会将打印耗材送出,按下
 健不会将打印耗材送出。

# 取出打印耗材时,请不要使用金属棒等硬物。如果损伤了打印机内部,将有可能影响打印性能。 如果打印机驱动程序中的"纸张名称""打印耗材"中的设置与打印机上实际装载的标签或铭牌不同时,将可能导致打印耗材被卡住,敬请注意。另外,如果使用的铭牌、标签的种类和尺寸不符合本打印机的规格时,那么也可能导致打印耗材被卡住。打印前请确认打印耗材的规格。

●当标签被卡住, 辊子夹住了标签时, 请对电源开关进行 OFF → ON (使打印机进行初始化动作) → OFF 操作, 取出标签。(下图)

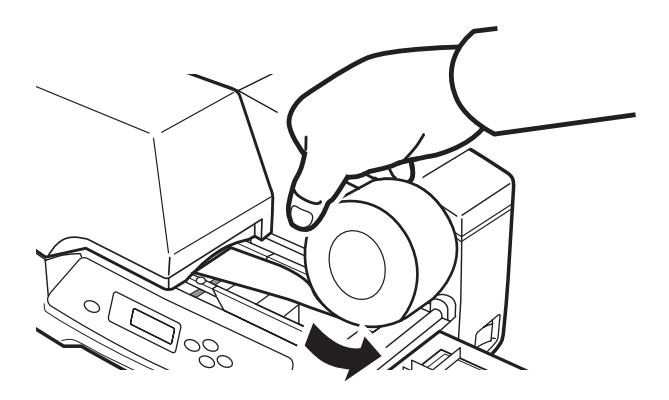

## •清洁带是否被卡住?

如果清洁带绞在清洁辊上或粘附在铭牌或标签上时,将有可能导致无法传送(进 给)。请将卡住的清洁带取出。

〈1〉 关闭打印机的电源。

参考

请阅读"2.5 电源开关的打开 / 关闭操作"P.30。

〈2〉 打开机盖,将色带墨盒取出。

参考 取出时,请参考"2.4 装载色带墨盒"P.29。

〈3〉释放固定杆并松开,将清洁带盒取出。如果清洁带绞在清洁辊上时,则应 同时取出清洁辊。

请阅读"2.3 装载清洁带盒"P.25。

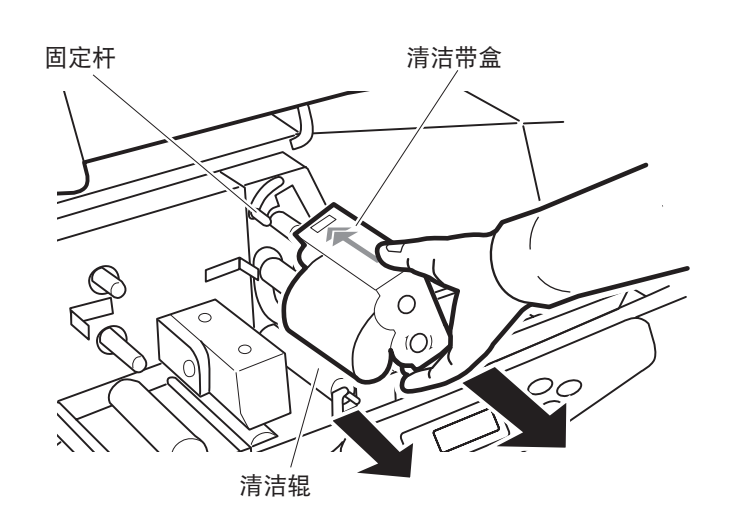

- 〈4〉 将绞在清洁辊上的清洁带剥离。
- 〈5〉 沿箭头方向将清洁带卷好。

参考

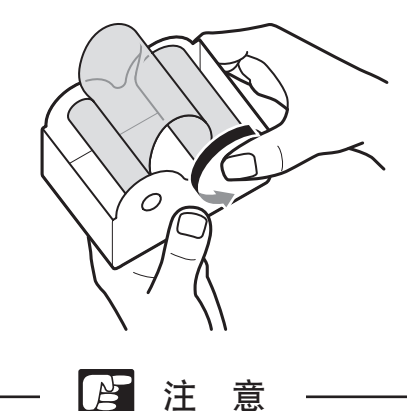

请不要用剪刀等工具剪切清洁带,剪切后将无法使用。请务必卷好。

〈6〉 重新装载卷好的清洁带。

• 宽度导轨的宽度调整是否合适?

请调整宽度导轨,保证铭牌和标签能顺畅移动。

参考 请阅读"2.6 装载铭牌"P.31

"2.7 装载卷材标签"P.35。

### · 铭牌和标签的装载是否正确?

如果宽度导轨调整不正确的话,将无法笔直传送。请将铭牌和标签取出,然后重 新调整宽度导轨。

> 参考 请阅读"2.6 装载铭牌"P.31 "2.7 装载卷材标签"P.35。

• 辊子是否有脏污或打滑现象?

请将辊子上的灰尘、杂质等清除。

参考 请阅读"4.4 日常清洁"P.93。

•清洁辊的安装是否正确?

请正确安装清洁辊。

参考 请阅读"4.4 日常清洁"P.93。

#### •是否确保了打印品的送出空间?

如果打印品送出口的周围有妨碍送出的物品时,将无法笔直送出。请不要在打印 品送出口的周围堆放物品,另外,请将打印机设置在适宜的场所,以确保有足够的空间。

参考 请阅读"为了您的使用安全"中的"关于设置场所"P.6。

● 打印品有脏污

• 铭牌和标签上有无脏污、杂质等附着物?

有无凹痕、伤痕、毛刺?

装载铭牌和标签之前,请将脏污、杂质清除。

## ·清洁辊、压辊、宽度导轨上有无脏污?

如果部件上有脏污,则请进行清洁。

参考

请阅读"4.4 日常清洁"P.93。

参考 请阅读 "4.5 铭牌的清洁和保管" P.97。

## ● 打印部位的上下部分模糊不清

## • 铭牌是否翘曲?

如果硬质铭牌中有翘曲,打印头无法均匀接触的话,就有可能导致打印文字变淡。 请使用无翘曲的铭牌。另外,为防止发生翘曲,请妥善保管铭牌。

参考 请阅读"4.5 铭牌的清洁和保管"P.97。

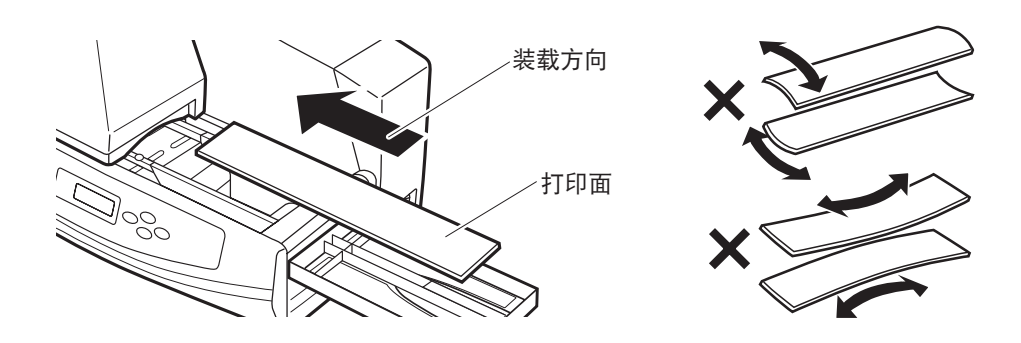

## ● 打印部位中有横向条纹

•打印头上有无脏污?

如果打印头上有灰尘、杂质等附着物时,有些部位就会出现横向条纹(打印不到的部分)。清洁打印头,清洁时注意不要碰伤打印头。

参考

请阅读"4.4 日常清洁"中的"其他清洁部位"P.96。

## ● 打印偏位

## • 该打印耗材能在本打印机上使用吗?

本打印机上能够使用的打印耗材的种类、尺寸和厚度是有规定的。如果打印耗材的材质或厚度不均一的话,有时会导致打印位置与创建的打印数据(打印预览)不符, 例如边距比创建的打印数据大等等。遇到这种情况时,应使用"前端修正"和"长度修正"功能,对打印图像的偏位进行修正。

参考 请阅读"5.1 主要规格" P.101

"3.4 打印机驱动程序的使用方法"P.64。

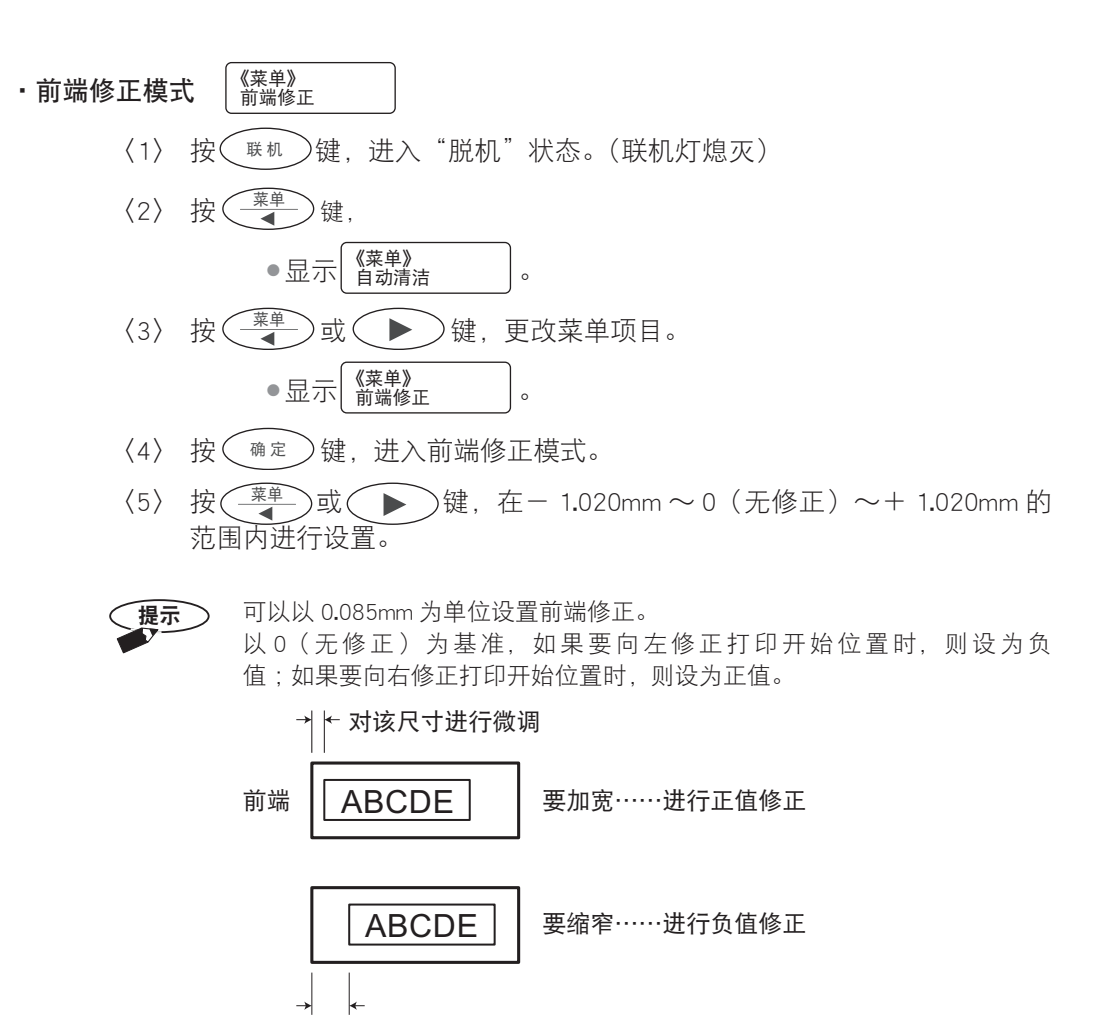

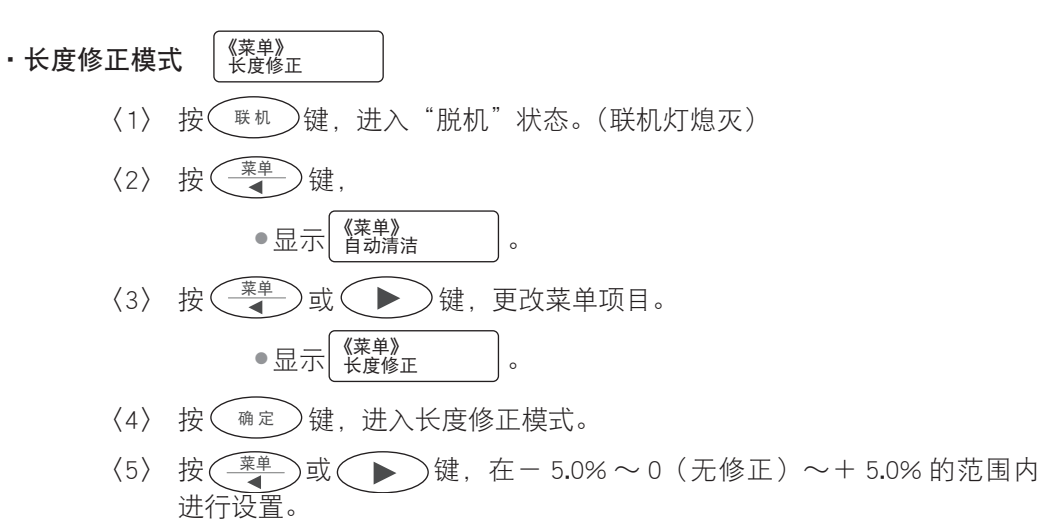

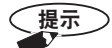

可以以 0.1%为单位设置长度修正。 以 0(无修正)为基准,如果要缩短打印数据,则设为负值;如果要 加长打印数据,则设为正值。

打印预览

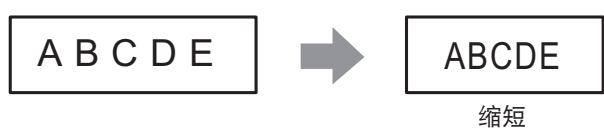

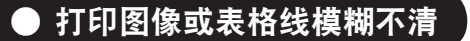

·该打印耗材能在本打印机上使用吗?

如果使用了不能在本打印机中使用的打印耗材、或打印耗材的材质或厚度不均一时,可能导致打印偏位、或打印出的图像模糊不清。

除此之外,如果打印耗材表面粗糙,或附着了油污(含手部皮脂)的话,则可能 导致墨水无法转印,从而使打印出的图像模糊不清。

参考 请阅读"4.2 问题解答"中的"打印偏位"P.87。

•表格线是否太细?

如果表格线太细,则有可能导致打印出的图像模糊不清。遇到这种情况时,请将 表格线的粗细设为 1.5pt 以上后再打印。

## ● 打印图像发花

·浓度设置是否太高?

在本打印机驱动程序的打印设置中,如果 [应用设置] 选项的 [ 浓度] 设置得过 高时,将有可能导致色带墨盒中的色带断裂,或图像不良。

> 参考 请阅读 "3.4 打印机驱动程序的使用方法"中的 "应用设置选项的 设置" P.70。

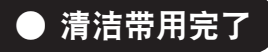

• 请更换清洁带盒。

如果在清洁过程中清洁带用完的话,将会显示"无清洁带",请更换清洁带盒。 请向您附近的销售店咨询如何购买新的清洁带盒。

> 参考 请阅读"2.3 装载清洁带盒"P.25 "4.1 便捷功能"P.78 "4.4 日常清洁"P.93。

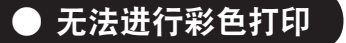

•编辑数据的颜色是中间色吗?

如果使用彩色编辑数据的颜色是中间色时,将无法打印出预览的效果。本机会将 淡色识别为白色,将黑暗色识别为黑色,将中间色识别为某种不固定的颜色,因此请 用红、蓝、黑色来创建数据。

参考 请阅读"3.3 套色打印"P.56。

## ● 打印品无法送出

· 铭牌和标签是否被卡住?

如果铭牌和标签在本打印机内被卡住时,请使用取出模式将其取出。

参考 请阅读 "4.2 问题解答"中的 "无法正常传送铭牌和标签"中的 "铭 牌和标签是否被卡住?" P.82。

#### ·清洁带是否被卡住?

如果清洁带绞在清洁辊上或粘附在铭牌或标签上的话,将有可能导致无法传送(进 给)。请将卡住的清洁带取出。

> 参考 请阅读"4.2 问题解答"中的"无法正常传送铭牌和标签"中的" 是否被卡住?" P.83。

# 4.3 打印机的信息

在使用本打印机的过程中,当显示屏上显示信息时,请参考本章,查找可能的原因, 并采取正确的处理措施。

# ● 通知信息

| 信息             | 原因和处理方法                                                                                                    |
|----------------|----------------------------------------------------------------------------------------------------|
| 机盖被打开。         | 机盖开着。<br>⇒请关闭机盖。                                                                                                  |
| 检查打印耗材。        | 打印开始时没有铭牌或标签。<br>⇒请装载铭牌或标签。                                                                                       |
| 未检测到色带。        | 色带墨盒中的色带已用完。<br>⇒请装载新的色带墨盒。<br>→请参照"2.4 装载色带墨盒"P.29                                                               |
| 请设置色带。         | 未装载色带墨盒。<br>⇒请装载色带墨盒。<br>→请参照"2.4 装载色带墨盒"P.29                                                                     |
| 内部高温,请稍候。      | 内部温度异常上升。<br>⇒请等待,直至内部温度下降。下降至常温后将自动重新开始处<br>理。                                                                   |
| 无清洁带。          | 清洁带已用完,或清洁带被卡住。<br>⇒请更换清洁带盒。如果清洁带被卡住时,请将卡住的清洁带取<br>出。<br>→请参照"2.3 装载清洁带盒"P.25<br>"4.2 问题解答"中的"打印品无法送出"P.90        |
| 请更换色带墨盒        | 套色打印时,在出现更换色带的信息之后,未进行更换而是将机<br>盖关闭了。<br>⇒请更换色带。<br>→请参照"2.4 装载色带墨盒"P.29                                          |
| 墨盒代码无效         | 套色打印时,装入的色带墨盒与信息要求的颜色不符。<br>⇒请按照信息,装入要求颜色的色带墨盒。<br>→请参照"2.4 装载色带墨盒"P.29                                           |
| 请设置新打印耗材。      | 接收到打印数据后,将会显示下述信息。<br>⇒请装载新的打印耗材。                                                                                 |
| 请设置正在打印的打印耗材。  | 用套色打印方式打印铭牌时,在更换了色带之后,会显示下述信<br>息。<br>⇒请装载当前的打印耗材。<br>→请参照"3.3 套色打印"P.56                                          |
| 请切除打印耗材并按下确定键。 | 未连接标签切刀(可选配件)的情况下,要在标签打印耗材上进<br>行打印时,将显示此信息。<br>⇒请切除打印耗材,然后按 @@c 键。 →请阅读 "2.9 剪切卷材标签" P.41                        |
| 打印耗材传输错误。      | <ul> <li>铭牌或标签被卡住。</li> <li>⇒请打开机盖,将被卡住物清除。</li> <li>→请阅读"4.2 问题解答"中的"无法正常传送铭牌和标签"中的"铭牌和标签是否被卡住?"P.82。</li> </ul> |

91

| 信息               | 原因和处理方法                                                                                                    |
|------------------|----------------------------------------------------------------------------------------------------|
| 请确认打印耗材并按下确定键。   | 未能正常进给。<br>请重新装载打印耗材。                                                                                                    |
| 也许打印耗材不同。        | 如果在设置了标签打印耗材时插入了铭牌,或在设置了铭牌打印<br>耗材时插入了标签时,将会显示此信息。另外,设置的宽度与装<br>载的打印耗材的宽度不同时,也会显示此信息。<br>→如要继续打印,请按 (嘛定)键;如要取消,请按 (取消)键。 |
| 去掉打印耗材,并且请再一次设置。 | 待机中装入打印耗材时,如果未能插到底就会显示。<br>⇒请取出打印耗材。                                                                                     |
| 未检测到打印耗材。        | 打印标签打印耗材时,检测到了标签的后端。<br>⇒进行机盖的打开、关闭操作,装载新的打印耗材,并再次发送<br>数据。                                                              |
| 请确认馈线的种类。        | 指定了堆栈馈线(单一馈线),却插入了单一馈线(堆栈馈线)。<br>⇒使用正确的馈线。                                                                               |
| 有黑色率的高线。         | 使用馈线进行打印时,发送了全面涂黑等黑色率高的打印数据。<br>⇒发送正确的打印数据。                                                                              |
| 用馈线,测验,并且不能打印。   | 选择了馈线时,进行了测试打印的操作。<br>⇒使用铭牌 / 标签进行测试打印。                                                                                  |
| 请插入馈线。           | 设置了馈线,并且发送了打印数据后,将显示此信息。<br>⇒插入馈线后,将开始打印。                                                                                |
| 安装新打印耗材,按确定键。    | 为单一馈线时,进行了连续打印设置。打印完1张后,为了等待<br>更换打印耗材,打印将停止,并显示此信息。<br>⇒设置新打印耗材,并按下执行后,将开始打印。                                           |
| 检查清洁带。           | 清洁动作中清洁带走完,机盖弹起。<br>⇒请更换清洁带。                                                                                             |

# ● 故障信息

| 信息           | 原因和处理方法                                                                                |
|--------------|----------------------------------------------------------------------------------------|
| 可能无法正常打印。    | 打印头有可能已损坏。<br>⇒按 ☜ <sup>개</sup> 键或 ጫ定 键可清除该信息。即使显示该了信息,<br>也能够执行打印,但打印头有可能已损坏,请向销售店咨询。 |
| 维修人员联系电话 :XX | 本打印机的部件有可能已损坏。<br>⇒请在记录下显示屏上的错误代码后,关闭电源,将电源线从插<br>座上拔出,然后向销售店咨询。                       |

4.4 日常清洁

讏

为了维持本打印机的性能并确保正常的打印,请进行清洁。

## 清洁时,请关闭电源开关,并将电源插头从电源插座中拔出。

告\_\_\_\_

## ● 清洁辊的清洁

本打印机配备有清洁辊的清洁模式,但如果无法彻底清除脏污时,请将辊子取下后进行清洁。

#### · 菜单中的清洁模式

本机上装有清洁辊,用于在打印前将铭牌和标签上粘附的灰尘、杂质等清除。请 根据辊子的情况,使用菜单中的清洁模式。

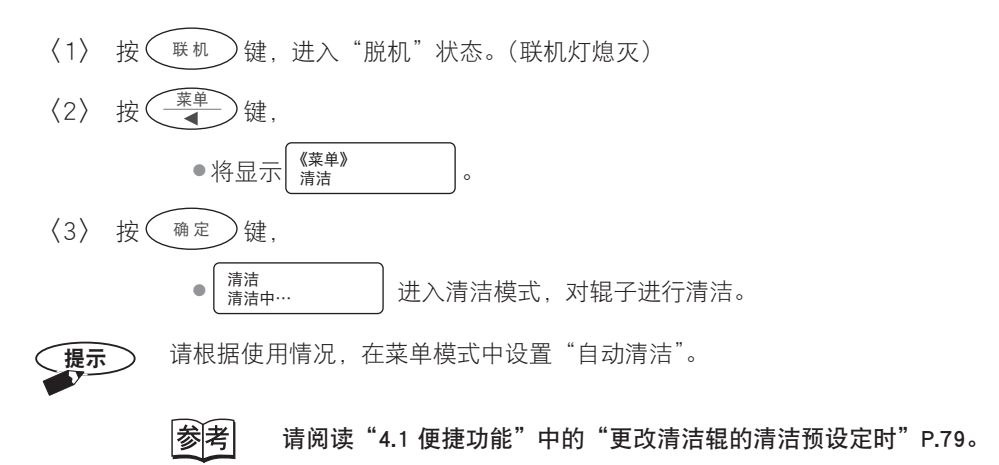

#### ·将辊子取下后进行清洁

根据清洁辊的脏污情况,请定期将辊子从本打印机上取出,并进行清洁。 (1)关闭本打印机的电源开关。打开机盖,将色带墨盒和清洁带盒取出。

- (1)大团本打印机的电源开大。打开机盖,将巴甲壶盖和淯洁甲盖取出。
- (2) 握住清洁辊的轴, 朝右斜向抬起并取出。

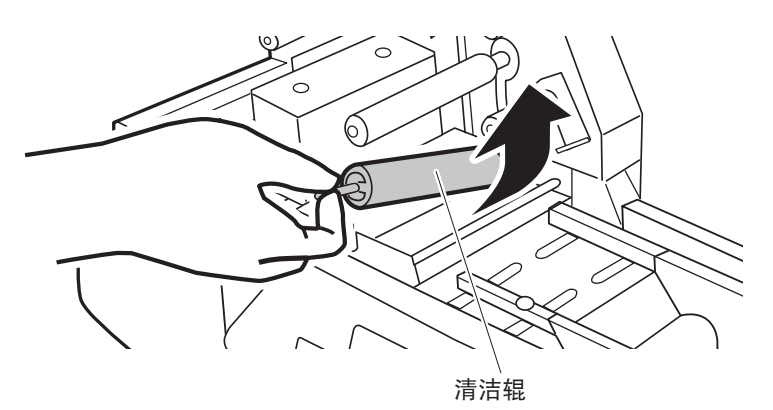

(3) 将浸湿水的软布用力拧干后,擦拭清洁辊的表面,将灰尘、杂质等清除。操作时 注意不要碰伤辊子表面。

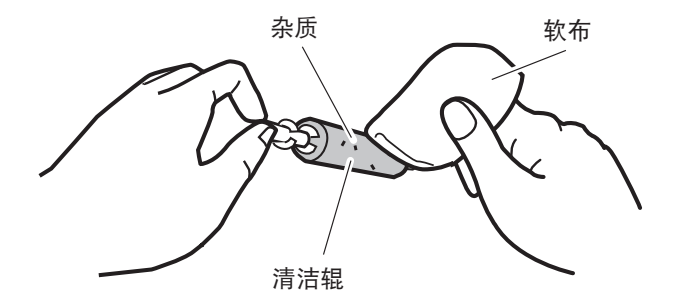

(4)待辊子表面完全干燥后,再将其装入本打印机。将轴的前端(尖的一侧)插入里侧的辊子孔中,然后将靠近身体一侧的轴压入,如果有"咔嚓"的手感,即表示装好了。

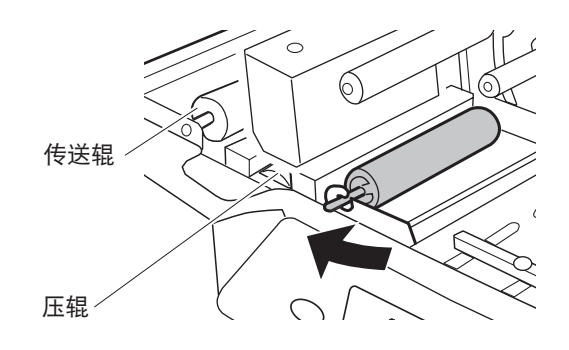

| <ul> <li>●对清洁辊进行清洁时,如果指甲等刮伤辊子表面的话,则可能导致表面层剥落,<br/>敬请注意。另外,清洁后请在其充分干燥后再装入打印机。</li> <li>●清洁辊属于耗材。如果清洁之后仍无清洁效果时,请更换辊子(一般每年1次)。<br/>请向您附近的销售店咨询如何购买新的清洁辊。</li> </ul> | ( | ~----- 注意 ------                                                   |
|----------------------------------------------------------------------------------------------------|---|--------------------------------------------------------------------|
| ●清洁辊属于耗材。如果清洁之后仍无清洁效果时,请更换辊子(一般每年 1 次)。<br>请向您附近的销售店咨询如何购买新的清洁辊。                                                                                                 |   | ●对清洁辊进行清洁时,如果指甲等刮伤辊子表面的话,则可能导致表面层剥落,<br>敬请注意。另外,清洁后请在其充分干燥后再装入打印机。 |
|                                                                                                    |   | ●清洁辊属于耗材。如果清洁之后仍无清洁效果时,请更换辊子(一般每年1次)。<br>请向您附近的销售店咨询如何购买新的清洁辊。     |

## ● 其他清洁部位

请关闭本打印机的电源开关。打开机盖,将色带墨盒和清洁带盒取出,然后进行下 表所示的检查和清洁

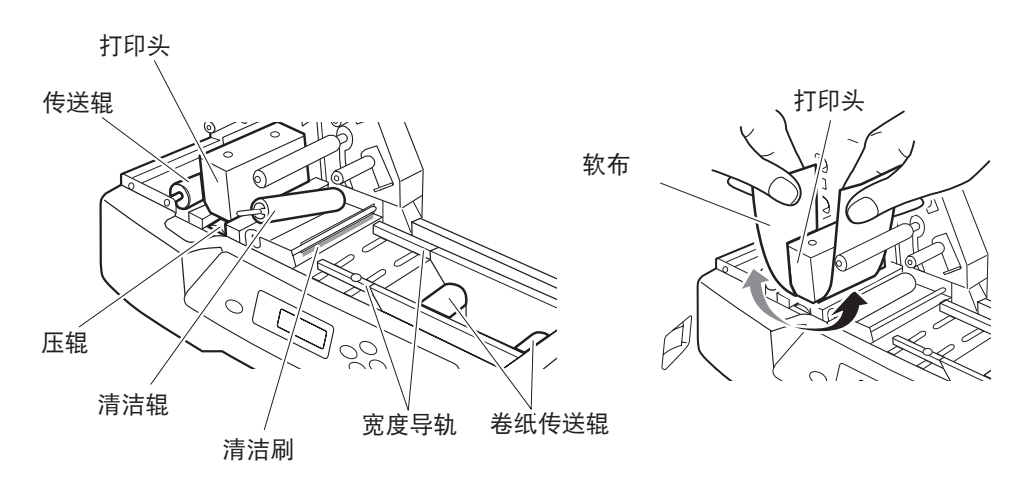

| 清洁部位 | 用具    | 作业内容 / 注意事项               |
|------|-------|---------------------------|
| 辊类   | 软布、棉签 | 清洁辊上的脏污和油迹                |
| 打印头  | 软布、棉签 | 将附着的脏污擦除<br>请充分注意,不得损伤打印头 |
| 宽度导轨 | 软布    | 清除导板上附着的背胶                |
| 压辊   | 棉签    | 清除脏污和杂质                   |

若使用金属硬物或带有金属屑的物品擦拭打印头的话,将导致打印头损伤,从而使 该部分无法打印,因此在清洁时请充分注意。

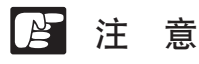

几乎所有的标签都使用黏胶。有时,从卷纸的端面露出的黏胶会粘着在宽度导轨上, 导致传送不良。若发现宽度导轨上有黏胶污渍时,请将棉布用水浸湿并用力拧干后, 擦掉污渍。

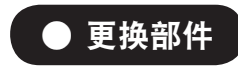

・清洁辊

小

心

为保持清洁效果,本机中已装入了清洁带盒,当清洁辊的效果下降时,建议更换。

# 4.5 铭牌的清洁和保管

## ● 清洁铭牌

在静电的作用下, 铭牌表面会粘附保护纸的纸屑、空气中的灰尘、杂质等, 如果直接打印则可能会发生印字不良, 或导致打印头损坏。

本打印机上装有清洁辊,但根据灰尘、杂质的情况,有时可能无法清除。灰尘、杂 质较多时,请在装载铭牌前用浸湿水的软布对铭牌进行清洁。

(1) 请确认铭牌端部无毛刺。如有毛刺等时,请勿使用。

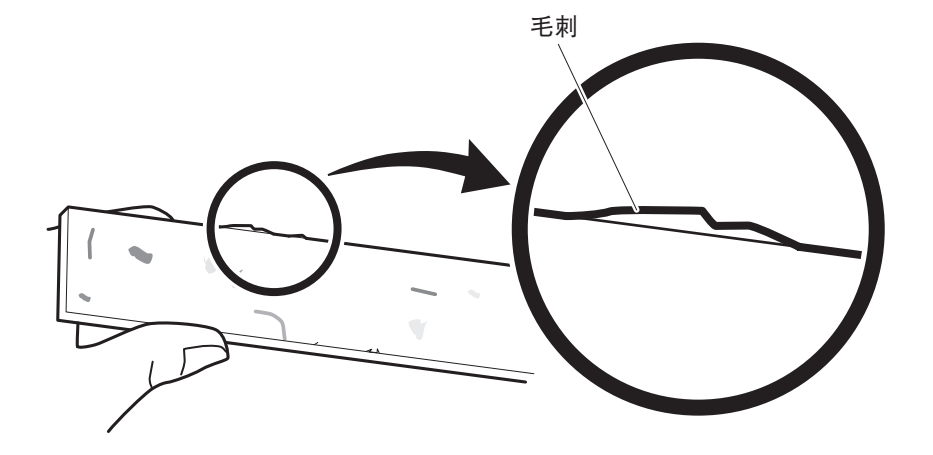

(2)对铭牌的打印面进行清洁。将浸湿水的软布用力拧干后,仔细地将附着在铭牌上 杂质、油污(含手部皮脂)擦净,待铭牌干燥后再将其装入进给台。

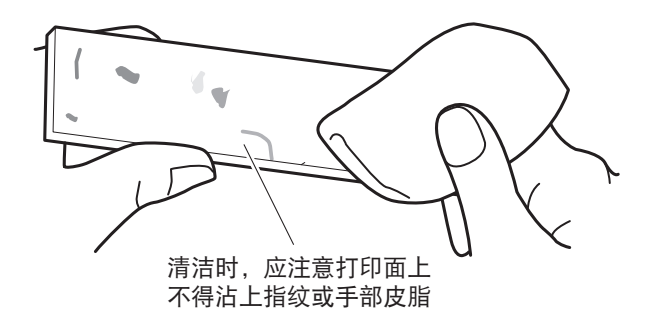

## ● 铭牌和标签的保管

铭牌及标签的表面以及形状对打印品质有很大影响,因此,请按照下述要求,妥善保管铭牌和标签。

- ·请放在塑料袋等中,以防止粘附上灰尘和杂质。
- ·请将硬质铭牌整齐地放在平整的场所,以防止发生弯曲、翘曲。
- ·请注意标签不得有折痕、变形。
- ・请保管在温度为 5℃~ 35℃、湿度为 10% ~ 90%(但不得有结露)的场所。即使是短时间保管,也不要放在车辆等会产生高温的场所中,以防止发生弯曲、翘曲。

4.6 测试打印

测试打印

- (1) 打开电源开关。
- (2) 装载铭牌或标签。

提示 请装载宽度在 60mm 以上、长度在 120mm 以上的铭牌或标签。

(3)执行操作面板中的测试打印。

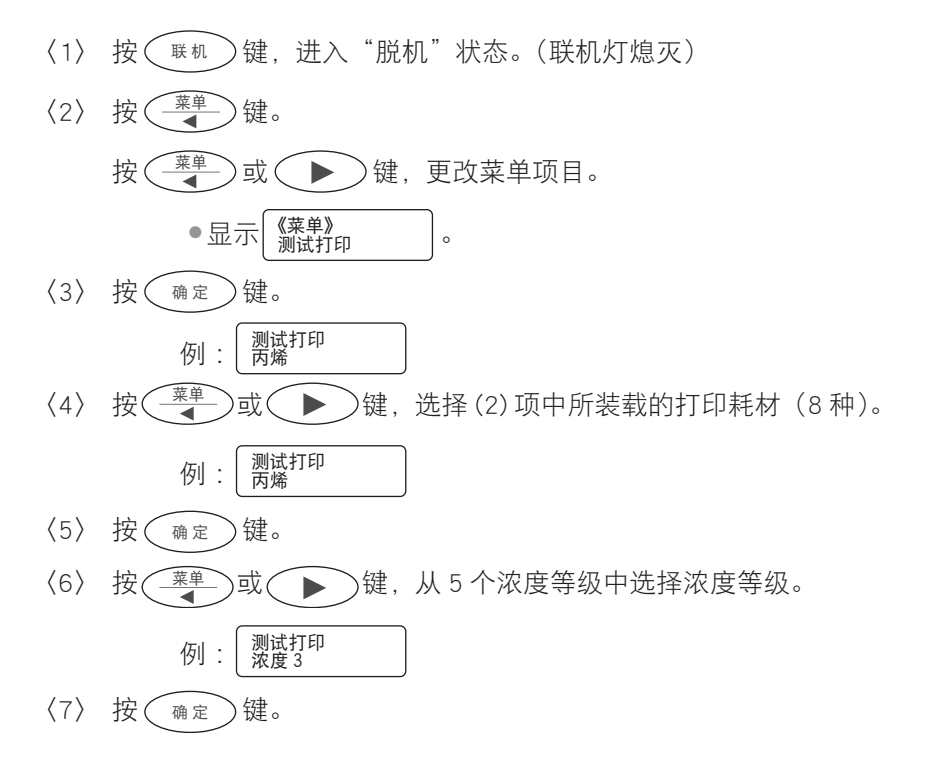

(4)开始打印,将打印并送出测试图形。

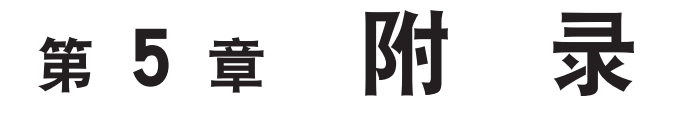

在本章中,将对本打印机的主要规格进行说明。

| 5.1 | 主要规格      | 101 |
|-----|-----------|-----|
| 5.2 | 索引 •••••• | 102 |

# 5.1 主要规格

| 型号       | PR-P101                                                                        |
|----------|--------------------------------------------------------------------------------|
| 铭牌的种类 *1 | 硬质塑料(丙烯、PVC)<br>不得有毛刺和翘曲                                                       |
| 一般的铭牌尺寸  | 厚度…0.2 ~ 3mm<br>尺寸…宽度:10 ~ 80mm、长度:60 ~ 500mm                                  |
| 标签的种类和尺寸 | 软质塑料(P.V.C、聚酯膜)<br>厚度:0.2 ~ 1.0mm、宽度:40 ~ 80mm、长度:45 ~ 500mm<br>标签最大直径:Φ 140mm |
| 印字方式     | 热转印方式                                                                          |
| 分辨率      | 300dpi                                                                         |
| 印字速度     | 品质优先:40mm/ 秒钟,速度优先 60mm/ 秒钟                                                    |
| 最大进给尺寸   | 宽度:80mm、长度:500m、厚度 6mm                                                         |
| 最大可打印区域  | 宽度:54mm、长度:495mm                                                               |
| 进给方式     | 标签:自动进给,铭牌:手动进给                                                                |
| 色带       | 黑色色带墨盒(130m/ 卷)、其他颜色:红、蓝(另售)                                                   |
| 接口       | 支持 USB2.0(Full-Speed)                                                          |
| 工作环境     | 15~32.5℃、10~85%(但不得有结露)                                                        |
| 保管环境     | 5~35℃、10~90%(但不得有结露)                                                           |
| 电源       | AC100 ~ 240V 50/60Hz                                                           |
| 最大用电量    | 135W                                                                           |
| 主机尺寸     | W423mm × D240mm × H208mm                                                       |
| 主机重量     | 约 9.5kg                                                                        |
|          | 单一馈线、堆栈馈线、卡片供给器                                                                |

※1 在市面上出售的铭牌之中,有些是不能用本打印机打印的。请向您附近的销售店咨询。※2 请向您附近的销售店咨询。

●由于产品改进,本书中记载的事项可能会在没有事先通知的情况下发生变更,敬请谅解。
 ●关于用完的色带、清洁辊等耗材和换下的部件,请按照地方条例进行报废处理。
 另外,关于这些更换品的购买,请向您附近的销售店咨询。

# 5.2 索引

# 英文字母和数字

1 张, 31, 65 TOF 标志, 39 USB 电缆, 48

# Α

安全电缆锁,24 安装,43 按键,20

# В

保存和读取,68 边距,52,76 便捷功能,78 标签,35,38 标签传送辊,15,96 剥离纸,39

# С

彩色色带墨盒,56,58 操作面板,19 测试打印,99 长度修正,88 长铭牌,31 传送辊,15,96

# D

打开(彩色),70 打印方向,52 打印功能,76 打印机驱动程序,14,43 打印耗材,65 打印耗材的宽度、长度,21,101 打印耗材的种类,21,101 打印耗材送出口,17 打印速度,21,70 打印速度,79 打印头,15,96 电源灯,19,30 电源开关,30 电源线,24 定位卡,26

## F

份数,21,65 辅助清洁辊,16,25 支脚,16,31 复印打印,62 复印份数,65

# G

固定杆,15,25 固定螺丝,33,37 关闭(黑白),70 机盖,15 接地线,24 接收信息,19 进给,65 进给方法,21,52 进给口,15 镜像打印,70

# J

卷纸传送辊,36

# K

开孔铭牌,34 可打印区域,76 孔检测,65 宽度导轨,15,33,37

# L

联机,19 联机灯,19 连续,21,65

## Μ

铭牌,31,97 墨盒代码,91

# Ν

浓度, 21, 70

## Ρ

排气孔,17

# Q

前导带,26 前端修正,87 清洁,73 清洁带盒,25 清洁带盒固定杆,16,25 清洁辊,15,93,96 清洁和保管,97 取消,20

# R

日常清洁,93

# S

色彩模式,70 色带墨盒,29 色带松弛,29 删除,55,68 识别模式,70 实用,21 实用选项,64,74

# Т

套色,56,58 贴纸,38 标牌进给支架,16,31

## W

网络,48 维护选项,73 维修人员联系电话,92

# Х

显示屏,19,21 详细设置,54,59 写字板,5,51,58 卸载,49 信息灯,19 选择打印机,51

## Y

压辊, 85,94,96 颜色,58 页面设置,52 应用设置,70 应用设置选项,59 简要表选项,72

# Ζ

纸张尺寸,67 纸张登记,67 纸张方向,65 纸张之称,65 纸张设置选项,67 指示灯,19 中止打印,55 主选态监视了,65 状高动电源断,75 自动电源断模式,78 自动清洁,79

原 产 地:日本 进 口 商: 佳能(中国) 有限公司 地 址:北京市东城区金宝街89号金宝大厦15层 100005 完成日期: 2012.02